#### สารบัญ

| <u>ขั้นตอนการสมัครเข้าศึกษาต่อระดับชั้นมัธยมศึกษาปีที่ 1 และ 4</u>           |    |
|------------------------------------------------------------------------------|----|
| <u>1. แสดงขั้นตอนการสมัครสอบระดับชั้นมัธยมศึกษาปีที่ 1</u>                   | 1  |
| <u>2. แสดงขั้นตอนการสมัครสอบระดับชั้นมัธยมศึกษาปีที่ 4</u>                   | 8  |
| <u>ขั้นตอนการแก้ไขข้อมูลส่วนตัวระดับชั้นมัธยมศึกษาปีที่ 1 และ 4</u>          |    |
| ขั้นตอนที่ 1 การแจ้งเตือนการแก้ไขไปยังอีเมล                                  | 15 |
| ขั้นตอนที่ 2 การเข้าสู่ระบบ เพื่อทำการแก้ไขข้อมูลส่วนตัว                     | 16 |
| ขั้นตอนที่ 3 การแก้ไขข้อมูลส่วนตัว                                           | 17 |
| ขั้นตอนที่ 3.1 แก้ไขข้อมูลตามข้อความแถบสีแดงที่ระบุไว้ด้านบน                 | 18 |
| ขั้นตอนที่ 4 แสดงหน้าแก้ไขข้อมูลสำเร็จ                                       | 19 |
| <u>ขั้นตอนการชำระเงิน</u>                                                    |    |
| <u>1. การชำระค่าดำเนินการสอบเข้าศึกษาต่อระดับชั้นมัธยมศึกษาปีที่ 1 และ 4</u> | 20 |
| 1.1 แจ้งชำระเงินโดยการอัพโหลดสลิป                                            | 20 |
| 1.2 วิธีตรวจสอบสถานะการชำระเงิน แบบอัพโหลดหลักฐานการโอนเงิน                  | 22 |
| 1.3 แจ้งชำระเงินออนไลน์ด้วยบาร์โค้ด หรือคิวอาร์โค้ด                          | 24 |
| 1.4 วิธีตรวจสอบสถานะการชำระเงิน                                              | 26 |
| <u>2. การชำระเงินค่าอื่น ๆ ระดับชั้นมัธยมศึกษาปีที่ 1 และ 4</u>              | 28 |
| 2.1 แจ้งชำระเงินโดยการอัพโหลดสลิป                                            | 28 |
| 2.2 วิธีตรวจสอบสถานะการชำระเงิน                                              | 30 |
| 2.3 แจ้งชำระเงินออนไลน์ด้วยบาร์โค้ด หรือคิวอาร์โค้ด                          | 32 |
| 2.4 วิธีตรวจสอบสถานะการชำระเงิน                                              | 34 |
| <u>ขั้นตอนการแก้ไขการชำระเงินระดับชั้นมัธยมศึกษาปีที่ 1 และ 4</u>            |    |
| ขั้นตอนที่ 1 การแจ้งเตือนการแก้ไขไปยังอีเมล                                  | 36 |
| ขั้นตอนที่ 2 การเข้าสู่ระบบ เพื่อแก้ไขข้อมูล                                 | 36 |
| ขั้นตอนที่ 3 การแจ้งชำระเงิน                                                 | 37 |
| ขั้นตอนที่ 4 การแก้ไขข้อมูลการชำระเงิน                                       | 37 |
| ขั้นตอนที่ 5 แสดงหน้าแก้ไขข้อมูลการชำระเงิน                                  | 38 |
| ขั้นตอนที่ 6 แสดงหน้าแก้ไขข้อมูลสำเร็จ                                       | 39 |

### สารบัญ (ต่อ)

| <u>ขั้นตอนการพิมพ์บัตรเข้าห้องสอบเข้าศึกษาต่อระดับชั้นมัธยมศึกษาปีที่ 1 และ 4</u> |    |
|-----------------------------------------------------------------------------------|----|
| ขั้นตอนที่ 1 การแจ้งเตือนไปยังอีเมล                                               | 40 |
| ขั้นตอนที่ 2 การเข้าสู่ระบบ                                                       | 41 |
| ขั้นตอนที่ 3 การพิมพ์ใบเข้าห้องสอบ                                                | 41 |
| ขั้นตอนที่ 4 แสดงหน้าพิมพ์บัตรเข้าห้องสอบ                                         | 42 |
| <u>ขั้นตอนการดูผลคะแนนสอบเข้าศึกษาต่อระดับชั้นมัธยมศึกษาปีที่ 1 และ 4</u>         |    |
| ขั้นตอนที่ 1 การเข้าสู่ระบบ                                                       | 43 |
| ขั้นตอนที่ 2 การเข้าดูผลการสอบ                                                    | 44 |
| <u>ขั้นตอนการมอบตัวเข้าศึกษาต่อระดับชั้นมัธยมศึกษาปีที่ 1 และ 4</u>               |    |
| ขั้นตอนที่ 1 การเข้าสู่ระบบ                                                       | 45 |
| ขั้นตอนที่ 2 การมอบตัว                                                            | 46 |
| ขั้นตอนที่ 3 การกรอกข้อมูลใบมอบตัว                                                | 47 |
| 3.1 การกรอกข้อมูลนักเรียนเบื้องต้น                                                | 47 |
| 3.2 การกรอกข้อมูลครอบครัว                                                         | 48 |
| 3.3 การกรอกข้อมูลผู้ปกครอง                                                        | 49 |
| 3.4 การกรอกข้อมูลอื่นๆ                                                            | 50 |
| ขั้นตอนที่ 4 แสดงหน้าข้อมูลการมอบตัว                                              | 51 |
| ขั้นตอนที่ 5 การแก้ไขใบมอบตัวนักเรียน                                             | 52 |
| 5.1 แสดงหน้าแบบฟอร์มแก้ไขข้อมูลมอบตัวนักเรียน                                     | 52 |
| 5.2 แสดงหน้าแบบฟอร์มแก้ไขข้อมูลมอบตัวนักเรียน เรียบร้อยแล้ว                       | 53 |
| ขั้นตอนที่ 6 การพิมพ์ใบมอบตัว                                                     | 54 |

### ขั้นตอนการสมัครเข้าศึกษาต่อระดับชั้นมัธยมศึกษาปีที่ 1 และ 4

โครงการห้องเรียนพิเศษ โรงเรียนตากพิทยาคม

# 1. แสดงขั้นตอนการสมัครสอบระดับชั้นมัธยมศึกษาปีที่ 1

ขั้นตอนที่ 1 การสมัครสอบระดับชั้นมัธยมศึกษาปีที่ 1

| <ul> <li>C Antip///www.spregister.com</li> <li>Apps M Great          YouTube          Mage Mage Mage Mage Mage Mage Mage Mage</li></ul> | Welfel. 🙆 tiongrafege eur.s. 🖡 Knopie UI_V1 - Fig |
|----------------------------------------------------------------------------------------------------|---------------------------------------------------|
|                                                                                                    | สมัครเรียนออนไลน์                                 |
| ระบบรับสมัครนักเรียนโครงการห้องเรียนพิเศษ<br>ผ่านระบบออนไลน์ โรงเรียนดากพิทยาคม                                                         | มัรยมศึกษาปีที่ 1 ชิ้นมัรยมศึกษาตอนตัน            |
| เข้าสู่ระบบ<br>Username<br>พิมพ์เลขบัตรประชาชน 13 หลัก                                                                                  | มัธยมศึกษาปีที่ 4<br>ชั้นมัธยมศึกษาตอนปลาย        |
| Password<br>พิมพ์ วันเดือนปีเกิด 11062551<br>(ตัวอย่าว เทีตรับที่ 11 มียุนาณ 2551 ไม่เรียกร์ 11002551)                                  | ดาวนโหลดเอกสารขั้นตอนการรับสมัดร                  |
| ເນົາສູ່ຈະນນ                                                                                                    | HT H                                              |

- 1. พิมพ์ชื่อเว็บไซต์ <u>www.tps.ac.th</u> เพื่อเข้าสู่ระบบรับสมัครนักเรียน
- 2. คลิกเลือก มัธยมศึกษาปีที่ 1 ตามรูปภาพตัวอย่าง

### ขั้นตอนที่ 2 การกรอกข้อมูลทั่วไป, การกรอกข้อมูลที่อยู่

| 🧟 ระบบรับสมัครเรียน โครงการห้องเรียนพิเศษ | โรงเรียนตากพิทยาคม                       |                  |                  |                      |                     |
|-------------------------------------------|------------------------------------------|------------------|------------------|----------------------|---------------------|
|                                           | ข้อมูลทั่วไป                             | ແບເ              | มฟอร์มสมัครสะ    | งบ มัธยมศึกษาปีที่ 1 |                     |
|                                           | * คำนำหน้า                               | * ชื่อจริง       |                  | • นามสกุล            | * เลขที่บัตรประชาชน |
|                                           | เด็กหญิง 🗸                               | อารี             |                  | นอบน้อม              | 1639800111111       |
|                                           | *วัน/เดือน/ปี เกิด EX.09/10/2550         | อายุ             |                  | IWFI                 |                     |
|                                           | 01/01/2553                               | 12 Ū O ເດືອ      | ou 30 đu         | ชาย o หญิง           |                     |
|                                           | * เบอร์โทรศัพท์นักเรียน                  | *อีเมล           |                  |                      |                     |
|                                           | 081111111                                | Aree@gm          | nail.com         |                      |                     |
|                                           | ข้อมูลที่อยู่                            |                  |                  |                      |                     |
|                                           | * ที่อยู่ตามทะเบียนบ้าน (เลขที่ ซอย ถนน) |                  | หมู่ที่          | • จังหวัด            |                     |
|                                           | 12                                       |                  | หนูที            | ຕາກ                  | ~                   |
|                                           | * ວຳເກວ                                  | *ตำบล<br>• ระแหง |                  | • รหัสไปรษณีย์       |                     |
|                                           | เมืองตาก 🗸                               |                  |                  | 63000                |                     |
|                                           | * ระยะเวลาที่มีชื่ออยู่ในทะเบียนบ้าน     | สถานะ (ไม่เ      | มีผลต่อการสมัคร) | 0                    |                     |
|                                           | 2                                        | ໃນເບດ            | <                | <u> </u>             |                     |
|                                           |                                          |                  |                  |                      |                     |

อธิบายขั้นตอน

1. กรอกข้อมูลในช่องต่างๆ ที่มีเครื่องหมายดอกจันสีแดง ให้ครบถ้วน

 2. เมื่อกรอกข้อมูลหัวข้อ "ระยะเวลาที่มีชื่ออยู่ในทะเบียนบ้าน" ช่องตรวจสอบสถานะ จะแสดง ข้อความ "นอกเขต, ในเขต" ซึ่งเป็นการเก็บข้อมูลที่อยู่ในระบบไม่มีผลต่อการสอบ

| <u>ขนตอนที่ 3</u> การกรอกขอมูล           | าการศกษา, ผลการเร                                 | ยนเฉลียสะสม                                                    |                  |   |  |
|------------------------------------------|---------------------------------------------------|----------------------------------------------------------------|------------------|---|--|
| 🥼 ระบบรับสมัครเรียน โครงการห้องเรียนพิเศ | เษ โรงเรียนตากพิทยาคม                             |                                                                |                  |   |  |
|                                          | ข้อมูลการศึกษา                                    |                                                                |                  |   |  |
|                                          | * สำเร็จ/กำลังศึกษาระดับชั้น<br>ประถมศึกษาปีที่ 6 | * โรงเรียน<br>✓ โรงเรียนตากสินราชานุสรณ์                       | * ຈັນหວັດ<br>ຕາກ | Ť |  |
|                                          | * ชื่อ-สกุลผู้ปกครอง<br>นางจันทร์ดี นอบน้อม       | <ul> <li>เบอร์โทรศัพท์ผู้ปกครอง</li> <li>0812222222</li> </ul> | 1                |   |  |
| and a second                             | ความสามารถพิเศษ<br>🗌 กีฬา 🕑 ภาษาอังกฤษ            | 🗌 ภาษาจีน                                                      |                  |   |  |
| - / /                                    | * แผนการเรียนที่อยากเรียน<br>ESMTE                | v                                                              |                  |   |  |

#### ะ ٦

|                   | นางจันทร์ดี นอบน้อม                                        | 081222222                      |                                |                                |
|-------------------|------------------------------------------------------------|--------------------------------|--------------------------------|--------------------------------|
| - que             | ความสามารถพิเศษ<br>🗌 ทีฬา 🛛 🗹 ภาษาอังกฤ                    | ษ 🗌 ภาษาอีน                    |                                |                                |
| E Standard Sciool | • แผนการเรียนที่อยากเรียน<br>ธรพтธ<br>ผลการเรียนเฉลี่ยสะสม | 2 •                            |                                |                                |
|                   | * GPAX 2 ปีการศึกษา                                        | * PAX วิทยาศาสตร์พื้นฐาน       | *PAX คณิตศาสตร์พื้นฐาน         | * PAX ภาษาอังกฤษ               |
|                   | 2.60<br>ผลการเรียนขั้นต่ำ 2.50                             | 2.55<br>ผลการเรียนขั้นต่ำ 2.50 | 2.70<br>ผลการเรียนขั้นต่ำ 2.50 | 3.00<br>ผลการเรียนขั้นต่ำ 2.75 |
|                   |                                                            |                                |                                |                                |

อธิบายขั้นตอน

1. กรอกข้อมูลในช่องต่างๆ ให้ครบถ้วน

2. ตัวเลือกสำหรับแผนการเรียนที่อยากเรียนตามลำดับความต้องการ โดยสามารถเลือกได้สูงสุด 4 อันดับ (กรณีต้องการเลือกเพียง 1, 2 หรือ 3 อันดับ ให้ทำการเลือกลำดับอื่น ๆ ที่ไม่ต้องการเลือกห้องเรียนเป็น "ไม่ระบุ")

#### โปรดทราบ

ตั้งแต่ปีการศึกษา 2566 เป็นต้นมา โครงการห้องเรียนจะดำเนินการจัดห้องเรียนของนักเรียนโดยใช้ ผลคะแนนสอบและแผนการเรียนที่นักเรียนเลือกตามลำดับ ดังนั้นนักเรียนจะต้องดำเนินการเลือกห้องเรียน ้ที่มีความประสงค์เข้าเรียนให้ครบถ้วน เพื่อป้องกันการเสียสิทธิ์ในการเข้าศึกษาต่อ (สามารถศึกษารายละเอียด ได้จาก "ประกาศรับสมัครนักเรียน โครงการห้องเรียนพิเศษ ระดับชั้นมัธยมศึกษาปีที่ 1")

 กรอกข้อมูลผลการเรียนเฉลี่ยสะสมให้ครบถ้วน โดยผลคะแนนจะต้องไม่ต่ำกว่าเกณฑ์ที่กำหนดไว้ (ระบบจะ ้ทำการตรวจสอบผมการเรียนเฉลี่ยสะสมให้เป็นไปตามเกณฑ์ ตามห้องเรียนลำดับแรกที่ได้สมัครเท่านั้น เพื่อเป็นการป้องการการ เสียสิทธิ์ในการสมัคร สำหรับห้องเรียนลำดับอื่น ๆ ผู้สมัครมีหน้าที่ในการตรวจสอบเกรดเฉลี่ยให้ตรงตามเงื่อนไขก่อนการสมัคร มิ เช่นนั้นอาจเสียสิทธิ์ในการเข้าศึกษาต่อ)

#### <u>ขั้นตอนที่ 4</u> การแนบเอกสาร

| 🔬 ระบบรับสมัครเรียน โครงการห้องเรียนพิเศษ โรงเรียนตากพิทยาคม                                                                                                    |  |
|----------------------------------------------------------------------------------------------------|--|
| SUUSUALASISSU LASUMSKNOSSUUALA ISOISSUUALAMANANA ISU<br>UUUDARIS<br>• miwiinissu soosukkimaana PG, PEG, PKG uunikiikinu 7 MB<br>• dhunidasusisisuudinissu soosukkimaana PDF, PG, PEG, PKG uunikiikinu 7 MB<br>• dhunidusuu soosukkimaana PDF, PG, PEG, PKG uunikiikinu 7 MB<br>• dhunidusuu soosukkimaana PDF, PG, PEG, PKG uunikiikinu 7 MB<br>• dhunisuusoobaanasitsuu soosukkimaana PDF, PG, PEG, PKG uunikiikiinu 7 MB<br>• dhunisuusoobaanasitsuu soosukkimaana PDF, PG, PEG, PKG uunikiikiinu 7 MB<br>• dhunisuusoobaanasitsuu soosukkimaana PDF, PG, PEG, PKG uunikiikiiku 7 MB<br>• dhunisuusoobaanasitsuu soosukkimaana PDF, PG, PEG, PKG uunikiikiiku 7 MB<br>• dhunisuusoobaanasitsuu soosukkimaana PDF, PG, PEG, PKG uunikiikuu 7 MB<br>• dhunisuusoobaanasitsuu soosukkimaana PDF, PG, PEG, PKG uunikiikuu 7 MB<br>• dhunisuusoobaanatasukaanaa PDF, PG, PEG, PKG uunikiikuu 7 MB<br>• dhunisuusoobaanatasukaanaanaanaanaanaanaanaanaanaanaanaanaan |  |
|                                                                                                    |  |

อธิบายขั้นตอน

- 1. คลิกปุ่ม Choose File เพื่อทำการแนบไฟล์เอกสารต่างๆ ให้ครบทั้ง 4 ไฟล์
- 2. เมื่ออัพโหลดไฟล์ครบถ้วนแล้ว ให้คลิกปุ่ม "บันทึกข้อมูล"

#### <u>ข้อแนะนำในการอัพโหลดเอกสาร</u>

 ภาพนักเรียน ต้องเป็นภาพถ่ายหน้าตรง สวมชุดนักเรียน เห็นชื่อนักเรียนและโรงเรียนบนชุดชัดเจน พื้นหลัง เป็นสีขาว หรือสีฟ้า

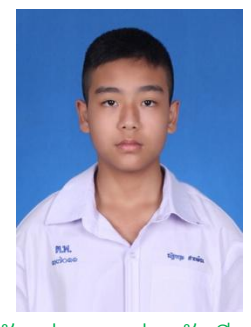

ตัวอย่างภาพถ่ายนักเรียน

- 2. สำเนาบัตรประชาชน ต้องลงนามรับรองสำเนาถูกต้อง <u>"ด้วยลายมือชื่อนักเรียน"</u>
- สำเนาทะเบียนบ้าน ต้องมีหน้าที่แสดงเลขที่บ้าน และหน้าที่แสดงชื่อนักเรียน พร้อมลงนามรับรองสำเนา ถูกต้อง <u>"ด้วยลายมือชื่อนักเรียน"</u>

### สำเนารับรองผลการเรียน ต้องเป็นไปตามแบบฟอร์มที่โรงเรียนกำหนดเท่านั้น ไม่อนุญาตให้ใช้ใบ ปพ.1, ปพ.7 หรือเอกสารอื่นๆ ที่ไม่ต้องตามแบบฟอร์มที่กำหนด

ขั้นตอนที่ 5 การตรวจสอบความถูกต้องของข้อมูลและการยืนยันการสมัครสอบ

เมื่อคลิกปุ่ม "บันทึกข้อมูล" แล้ว จะปรากฎหน้าแบบฟอร์มการสมัครสอบให้ตรวจสอบความถูกต้องอีกครั้ง ท่านสามารถ ตรวจสอบข้อมูลในหัวข้อ ข้อมูลทั่วไป, ข้อมูลที่อยู่, ข้อมูลการศึกษา, ผลการเรียนเฉลี่ยสะสม, แนบเอกสาร โดยจะ สามารถแก้ไข เปลี่ยนแปลงข้อมูลได้ เมื่อตรวจสอบความถูกต้องเสร็จแล้ว คลิกปุ่ม "**ยืนยันการสมัคร**"

| ns                                                                                                    | แบบฟอร์มสมัค<br>รุณาตรวจสอบความถูกตั                                                                                                    | รสอบ มัธยมศึกษาปีที่<br>องอีกครั้งและคลิกปุ่มยืนยันก                                                      | 1<br>ารสมัคร                                                                            |
|----------------------------------------------------------------------------------------------------|----------------------------------------------------------------------------------------------------|----------------------------------------------------------------------------------------------------|-----------------------------------------------------------------------------------------|
| ข้อมูลทั่วไป                                                                                                    |                                                                                                    |                                                                                                    |                                                                                         |
| • คำนำหน้า                                                                                                    | * ชื่อจริง                                                                                                    | • นามสกุล                                                                                                 | * เลขที่บัตรประชาชน                                                                     |
| เด็กหญิง 👻                                                                                                    | อารี                                                                                                    | นอมันอม                                                                                                   | 1639800111111                                                                           |
| ้วัน/เดือน/ปี เกิด EX.09/10/2550                                                                                                    | อายุ                                                                                                    | เพศ                                                                                                    |                                                                                         |
| 01/01/2553                                                                                                    | 12 ปี 0 เดือน 30 วัน                                                                                                    | 🔾 ຮາຍ 📀 หญิง                                                                                              |                                                                                         |
| • เบอร์โทรศัพท์นักเรียน                                                                                                    | * ວິເມລ                                                                                                    |                                                                                                    |                                                                                         |
| 08111111                                                                                                    | Aree@gmail.com                                                                                                    |                                                                                                    |                                                                                         |
| ข้อมูลที่อยู่                                                                                                    |                                                                                                    |                                                                                                    |                                                                                         |
| * ที่อยู่ตามทะเบียนบ้าน (เลขที่ ซอย ถนน)                                                                                                    | หมู่ที่                                                                                                    | * จังหวัด                                                                                                 |                                                                                         |
| 12                                                                                                    | หมูก                                                                                                    | ຕາກ                                                                                                    | ~                                                                                       |
| * ວຳເກວ                                                                                                    | * ต่ำบล                                                                                                    | * รหัสไปรษณีย์                                                                                            |                                                                                         |
| เมืองตาก 🗸                                                                                                    | ระแหง                                                                                                    | ✓ 63000                                                                                                   |                                                                                         |
| • ระยะเวลาที่มีชื่ออยู่ในทะเบียนบ้าน                                                                                                    | สถานะ (ไม่มีผลต่อการสมัคร)                                                                                                    |                                                                                                    |                                                                                         |
| 2                                                                                                    | ໃນແບດ                                                                                                    |                                                                                                    |                                                                                         |
| - สารงภาสงคาเประเปงน<br>ประณศึกษามีที่ 6 🗸<br>- เรื่อ-สกุลผู้ปกครอง                                                                                                    | <ul> <li>เรงเรียน</li> <li>เรงเรียนตากสินราชานุสรณ์</li> <li>เบอร์โทรศัพท์ผู้ปกครอง</li> </ul>                                                                                                    | • ວັນກວດ<br>ຕາກ                                                                                           | ×                                                                                       |
| <ul> <li>- สาระวาทสงหายาระดบอน</li> <li>ประณษที่เทรามีที่ 6</li> <li>- ชื่อ-สารุลผู้ปกครอง</li> <li>เกจรินกรีด้ นอนน้อย</li> <li>ความสามารถพิเศษ</li> <li>ทีฬา</li> <li>ภาษาอังกฤษ</li> <li>เเหนการเรียนที่อยากเรียน</li> <li>ESMTE</li> </ul>                                                                                                    | <ul> <li>เรงเรมน</li> <li>โรงเริ่มเตากลับราชานุลรณ์</li> <li>เปอร์โทรศัพท์ผู้ปกครอง</li> <li>ดชาว222222</li> <li>ภาษาอื่น</li> </ul>                                                                                                    | * 30H5G                                                                                                   | v                                                                                       |
| <ul> <li>- ลารบริกาศองที่เป็าระดับออน</li> <li>ประณฑิตเกมิที่ 6</li> <li>- ชื่อ-สกุลผู้ปกครอง</li> <li>- เชื่อ-สกุลผู้ปกครอง</li> <li>- เชื่อ-สกุล</li> <li>- เชื่อ-สกุล</li> <li>- เชื่อ-สกุล</li> <li>- เชื่อ-สกุล</li> <li>- เชื่อ-สกุล</li> <li>- เชื่อ-สกุล</li> <li>- เชื่อ-สกุล</li> <li>- เชื่อ-สกุล</li> <li>- เชื่อ-สกุล</li> <li>- เชิง</li> <li>- เชิง</li> <li>- เชิง</li> <li>- เชิง</li></ul> | <ul> <li>รงรยน</li> <li>โรงเริ่มตากสันราชานุสรณี</li> <li>เปอร์โทรศัพท์ผู้ปกครอง</li> <li>ดชเว222222</li> <li>mษาอัน</li> <li>"กษาอัน</li> </ul>                                                                                                    | * 20H2O<br>ດາກ                                                                                            | • PAX ภาษาอังกฤษพื้นอาน                                                                 |
| <ul> <li>- สารบาทสงพิกษาระบบชน</li> <li>บระณศักเภชิท์ 6</li> <li>• ชื่อ-สกุลผู้ปกครอง</li> <li>เกงชนหรัด ของของ</li> <li>ความสามารถพิเศษ</li> <li>ทีฬา</li> <li>ด้างที่</li> <li>ด้างที่</li> <li>ความสามารถพิเศษ</li> <li>เผนการเรียนที่อยากเรียน</li> <li>ESMTE</li> <li>GPAX 2 ปีการศึกษา</li> <li>260</li> </ul>                                                                                                    | <ul> <li>เรงเรมน</li> <li>เมอร์โกรศัพท์ผู้ปกครอง</li> <li>เมอร์โกรศัพท์ผู้ปกครอง</li> <li>ดยเวะวะวะวะ</li> <li>ภาษาจีน</li> </ul>                                                                                                    | * วิจหรด<br><br>* PAX คณิตศาสตร์พื้นฐาน<br><br>270                                                        | • PAX ภาษาอังกฤษพื้นฐาน<br>300                                                          |
| <ul> <li>จะสะมาคลงาศาสตร์ เป็นระบบสามารถพิเศษ</li> <li>เมื่องสามสมูปกลรอง</li> <li>เมางสามารถพิเศษ</li> <li>กำฝา</li> <li>กามสวิชากฤษ</li> <li>เผนการเรียนที่อยากเรียน</li> <li>เริงศาร</li> <li>เศลการเรียนเฉลี่ยสะสม</li> <li>เGPAX 2 บิการศึกษา</li> <li>260</li> <li>ผลการเรียนชั้นก่า 250</li> </ul>                                                                                                    | <ul> <li>ริงรรมน</li> <li>โรงรรมนาสมราชบุลรณ์</li> <li>เนอร์โกรศัพท์ผู้ปกครอง</li> <li>odt2222222</li> <li>กาบาซีน</li> <li>กาบาซีน</li> <li>*PAX วิทยาศาสตร์พื้นฐาน</li> <li>255<br/>หลารเรียมมันต่ำ 250</li> </ul>                                                                                                    | * วิจหรด<br>ตก<br>* PAX คณิตภาสตร์พื้นฐาน<br>270<br>ผลกระรับเช้นต่ำ 250                                   | <ul> <li>* PAX ภาษาอังกฤษพื้นฐาน</li> <li>300</li> <li>ผลกระมียนขึ้นถ่า 2.75</li> </ul> |
| - а изоллаюнию изскоюй           - изскилаюнию изскоюй           - изскилаюнию изскоюй           - изскилаюнию изскоюй           - изскилаюнию изскоюй           - изскилаюнию изскоюй           - изскилаюнию изскоюй           - изскилаюнию изскоюй           - изскилаюнию изскоюй           - изскилаюние           - ганарациализация           - ганарациализация           - ганарация           - ганарация           - ганарация           - ганарация                                                                                                    | <ul> <li>- ISOISUU</li> <li>โรงเรียนตากสินรายานุสรณี</li> <li>• เมอร์โกรศัพท์ผู้ปกครอง</li> <li>• เมอร์โกรศัพท์ผู้ปกครอง</li> <li>• เอชี่ เมอร์ไทรศัพท์ผู้ปกครอง</li> <li>• อิสระบร์นะ</li> <li>• คามารีน</li> </ul>                                                                                                    | * Эонзо<br>оп<br>* РАХ люболласіśйизти<br>270<br>напазіонічна 250                                         | <ul> <li>PAX ภาษาอังกฤษพื้นฐาน</li> <li>300</li> <li>ผลกระรัยบชั้นต่ำ 275</li> </ul>    |
| - ลารวภาษาการระบบบัน           ประณาภาพาที่ 6           - เรื่อ-สกุลผู้ปกครอง           เมงบันที่ 6           - เรื่อ-สกุลผู้ปกครอง           เมงบันที่ 6           - เรื่อ-สกุลผู้ปกครอง           เมงบันที่ 2           - การเรียนกร้องกฤษ           - เหลากรเรียนกร้องกฤษ           - เหลารเรียนเอส่ยสะสม           - GPAX 2 ปีการศึกษา           260           พลาทะเรียนในส่ 250           แบบเอกสาร           - กาพนักเรียน รองปะไฟะเดิมเจต. เคิน, เคริน, เคริน, เ                                                                                                    | <ul> <li>โรงเริยน</li> <li>โรงเรียนตากสินราชานุสรณี</li> <li>เนอร์โกรศัพท์ผู้ปกครอง</li> <li>oetz222222</li> <li>mาบาจีน</li> <li>nาบาจีน</li> <li>PAX วิทยาศาสตร์พื้นฐาน</li> <li>255</li> <li>หลารเรียนขึ้นที่ 250</li> <li>PNG ขมายไฟเป็นกัน 7 MB</li> </ul>                                                                                                    | * วิจหรด<br>จก<br>* PAX คณิตภาสตร์พื้นฐาน<br>270<br>ผลการรับเช้นต่า 250                                   | <ul> <li>• PAX ภาษาอังกฤษพื้นฐาน</li> <li>300<br/>ผสารเรื่อมชั้นต่ำ 275</li> </ul>      |
| - а ISV/Посли б                                                                                                    | <ul> <li>ริงเริยน</li> <li>โชงเรียมตากสินราชามุสถนี</li> <li>เมอร์โทรกัพท์ผู้ปกครอง</li> <li>081222222</li> <li>ภาษาอื่น</li> <li>PAX วิทยาศาสตร์พื้นฐาน</li> <li>255<br/>ผลการเรียมขึ้นที่ 250</li> </ul>                                                                                                    | * 30ห50<br>ตก *PAX คณิตกาสตร์พื้นฐาน 270 ผลการรับเย้นถ่า 250                                              | <ul> <li>PAX ภาษาอังกฤษพื้นฐาน</li> <li>300<br/>ผลกรสัยยยื่มต่า 275</li> </ul>          |
| • สารงาทางประเบองนั้น           ประกมก็แหกงที่ 6           • ชื่อ-สกุลผู้ปกครอง           เกงรับหรือ ของปอง           ความสามารถพิเศษ           ที่ห่า           ที่ห่า           • ที่ห่า           • สารารเรียนก่อยากเรียน           • ธรการ           • เหนการเรียนก่อยากเรียน           • เหนการเรียนก่อยากเรียน           • ธรการ           • GPAX 2 ปีการศึกษา           260           หลากรเรียนในอียสะสม           • CPAX 2 ปีการศึกษา           260           หลากรเรียนในอียสะสม           • CPAX 2 ปีการศึกษา           260           หลากรเรียนในอียน รองปงฟงใหมนลกุล JPA, JPC, JL           Choose File         No file chosen           กรุณาแนน ทางนักเรียน                                                                                                    | <ul> <li>ริงเริยน</li> <li>โชงเรียนตากสินราชานุครณี</li> <li>เนอร์โทรศัพท์ผู้ปกครอง</li> <li>061222222</li> <li>ภาษาจีน</li> <li>ภาษาจีน</li> <li>PAX วิทยาศาสตร์พื้นฐาน</li> <li>255<br/>ผลกระริยมในต่า 250</li> </ul>                                                                                                    | * 30หรือ<br><br>* PAX คณิตกาลตร์พื้นฐาน<br>270<br>ผลกระรับเย็นถ่า 250                                     | <ul> <li>* PAX ภาษาอังกฤษพื้นฐาน</li> <li>300<br/>ผลการรับเช่นต่ำ 275</li> </ul>        |
| - สารวิภาสอกกอระบออน           ประณศภณฑิร์ 6           - เรื่อ-สกุลผู้ปกครอง           เกงรัก ของปอง           ความสามารถพิเศษ           - กิฬา           - กิฬา           - กาษาอังกฤษ           • เหนาการเรียนก่อยากเรียน           - ESMTE           • GPAX 2 ปิการศึกษา           260           หลากรเรียนในอสียสะสม           • GPAX 2 ปิการศึกษา           260           หลากรเรียนในอสียสะสม           • GPAX 2 ปิการศึกษา           260           หลากรเรียนในสียสะสม           • GPAX 2 ปิการศึกษา           260           หลากรเรียนในสียน รองร่างให้เริ่มและคุณคุณ           เป็นออสารีเช่า           • การเป็นสียน รองร่างให้เริ่มและคุณคุณ           • การเป็นการการเรียน           • สำนาปัตรประชายงนใกเรียน รองร่างไฟล์และคุณ                                                                                                    | <ul> <li>- โรงเรมน</li> <li>- โรงเรมน</li> <li>- โรงเรมน</li> <li>- โรงเรมน</li> <li>- โรงเรมน</li> <li>- โรงเรมน</li> <li>- โรงเรมน</li> <li>- อิโรงเรมน</li> <li>- อิโรงเรมน</li></ul>              | * Эонзо<br>оп<br>* РАХ людоплас5йидри<br>270<br>натезбивий 250                                            | <ul> <li>*PAX ภาษาอังกฤษพื้นฐาน</li> <li>300<br/>ผลการมียนมินต่า 275</li> </ul>         |
|                                                                                                    | <ul> <li>- ISOISUU</li> <li>- ISOISUU</li> <li>- ISOISUU</li> <li>- ISOISUU</li> <li>- ISOISUU</li> <li>- ORU222222</li> <li>- ORU222222</li> <li>- ORU222222</li> <li>- ORU222222</li> <li>- ORU222222</li> <li>- ORU222222</li> <li>- ORU2222222</li> <li>- ORU22222222</li> <li>- ORU22222222</li> <li>- ORU2222222</li> <li>- ORU2222222</li> <li>- ORU2222222</li> <li>- ORU2222222</li> <li>- ORU22222222</li> <li>- ORU22222222</li> <li>- ORU22222222</li> <li>- ORU22222222</li> <li>- ORU22222222</li> <li>- ORU22222222</li> <li>- ORU22222222</li> <li>- ORU22222222</li> <li>- ORU22222222</li> <li>- ORU22222222</li> <li>- ORU22222222</li> <li>- ORU2222222</li> <li>- ORU222222</li> <li>- ORU222222</li> <li>- ORU222222</li> <li>- ORU222222</li> <li>- ORU222222</li> <li>- ORU222222</li> <li>- ORU222222</li> <li>- ORU222222</li> <li>- ORU222222</li> <li>- ORU2222222</li> <li>- ORU2222222</li> <li>- ORU2222222</li> <li>- ORU2222222</li></ul> | * Эонзо<br>оп<br>* РАХ войогласія́чодни<br>270<br>натабийаса 250<br>МВ                                    | <ul> <li>* PAX ภาษาอังกฤษพื้นฐาน</li> <li>300</li> <li>แลการเรียมอันต่ำ 2.75</li> </ul> |
|                                                                                                    | <ul> <li>เริงเรมน</li> <li>เมอร์โทรศัพท์ผู้ปกครอง</li> <li>เมอร์โทรศัพท์ผู้ปกครอง</li> <li>ดขะวะวะวะวะ</li> <li>ภาษาจีน</li> <li>* PAX วิทยาศาสตร์พื้นฐาน</li> <li>255</li> <li>ผลกระรือมอันดำ 250</li> <li>PNG เนกตโฟล์ไม่กัน 7 MB</li> <li>แสกุล PDF, JPG, JPEG, PNG เนกตโฟล์ไม่กัน 7 ก</li> </ul>                                                                                                    | * วิงหรือ                                                                                                 | <ul> <li>* PAX ภาษาอังกฤษพื้นฐาน</li> <li>300</li> <li>ผลกระดัยเช่นต่น 275</li> </ul>   |
| - a issor/Tradumit/skit/dod           ub:nu/inu/06 6         •           • Śō-aŋağ/unsso         •           • Śō-aŋağ/unsso         •           • Śō-aŋağ/unsso         •           • Śō-aŋağ/unsso         •           • Śō-aŋağ/unsso         •           • sö-aŋağ/unsso         •           • notus         •           • notus         •           • fikin         •           • SmrE         •           • GPAX 2 Unssānun         •           • GPAX 2 Unssānun         •           • GPAX 2 Unssānun         •           • GPAX 2 Unssānun         •           • Ortubitis sosūdukinuma IPG, JPEG, I         •           • unvūntšu sosūdukinuma IPG, JPEG, I         •           • mwūntšu sosūdukinuma IPG, JPEG, I         •           • driun/ūtsUssonuulinišu sosūdukinum         •           • driun/ūtsussonulinišu sosūdukinum         •           • driun/ūtsussonulinišu sosūdukinum         •           • driun/ūtsussonulinišu sosūdukinum         •           • driun/ūtsus sosūdukinum         •           • driun/ūtsu sosūdukinum         •                                                                                                    | <ul> <li>เริงเรมน</li> <li>เรงเรมนากลิมราคานุสรณี</li> <li>เมอร์โทรศัพท์ผู้ปกครอง</li> <li>ดชาวะวะวะวะ</li> <li>ดชาวะวะวะวะ</li> <li>กามาจีน</li> <li>* PAX วิทยาศาสตร์พื้นฐาน</li> <li>255 ผสกรเรียนขึ้นที่ 250</li> <li>PNG เมตะไฟล์ไม่กัน 7 MB</li> <li>เหลุม PDF, JPG, JPEG, PNG เมตะไฟล์ไม่เกิน 7 สุด</li> <li>pp PDF, JPG, JPEG, PNG เมตะไฟล์ไม่เกิน 7 สุด</li> </ul>                                                                                                    | • Эонзо<br>оп<br>PAX คณิดกาสตร์พื้นฐาน<br>270<br>катабийий 250<br>МВ<br>В                                 | <ul> <li>• PAX ภาษาอิจกฤษพื้นฐาน</li> <li>300<br/>ผลกรรับบยั้นด่า 275</li> </ul>        |
| - a isso/machinidiscitudud           us:nu/inn/06 6           us:nu/inn/06 6           * 65anjağunasov           urosturáči usudau           - anjuatursnik/inu           - nikal musik/inu           - nikal musik/inu           - nikal musik/inu           - nikal musik/inu           - nikal musik/inu           - nikal musik/inu           - nikal musik/inu           - SATE           - wamsik/uničkova           - GPAX 2 Úmsňnun           260           wamsik/uničku           - minitíku sostukkinunga JRG, JPEG, I           - Choose File No file chosen           regunau mušiniťku           - diturn:cifeudhuňniťseu sostukkinu           - Choose File card5jpg           - diturnsúbeu hužušeu sostukkinu           - Choose File House-Registration-Thajpjog           - ditursúbovantstýbu sostukkinu                                                                                                    | <ul> <li>เริงเรมน</li> <li>เรงเรมน</li> <li>เรงเรมนากลิมราคานุสรณี</li> <li>เมอร์โทรศัพท์ผู้ปกครอง</li> <li>0612222222</li> <li>ภาษาอื่น</li> <li>PAX วิทยาศาสตร์พื้นฐาน</li> <li>255<br/>ผลการเรียมขึ้นที่ 250</li> <li>PNG ขนาดไฟล์ไม่กัน 7 MB</li> <li>ขลุล PDF, JPG, JPEG, PNG ขนาดไฟล์ไม่กัน 7 M</li> <li>สุล PDF, JPG, JPEG, PNG ขนาดไฟล์ไม่กัน 7 M</li> </ul>                                                                                                    | <ul> <li>Эонзо</li> <li>пп</li> <li>PAX คณิดกาสตร์พื้นฐาน</li> <li>270</li> <li>натизбийий 250</li> </ul> | <ul> <li>• PAX ภาษาอังกฤษพื้นฐาน</li> <li>300<br/>ผลกรสัยยยิ่มต่ำ 275</li> </ul>        |

# ขั้นตอนที่ 6 การยืนยันการสมัครสอบเรียบร้อย

เมื่อทำการ "ยืนยันการสมัครสอบ" ระบบจะเริ่มกระบวนการตรวจสอบเอกสาร เพื่อยืนยันการสมัคร ตั้งแต่

หากลงทะเบียนสมัครสอบเรียบร้อยแล้ว จึงเริ่มกระบวนการ ชำระเงินในขั้นตอนต่อไป และจะแสดงหน้าจอตามรูปภาพ ประกอบด้านล่าง ดังนี้

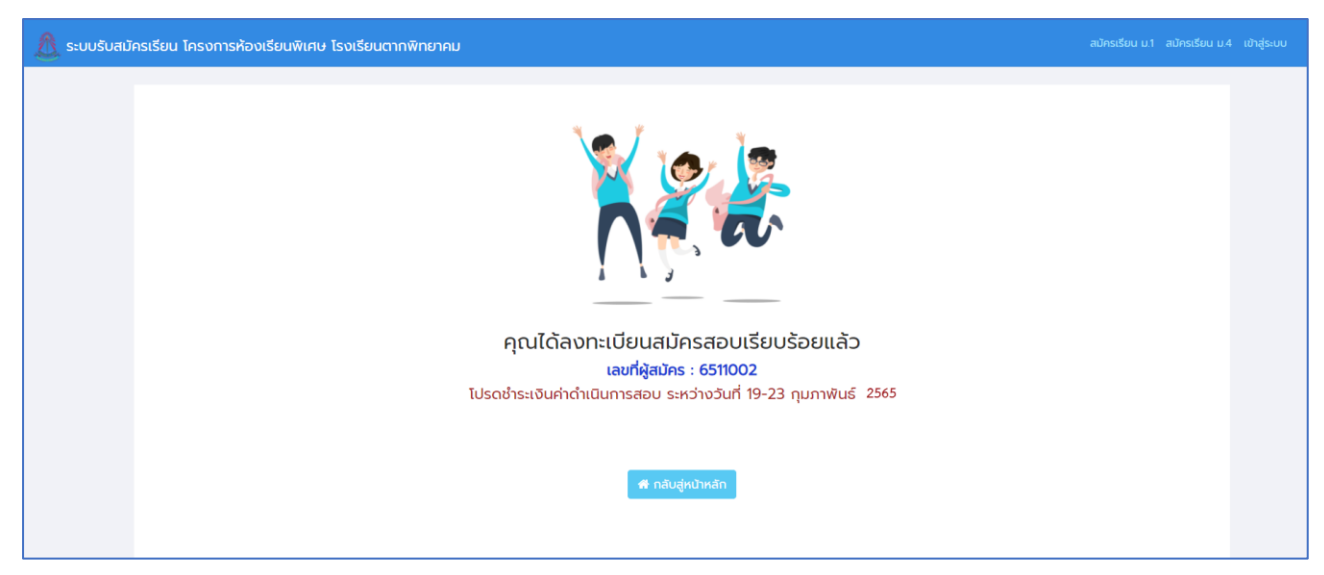

### ขั้นตอนที่ 7 การเข้าสู่ระบบ

| ← → C III Apps N Grad  YouTube  Maps  Maps | 😭 zejonehoudeirl. 🛆 euugudega zusz. 🖡 Keepie ULVI - Fig. 🕢 🕅 Rading Sa |
|----------------------------------------------------------------------------------------------------|------------------------------------------------------------------------|
| ระบบรับสมัครนักเรียนโครงการห้องเรียนพิเศษ<br>ต่านระบบออนไอน์ โรงเรียนควาพิทยาอม                                                                                                    | สมัครเรียนออนไลน์<br>มีรยมศึกษาปีที่ 1<br>ชั้นมัรยมศึกษาตอนดัน         |
| หายระบบอย่อง หมายรายแต่ เกาหายาศม<br>เข้าสู่ระบบ<br>ประกอทอ                                                                                                    | มัธยมศึกษาปีที่ 4<br>ชั้นมัธยมศึกษาตอนปลาย                             |
| Password<br>01012553<br>(ditactive effectivel 11 Review 2551 Tubband 11062551)                                                                                                    | (ดาวมโหลดเอกสารขั้นดอบการรับสมัคร)                                     |
| เข้าสู่ระบบ 3                                                                                                    | H H                                                                    |

อธิบายขั้นตอน

- 1. พิมพ์ชื่อเว็บไซต์ <u>www.tps.ac.th</u> เพื่อเข้าสู่ระบบรับสมัครนักเรียน
- 2. กรอกข้อมูล Username, Password โดย

Username = เลขบัตรประชาชนที่ลงทะเบียนสมัครสอบ

Password = วัน/เดือน/ปีเกิด ตัวอย่าง 01012553 พิมพ์ติดกันไม่ต้องเว้นวรรค

3. คลิกปุ่ม "เข้าสู่ระบบ"

### <u>ขั้นตอนที่ 8</u> การดูข้อมูลผู้สมัครสอบ

เมื่อเข้าสู่ระบบเรียบร้อยแล้ว จะแสดงหน้าจอข้อมูลผู้สมัครสอบ และไม่สามารถทำการแก้ไขข้อมูลได้ ส่วนหัวข้อ แนบเอกสาร จะสามารถคลิกดูเอกสารที่อัพโหลดได้ หากต้องการออกจากระบบ ให้คลิกที่ปุ่ม "ออกจากระบบ" มุมขวาด้านบนสุด

| 🧴 ระบบรับสมัครเรียน โครงการห้องเรียนพิเศษ | โรงเรียนตากพิทยาคม                                                                                                    |                                                                                |                                                                   |                                     | ข้อมูลผู้สมัครสอน |
|-------------------------------------------|----------------------------------------------------------------------------------------------------|--------------------------------------------------------------------------------|-------------------------------------------------------------------|-------------------------------------|-------------------|
|                                           | แบบฟอร์มสมัครสอบ มัธยมศึกษาปีที่ 1                                                                                                    |                                                                                |                                                                   |                                     |                   |
|                                           | <ul> <li>คำนำหน้า<br/>เด็กหญ่อ</li> <li>วัน/เดือน/ปี เกิด EX09/10/2550<br/>01/01/2553</li> <li>เมอร์โกรศัพท์นักเรียน<br/>อธาากาก</li> <li>ข้อมูลที่อยู่</li> <li>ท้อยู่ตามกะเบียนบ้าน (เลขท์ ชอย ถนน)<br/>12</li> </ul>                | * ชื่ออริง<br>อารี<br>อายุ<br>12 0 0 เดือน 30 วัน<br>* อัเมล<br>AREE@GMAILCOM  | • นามสกุล<br>มอบด้อย<br>เพศ<br>() ชาย () หญิง<br>• จึงหวัด<br>ดาก | • เลขที่บัตรประชาชน<br>า63980011111 | /                 |
|                                           | <ul> <li>อำเภอ<br/>เมืองตก</li> <li>ระยะเวลาที่มีชื่ออยู่ในกะเบียมบัวน</li> <li>2</li> <li>ข้อมูลการศึกษา</li> </ul>                                                                                                    | • ต่านล<br>ระแหง<br>สถานะ (ไม่มีผลต่อการสมัคร)<br>ในขอ                         | • รหิสไปรษณีย์<br>63000                                           |                                     |                   |
|                                           | <ul> <li>สำเร็จ/กำลังศึกษาระดับชั้น<br/>ประณะศึกษาบิที่ 6</li> <li>ชื่อ-สถุลผู้ปกครอง<br/>นางจันทรีด นอบน้อม</li> <li>ความสามารถพิเศษ</li> <li>ที่ผ่า</li> <li>ภามามังกฤษ</li> <li>* แผนการเรียนที่อยากเรียน</li> <li>ESMTE</li> </ul> | *โรงเรียน<br>โรงเรียนตากสินราชานุสรณ์<br>* เมอร์โทรศัพท์ผู้ปกครอง<br>081222222 | * ວັงหວັດ<br>an                                                   |                                     |                   |
| STANDARU SCHOOL                           | <ul> <li>*GPAX 2 ปีการศึกษา</li> <li>260</li> <li>แนบเอกสาร</li> <li>* ภาพนักเรียน</li> </ul>                                                                                                    | * PAX วิทยากาสตร์พื้นฐาน<br>255                                                | * PAX คณิตศาสตร์พื้นฐาน<br>2.70                                   | * PAX ภาษาอังกฤษพื้นฐา<br>300       | u                 |
|                                           | <ul> <li>สำเนาบัตรประชาชมนักเรียน</li> <li>สำเนากะเบียนบ้านนักเรียน</li> <li>สำเนากะเบียนบ้านนักเรียน</li> <li>สำเนารับรองผลการเรียน</li> </ul>                                                                                        |                                                                                |                                                                   |                                     |                   |

# 2. แสดงขั้นตอนการสมัครสอบระดับชั้นมัธยมศึกษาปีที่ 4

ขั้นตอนที่ 1 การสมัครสอบระดับชั้นมัธยมศึกษาปีที่ 4

| ← → O Graz ■ YouTabe 9 Mage 9 Train: Ior G moinmh-mutheliniL ● Remove Backgroum  exultanneliga.dm  mpte | mhruudeid. 🛆 storgnubage aur.e. 🖡 Kennje UI,VI - Fig. |
|----------------------------------------------------------------------------------------------------|-------------------------------------------------------|
| <u>**</u>                                                                                               | สมัครเรียนอ <mark>อนไลน์</mark>                       |
| ระบบรับสมัครนักเรียนโครงการห้องเรียนพิเศษ<br>ผ่านระบบออนไลน์ โรงเรียนดากพิทยาคม                         | มัรยมศึกษาปีที่ 1<br>ชั้นมัรยมศึกษาตอนตัน             |
| เข้าสู่ระบบ<br>Username<br>พิมพ์เลขบัตรประชาชน 13 หลัก                                                  | มัรยมศึกษาปีที่ 4<br>ชั้นมัรยมศึกษาตอนปลาย            |
| Password<br>(พิมพ์ วันเดือนปีเกิด 11062551<br>(ผ้วสถ่วะ เกิดวินที่ 11 มิถุนายน 2551 ไฟทียฟ 11062551)    | (กาวนโหลดเอกสารชั่นตอนการรับสมัคร                     |
| ເຫັກສູ່ຈະນນ                                                                                             |                                                       |

- อธิบายขั้นตอน
- 1. พิมพ์ชื่อเว็บไซต์ <u>www.tps.ac.th</u> เพื่อเข้าสู่ระบบรับสมัครนักเรียน
- 2. คลิกเลือก มัธยมศึกษาปีที่ 4 ตามรูปภาพตัวอย่าง

| 🥼 ระบบรับสมัครเรียน โครงการห้องเรียนพิเศษ                                                                        | โรงเรียนตากพิทยาคม                                              |                        |              |                                             |                     |
|----------------------------------------------------------------------------------------------------|-----------------------------------------------------------------|------------------------|--------------|---------------------------------------------|---------------------|
|                                                                                                    | ข้อมูลทั่วไป                                                    | ແບບ                    | ฟอร์มสมัครสอ | บ มัธยมศึกษาปีที่ 4                         |                     |
| a state of the second second second second second second second second second second second second second second | * คำนำหน้า                                                      | * ชื่อจริง             |              | * นามสกุล                                   | • เลขที่ปัตรประชาชน |
|                                                                                                    | นาย 🗸                                                           | ກາຄກູນັ                |              | สุขใจ                                       | 1639800222222       |
|                                                                                                    | * วัน/เดือน/ปี เกิด EX.09/10/2550                               | อายุ                   |              | เพศ                                         |                     |
|                                                                                                    | 01/01/2550                                                      | 15 ปี 0 เดือเ          | u 30 đu      | <ul> <li>о ти () кодо</li> <li>1</li> </ul> |                     |
|                                                                                                    | • เบอร์โทรศัพท์นักเรียน                                         | * ວີເມລ                |              |                                             |                     |
|                                                                                                    | 082222222                                                       | pakpum@g               | gmail.com    |                                             |                     |
|                                                                                                    | ข้อมูลที่อยู่                                                   |                        |              |                                             |                     |
|                                                                                                    | * ที่อยู่ตามทะเบียนบ้าน (เลขที่ ซอย ถนน)                        |                        | หมู่ที่      | * จังหวัด                                   |                     |
|                                                                                                    | 23                                                              |                        | หมู่ที่      | ຕາກ                                         |                     |
|                                                                                                    | • ວຳເກວ                                                         | • ต่ามล<br>ก • ระแหง • |              | * รหัสไปรษณีย์                              |                     |
|                                                                                                    | เมืองตาก 🗸                                                      |                        |              | 63000                                       | ]                   |
|                                                                                                    | * ระยะเวลาที่มีชื่ออยู่ในทะเบียนบ้าน สถานะ (ไม่มีผลต่อการสมัคร) |                        |              |                                             |                     |
|                                                                                                    | 1                                                               | UDILUCI                | -            | <u> </u>                                    |                     |
|                                                                                                    |                                                                 |                        |              |                                             |                     |

### ขั้นตอนที่ 2 การกรอกข้อมูลทั่วไป, การกรอกข้อมูลที่อยู่

อธิบายขั้นตอน

1. กรอกข้อมูลในช่องต่างๆ ที่มีเครื่องหมายดอกจันสีแดง ให้ครบถ้วน

 2. เมื่อกรอกข้อมูลหัวข้อ "ระยะเวลาที่มีชื่ออยู่ในทะเบียนบ้าน" ช่องตรวจสอบสถานะ จะแสดง ข้อความ "นอกเขต, ในเขต" ซึ่งเป็นการเก็บข้อมูลที่อยู่ในระบบไม่มีผลต่อการสอบ

#### ้ ขั้นตอนที่ <u>3</u> การกรอกข้อมูลการศึกษา, ผลการเรียนเฉลี่ยสะสม

| 🥼 ระบบรับสมัครเรียน โครงการห้องเรียนพิเศษ | + โรงเรียนตากพิทยาคม                                                                                                    |                                                                                                    |                                                                                       |                                                         |
|-------------------------------------------|----------------------------------------------------------------------------------------------------|----------------------------------------------------------------------------------------------------|---------------------------------------------------------------------------------------|---------------------------------------------------------|
|                                           | ข้อมูลการศึกษา                                                                                                    |                                                                                                    |                                                                                       |                                                         |
|                                           | <ul> <li>บักเรียนเดิม (โรงเรียนตากพิทยาคม)</li> <li>บักเรียนใหม่</li> <li>สำเร็อ/ทำลังศึกษาระดับขึ้น</li> <li>บ้ระบศึกษาชีที่ 3 ✓</li> <li>ชื่อ-สกุลผู้ปกครอง</li> <li>บายสมคร ลุฟอ</li> <li>ความสามารถพิเศษ</li> <li>ถึมา</li> </ul> | <ul> <li>โรงเรียน</li> <li>สรรพวักมาคม</li> <li>เนอร์โทรศัพท์ผู้ปกครอง</li> <li>ดรระวะวะวะ</li> </ul> | • бокба<br>ап                                                                         | •                                                       |
| <b>EXAMPLE</b> CLASS                      | • แผนการเรียนที่อยากเรียน<br>Pre-Engineering 2 •<br>ผลการเรียนเฉลี่ยสะสม                                                                                                    | 1017 2                                                                                                | DIX ectemptit                                                                         | 3                                                       |
|                                           | * GPAX 4 ภาคเรียน<br>275<br>ผลการเรียนขั้นต่ำ 250                                                                                                    | * PAX วิทยาศาสตร์พื้นฐาน<br>260<br>ผลการเรียนขั้นต่า 250                                              | <ul> <li>PAX คณิตศาสตร์พื้นฐาน</li> <li>250</li> <li>ผลการเรียนชั้นต่ำ 250</li> </ul> | * PAX ภาษาอังกฤษพื้นฐาน<br>270<br>ผลการเรียนขึ้นต่ำ 250 |

อธิบายขั้นตอน

1. กรอกข้อมูลในช่องต่างๆ ให้ครบถ้วน

 2. ตัวเลือกสำหรับแผนการเรียนที่อยากเรียนตามลำดับความต้องการ โดยสามารถเลือกได้สูงสุด 4 อันดับ (กรณีต้องการเลือกเพียง 1, 2 หรือ 3 อันดับ ให้ทำการเลือกลำดับอื่น ๆ ที่ไม่ต้องการเลือกห้องเรียนเป็น "ไม่ระบุ")

#### <u>โปรดทราบ</u>

ตั้งแต่ปีการศึกษา 2566 เป็นต้นมา โครงการห้องเรียนจะดำเนินการจัดห้องเรียนของนักเรียนโดย ใช้ผลคะแนนสอบและแผนการเรียนที่นักเรียนเลือกตามลำดับ ดังนั้นนักเรียนจะต้องดำเนินการเลือกห้องเรียน ที่มีความประสงค์เข้าเรียนให้ครบถ้วน เพื่อป้องกันการเสียสิทธิ์ในการเข้าศึกษาต่อ (สามารถศึกษารายละเอียด ได้จาก "ประกาศรับสมัครนักเรียน โครงการห้องเรียนพิเศษ ระดับชั้นมัธยมศึกษาปีที่ 4")

 กรอกข้อมูลผลการเรียนเฉลี่ยสะสมให้ครบถ้วน โดยผลคะแนนจะต้องไม่ต่ำกว่าเกณฑ์ที่กำหนดไว้ (ระบบจะ ทำการตรวจสอบผมการเรียนเฉลี่ยสะสมให้เป็นไปตามเกณฑ์ ตามห้องเรียนลำดับแรกที่ได้สมัครเท่านั้น เพื่อเป็นการป้อง การการเสียสิทธิ์ในการสมัคร สำหรับห้องเรียนลำดับอื่น ๆ ผู้สมัครมีหน้าที่ในการตรวจสอบเกรดเฉลี่ยให้ตรงตามเงื่อนไข ก่อนการสมัคร มิเช่นนั้นอาจเสียสิทธิ์ในการเข้าศึกษาต่อ)

### <u>ขั้นตอนที่ 4</u> การแนบเอกสาร

| 🥂 ระบบรับสมัครเรียน โครงการห้องเรียนพิเศษ โรงเรียนตากพิทยาคม                                                                                                    |                                          |
|----------------------------------------------------------------------------------------------------|------------------------------------------|
| SUUŠUAUJASIŠAU TASONISĀDUŠAUWIRU TSOIŠAUUMIRU SOIŠAUUMIRUPAL      EUULIDNĀTS      · miručinišau sooblivišuuaņa PG, PG, PHG suncivišilušu 7 M8     Choose File 2022-01-31.10-03-00.jpg     · driunūrosUsubraturitāsu sooblivišuuaņa PDF, PG, PEG, PHG suncivišilušu 7 M8     Choose File rhūdosUsubru-2021-tālionatso-tīstīvajpg     · driunnitāsu sooblivišuuaņa PDF, PG, PEG, PHG suncivišilušu 7 M8     Choose File rhūdosUsubru-2021-tālionatso-tīstīvajpg     · driunnitāsu sooblivišuuaņa PDF, PG, PEG, PHG suncivišilušu 7 M8     Choose File rhūdosUsubru-2021-tālionatso-tīstīvajpg     · driunnitāsu sooblivišuuaņa PDF, PG, PEG, PHG suncivišilušu 7 M8     Choose File rhūdosUsubru-2021-tālionatso-tīstīvajpg     · driunstussoviaanistīšuu sooblivišuuaņa PDF, PG, PEG, PHG suncivišilušu 7 M8     Choose File rouse-Registration-Thajjpg | สมักรเรียน ม.1 สมักรเรียน ม.4 เปาสู่ระบบ |
| 2 🖹 ມັນທົກນ້ອນູລ 🖸 ຍາແລັກ                                                                                                    |                                          |

อธิบายขั้นตอน

- 1. คลิกปุ่ม Choose File เพื่อทำการแนบไฟล์เอกสารต่างๆ ให้ครบทั้ง 4 ไฟล์
- 2. เมื่ออัพโหลดไฟล์ครบถ้วนแล้ว ให้คลิกปุ่ม "บันทึกข้อมูล"

#### <u>ข้อแนะนำในการอัพโหลดเอกสาร</u>

 ภาพนักเรียน ต้องเป็นภาพถ่ายหน้าตรง สวมชุดนักเรียน เห็นชื่อนักเรียนและโรงเรียนบนชุดชัดเจน พื้นหลัง เป็นสีขาว หรือสีฟ้า

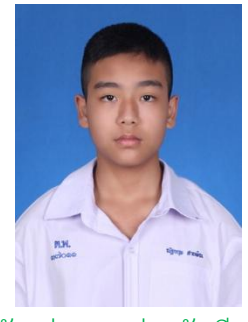

ตัวอย่างภาพถ่ายนักเรียน

- 2. สำเนาบัตรประชาชน ต้องลงนามรับรองสำเนาถูกต้อง <u>"ด้วยลายมือชื่อนักเรียน"</u>
- สำเนาทะเบียนบ้าน ต้องมีหน้าที่แสดงเลขที่บ้าน และหน้าที่แสดงชื่อนักเรียน พร้อมลงนามรับรองสำเนา ถูกต้อง <u>"ด้วยลายมือชื่อนักเรียน"</u>
- สำเนารับรองผลการเรียน ต้องเป็นไปตามแบบฟอร์มที่โรงเรียนกำหนดเท่านั้น ไม่อนุญาตให้ใช้ใบ ปพ.1, ปพ.7 หรือเอกสารอื่นๆ ที่ไม่ต้องตามแบบฟอร์มที่กำหนด

### ้ขั้นตอนที่ 5 การตรวจสอบความถูกต้องของข้อมูลและการยืนยันการสมัครสอบ

เมื่อคลิกปุ่ม "บันทึกข้อมูล" แล้ว จะปรากฎหน้าแบบฟอร์มการสมัครสอบให้ตรวจสอบความถูกต้องอีกครั้ง ท่านสามารถ ตรวจสอบข้อมูลในหัวข้อ ข้อมูลทั่วไป, ข้อมูลที่อยู่, ข้อมูลการศึกษา, ผลการเรียนเฉลี่ยสะสม, แนบเอกสาร โดย จะสามารถแก้ไข เปลี่ยนแปลงข้อมูลได้ เมื่อตรวจสอบความถูกต้องเสร็จแล้ว คลิกปุ่ม "**ยืนยันการสมัคร**"

| 🥼 ระบบรับสมัครเรียน โครงการห้องเรียนพิเศษ | โรงเรียนตากพิทยาคม                                                          |                   |                                              |                                                       |                              |
|-------------------------------------------|-----------------------------------------------------------------------------|-------------------|----------------------------------------------|-------------------------------------------------------|------------------------------|
|                                           | nş                                                                          | แบบ<br>รุณาตรวจ   | ฟอร์มสมัครส <sub>์</sub><br>สอบความถูกต้องอี | อบ มัธยมศึกษาปีที่ 4<br>วีกครั้งและคลิกปุ่มยืนยันการส | มัคร                         |
|                                           | ข้อมูลทั่วไป                                                                |                   |                                              |                                                       |                              |
|                                           | * คำนำหน้า                                                                  | • ชื่อจริง        |                                              | • นามสกุล                                             | * เลขที่บัตรประชาชน          |
|                                           | นาย 🗸                                                                       | ภาคภูมิ           |                                              | สุขใจ                                                 | 1639800222222                |
|                                           | * วัน/เดือน/ปี เกิด EX 09/10/2550                                           | อายุ              |                                              | เพศ                                                   |                              |
|                                           | 01/01/2550                                                                  | 15 ປີ 0 ເດືອນ     | ı 30 Ju                                      | 🗿 ชาย 🔾 หญิง                                          |                              |
|                                           | • เบอร์โทรศัพท์นักเรียน                                                     | • อีเมล           |                                              |                                                       |                              |
|                                           | 082222222                                                                   | pakpum@g          | mail.com                                     |                                                       |                              |
|                                           | ข้อมูลที่อยู่                                                               |                   |                                              |                                                       |                              |
|                                           | * ที่อยู่ตามทะเบียนบ้าน (เลขที่ ซอย ถนน)                                    |                   | หมู่ที่                                      | * ຈັงหวัด                                             |                              |
|                                           | 23                                                                          |                   | หมู่ที่                                      | ann                                                   |                              |
|                                           | * อำเภอ                                                                     | • ตำบล            |                                              | <ul> <li>รหัสไปรษณีย์</li> </ul>                      |                              |
|                                           | เมืองตาก 🗸                                                                  | ระแหง             | ,                                            | 63000                                                 |                              |
|                                           | <ul> <li>ระยะเวลาที่มีชื่ออยู่ในทะเบียนบ้าน</li> </ul>                      | สถานะ (ไม่มีเ     | ผลต่อการสมัคร)                               |                                                       |                              |
|                                           | 1                                                                           | นอกเขต            |                                              |                                                       |                              |
|                                           | ข้อมูลการศึกษา                                                              |                   |                                              |                                                       |                              |
|                                           | <ul> <li>บักเรียนเดิม (โรงเรียนตากพิทยาคม)</li> <li>บักเรียนใหม่</li> </ul> |                   |                                              |                                                       |                              |
|                                           | * สำเร็จ/ทำลังศึกษาระดับชั้น                                                | * โรงเรียน        |                                              | • จังหวัด                                             |                              |
|                                           | มัรยมศึกษามีที่ 3 🗸                                                         | สรรพวิทยาค        | LL LL LL LL LL LL LL LL LL LL LL LL LL       | ຕາກ                                                   | •                            |
| and the                                   | * ชื่อ-สกุลผู้ปกครอง                                                        | * เบอร์โทรคั      | พท์ผู้ปกครอง                                 |                                                       |                              |
|                                           | นายสมคร สุขไจ                                                               | 089222222         | 2                                            |                                                       |                              |
|                                           | ความสามารถพิเศษ<br>🕑 ทีฬา 🕑 ภาษาอังกฤษ                                      | 🗌 ກາຍາຈີເ         | L                                            |                                                       |                              |
|                                           | * แผนการเรียนที่อยากเรียน                                                   |                   |                                              |                                                       |                              |
| STANDARD SCHOOL                           | Pre-Engineering 🗸                                                           |                   |                                              |                                                       |                              |
|                                           | ผลการเรียนเฉลี่ยสะสม                                                        |                   |                                              |                                                       |                              |
|                                           | * GPAX 4 ภาคเรียน                                                           | *PAX วิทยา        | าศาสตร์พื้นฐาน                               | <ul> <li>PAX คณิตศาสตร์พื้นฐาน</li> </ul>             | *PAX ภาษาอังกฤษพื้นฐาน       |
|                                           | 2.75<br>ผลการรัชแฟ้แก่: 2.50                                                | 2.60              | 2.50                                         | 250                                                   | 270<br>ผลดารเรียมขึ้นที่ 250 |
|                                           | แบบเอกสาร                                                                   | Wallistsbuoud     | 1230                                         | Annisiscuul 230                                       | NET SCOULULE 200             |
|                                           | ້ ດານຫຼັດເຊີຍມ ຄວາກການຄົ້າ                                                  | DAIG MERSTURNES   | 5                                            |                                                       |                              |
|                                           | Choose File 2022-01-31_10-03-00.jpg                                         | PNG bunotwaluti   | nu 7 MB                                      |                                                       |                              |
|                                           | * สำนุญมัตรประชาชุมมัญรียม เราะจำกับรา                                      | Wana PDF IPG      | PEG PNG renolwShinter 7 MP                   |                                                       |                              |
|                                           | Choose File ทำบัตรประชาชน-2021-ใช้เอกสา                                     | ารอะไรบ้าง jpg    |                                              |                                                       |                              |
|                                           | <ul> <li>สำเนาทะเบียนบ้านนักเรียน รองรับไฟล์เกมะ</li> </ul>                 | ana PDF, JPG, JPI | EG, PNG ขนาดไฟล์ไม่เดิน 7 MB                 |                                                       |                              |
|                                           | Choose File House-Registration-Thai jp                                      | 9                 |                                              |                                                       |                              |
|                                           | * สำเนารับรองผลการเรียน รองรับไฟล์บามล                                      | ina PDF, JPG, JPE | G, PNG ขนาดไฟล์ไปเกิน 7 MB                   |                                                       |                              |
|                                           | Choose File 2022-01-31_10-08-21jpg                                          |                   |                                              |                                                       |                              |
|                                           |                                                                             |                   |                                              |                                                       |                              |
|                                           |                                                                             |                   |                                              | Danuta.                                               |                              |
|                                           |                                                                             |                   | S Bugumsa                                    | Uns J Unian                                           |                              |

#### ขั้นตอนที่ 6 การยืนยันการสมัครสอบเรียบร้อย

เมื่อทำการ "ยืนยันการสมัครสอบ" ระบบจะเริ่มกระบวนการตรวจสอบเอกสาร เพื่อยืนยันการสมัคร และจะแสดงหน้าจอตามรูปภาพประกอบด้านล่าง ดังนี้

| 🔬 ระบบรับสมัครเรียน โครงการห้องเรียนพิเศษ โรงเรียนตากพิทยาคม                                                                                                    |  |
|----------------------------------------------------------------------------------------------------|--|
| คุณได้ลงทะเบียนสมัครสอบเรียบร้อยแล้ว<br>คุณได้ลงทะเบียนสมัครสอบเรียบร้อยแล้ว<br>เลขที่ผู้สมัคร : 6542001<br>โปรดช่าระเงินค่าดำเนินการสอบ ระหว่างวันที่ 19-23 กุมภาพินธ์ 2565 |  |

### ขั้นตอนที่ 7 การเข้าสู่ระบบ

| ← → C<br>III Apps M <u>Graat = Haviliae - O Mase - O T</u> rain (br., G rejornsh-multishi), ● Remove Backgroum, 🔄 escolarmeloga Am. | 😭 πρόποιλοποίαδα. 🛆 στουργολόμα του.α., 🖡 Κουρίο ULVI - Fig.                                                      | e :<br>E Reading lis |
|----------------------------------------------------------------------------------------------------|----------------------------------------------------------------------------------------------------|----------------------|
| ระบบรับสมัครมักเรียนโครงการห้องเรียนพิเศษ<br>ผ่านระบบออนไลน์ โรงเรียนตากพิทยาคม<br>เข้าสู่ระนบ<br>ประกลทะ<br>1639800222222<br>2     | สมัครเรียนออนไลน์<br>มีรยมศึกษาปีที่ 1<br>ชั้นมีรยมศึกษาปีที่ 4<br>ชั้นมีรยมศึกษาปีที่ 4<br>ชั้นมีรยมศึกษาปีที่ 4 |                      |
| (ปา22550<br>(ส่วงสามา เพื่อวันที่ 11 มีคุณาลอง 2261 ไม่มีลมท์ 11052551)<br>เข้าสู่ระวมม                                             | PART I                                                                                                    |                      |

- 1. พิมพ์ชื่อเว็บไซต์ <u>www.tps.ac.th</u> เพื่อเข้าสู่ระบบรับสมัครนักเรียน
- 2. กรอกข้อมูล Username, Password โดย
  - Username = เลขบัตรประชาชนที่ลงทะเบียนสมัครสอบ
  - Password = วัน/เดือน/ปีเกิด ตัวอย่าง 01012550 พิมพ์ติดกันไม่ต้องเว้นวรรค
- 3. คลิกปุ่ม "เข้าสู่ระบบ"

### ้ขั้นตอนที่ 8 การดูข้อมูลผู้สมัครสอบ

เมื่อเข้าสู่ระบบเรียบร้อยแล้ว จะแสดงหน้าจอข้อมูลผู้สมัครสอบ และไม่สามารถทำการแก้ไขข้อมูลได้ ส่วนหัวข้อ แนบเอกสาร จะสามารถคลิกดูรูปเอกสารที่อัพโหลดได้ หากต้องการออกจากระบบ ให้คลิกที่ปุ่ม "ออกจากระบบ" มุมขวาด้านบนสุด

| 🥼 ระบบรับสมัครเรียน โครงการห้องเรียนพิเศษ | โรงเรียนตากพิทยาคม                                                                                                    |                                                                                                    |                                             | ข้อมูลผู้สมัครสอบ อ                                            | งอกจากระบบ |
|-------------------------------------------|----------------------------------------------------------------------------------------------------|----------------------------------------------------------------------------------------------------|---------------------------------------------|----------------------------------------------------------------|------------|
|                                           | ข้อมูลทั่วไป                                                                                                    | แบบฟอร์มสมัครส                                                                                                    | อบ มัธยมศึกษาปีที่ 4                        |                                                                |            |
|                                           | <ul> <li>คำนำหน้า<br/>เมย</li> <li>วัน/เดือน/ปี เกิด EX09/10/2550<br/>or/or/2550</li> <li>เนอร์โทรศัพท์นักเรียน<br/>0822222222</li> </ul>                                                                                                    | <ul> <li>ชื่อจริง<br/>ภาคภูมิ</li> <li>อายุ</li> <li>15 ปี 0 เดือน 30 วัน</li> <li>อัเมล<br/>PAKPUM@GMAIL.COM</li> </ul> | • นามสกุล<br>สุมใจ<br>เพศ<br>• ชาย () หญิง  | <ul> <li>• เลขที่บัตรประชาชน</li> <li>1639800222222</li> </ul> |            |
|                                           | <ul> <li>ที่อยู่ตามทะเบียนบ้าน (เลยที่ ซอย ดนน)</li> <li>23</li> <li>อำเภอ<br/>เมืองตาก</li> <li>ระยะเวลาที่มีช่ออยู่ในทะเบียนบ้าน</li> <li>1</li> </ul>                                                                                                    | หมู่ที่<br>-<br>* ต่านล<br>ระแหง<br>สถานะ (ไม่มีผลต่อการสมัคร)<br>นอกเชว                                                 | * อังหวัด<br>ตาก<br>* รหิสไปรษณีย์<br>63000 |                                                                |            |
|                                           | ข้อมูลการศึกษา<br><ul> <li>นักเรียนเดิม (โรงเรียนตากพักยาคม)</li> <li>นักเรียนใหม่</li> <li>สำเร็ว/กำลังศึกษาระดับชั้น<br/>ประเมศึกษาดี 3</li> <li>เรื่อ-สกุลผู้ปกครอง<br/>เทยสมักร สุขใจ</li> <li>ความสามารถพิเคษ</li> <li>ที่ผ่า</li> <li>[2] กำผ้า</li> </ul> | <ul> <li>โรงเรียน<br/>สรรพวักยาคม</li> <li>เมอร์ไทธศัพท์ผู้ปกครอง<br/>089222222</li> <li>ภาษาอื่น</li> </ul>             | • วังหวัด<br>ตาก                            |                                                                |            |
| STANDARD CLASS                            | <ul> <li>แหนการเรียนกิจยากเรียน</li> <li>PRE-ENGINEERING</li> <li>Mannsi5ยนเวลี่ยสะสม</li> <li>GPAX 4 กากเรียน</li> <li>2.75</li> <li>แนบเอกสาร</li> </ul>                                                                                                    | * PAX วิทยาศาสตร์พื้นฐาน<br>260                                                                                          | * PAX กณิตศาสตร์พื้นฐาน<br>250              | * PAX ภาษาอังกฤษพื้นฐาน<br>2.70                                |            |
|                                           | <ul> <li>ภาพนักเรียน</li> <li>สำเนาบัตรประชาชนนักเรียน</li> <li>สำเนากะเบียนบ้านนักเรียน</li> <li>สำเนากะเบียนบ้านนักเรียน</li> <li>สำเนารับรองผลการเรียน</li> </ul>                                                                                             |                                                                                                    |                                             |                                                                |            |

# ขั้นตอนการแก้ไขข้อมูลส่วนตัวระดับชั้นมัธยมศึกษาปีที่ 1 และ 4

โครงการห้องเรียนพิเศษ โรงเรียนตากพิทยาคม

<u>ขั้นตอนที่ 1</u> การแจ้งเตือนการแก้ไขไปยังอีเมล หากมีการแก้ไขข้อมูลส่วนตัว ทางผู้สมัครสอบจะได้รับอีเมล ระบุรายละเอียดในการแก้ไขข้อมูลส่วนตัว ตามตัวอย่างรูปภาพประกอบด้านล่างนี้

| = 附 Gmail                                                 | ٩            | ค้นหาอื่นเล 🔀                                                                                                    | 0 🕸 🏢                         | 0   |
|-----------------------------------------------------------|--------------|----------------------------------------------------------------------------------------------------|-------------------------------|-----|
| 🕂 เขียน                                                   | $\leftarrow$ |                                                                                                    | 2 ann 125 < 🔺 🥅 🔻             |     |
| กล่องจุดหมาย 1                                            |              | แจ้งเพิ่มเดิมจากโรงเรียนดากพิทยาคม ถึงคุณ เสมระดะนะชา                                                                                | ē 2                           |     |
| <ul> <li>พัดดาว</li> <li>เอ็อบการแจ้งเดือนแอ้ว</li> </ul> | *            | <mark>ระบบแม้ครรับบาโตรงการพ้องเรียบหันเห</mark> «tosavtomali@gmail.com»<br>6.5 cu ×                                                 | 11:45 (7 นาท์ที่ต่านมา) 📩 🔦 🗄 | ø   |
| > ส่งแล้ว                                                 |              | สวัสด์ คุณ                                                                                                    |                               |     |
| ร่างจดหมาย 2                                              |              | โรงเรียนตากพิทยาคม มีข้อความแจ้งกึงคุณ                                                                                               |                               | I - |
| <ul> <li>∨ เทมเลม</li> <li>Meet</li> </ul>                |              | รายคะเฉียด:                                                                                                    |                               | +   |
| 🖿 การประชุมไหม่                                           |              | แก้ไขข้อมูลการศึกษา ระบุสถาบศึกษาใหม่                                                                                                |                               |     |
| 🥅 เข้าร่วมการประชุม                                       |              |                                                                                                    |                               |     |
|                                                           |              | ข้อมูลผู้สมัคร                                                                                                    |                               | L   |
| Hangouts                                                  |              | เลขที่คุ้สมัคร : 6611058                                                                                                    |                               | L   |
| Hangouts                                                  |              | สถานะผู้สมัคร : แก้ไขข้อมูลการสมัคร                                                                                                  |                               |     |
| Hangouts<br>Hangouts                                      |              | แหนการเรียน : ESMTE                                                                                                    |                               |     |
| Quantitie                                                 |              | ระดับขึ้น : มัธยมศึกษาปีที่ 1                                                                                                    |                               |     |
|                                                           |              | ดติกเพื่อ.บรัวสุระบบ                                                                                                    |                               |     |
| •                                                         |              | อีเมต์ปี้ถูกส่งใดบระบบอัดโบมัล ห้ามตอบกลับ<br>หากผู้สมัครต้องการข้อมูลเพิ่มเติม สามารถอ่านข่าวสารใต้ที่เว็บไซต์ <u>www.tps.ac.th</u> |                               |     |
| ไม่มีแขทล่าสุด<br>เว็บไหม่เลย                             |              |                                                                                                    |                               |     |
|                                                           |              | โดงการน้องเรียบพิเศษ<br>โรงเรียนจากพิทยาคม                                                                                           |                               |     |
| ÷ 9                                                       |              | 🐟 aau 📫 dosa                                                                                                    |                               | >   |

### ขั้นตอนที่ 2 การเข้าสู่ระบบ เพื่อทำการแก้ไขข้อมูลส่วนตัว

| ← → C ② https://www.spregister.com III Apps M Gmail ③ YouTube ② Maps ③ Whole ③ Kor ⑤ epinneh-mubeinf ● Remove Backgroum  muxianmelaya dm | nuktirš. 🛆 stosytukęs zou.z. 🖡 Kenyie ULVI - Fig |
|----------------------------------------------------------------------------------------------------|--------------------------------------------------|
|                                                                                                    |                                                  |
|                                                                                                    | สมครเรียนออนไลน์                                 |
| ระบบรับสมัครนักเรียนโครงการห้องเรียนพิเศษ<br>ผ่านระบบออนไลน์ โรงเรียนดากพิทยาคม                                                          | มัรยมศึกษาปีที่ 1<br>ชั้นมัรยมศึกษาตอนต้น        |
| เข้าสู่ระบบ<br>Username                                                                                                    | มัธยมศึกษาปีที่ 4<br>ชั้นมัธยมศึกษาตอนปลาย       |
| Password         (ตัวอย่าง เกิดรันท์ 11 มียุมายน 2551 ไม่ที่มห์ 11062551)                                                                | ตาวนโหลดเอกสารขั้นตอนการรับสมัคร                 |
| ແນກສູກມາມ                                                                                                    | FTFi'                                            |

อธิบายขั้นตอน

- 1. พิมพ์ชื่อเว็บไซต์ <u>https://www.spregister.com</u> เพื่อเข้าสู่ระบบรับสมัครนักเรียน
- 2. กรอกข้อมูล Username, Password โดย

Username = เลขบัตรประชาชนที่ลงทะเบียนสมัครสอบ

Password = วัน/เดือน/ปีเกิด ตัวอย่าง 01012553 พิมพ์ติดกันไม่ต้องเว้นวรรค

3. คลิกปุ่ม "เข้าสู่ระบบ"

<u>ขั้นตอนที่ 3</u> การแก้ไขข้อมูลส่วนตัวผ่านระบบสมัครเรียน โครงการห้องเรียนพิเศษ โรงเรียนตากพิทยาคม

| ระบบรับสมัครเรียน โครงการห้องเรียนพิเศษ | โรงเรียนตากฬิทยาคม                                 |                                            |                                   | ข้อมูลผู้สมัครสอบ ออกเ                |
|-----------------------------------------|----------------------------------------------------|--------------------------------------------|-----------------------------------|---------------------------------------|
| <u></u>                                 | แท้ไขข้อมูลการศึกษา ระบุสถานศึกษาใหม่              | 1                                          |                                   |                                       |
|                                         |                                                    | ข้อมูลผู้สมัครสอบ ร                        | ะดับชั้นมัธยมศึกษาปีที่           | 1                                     |
|                                         |                                                    |                                            |                                   | <b>2</b> ແກ້ໄປປ້ອມູສ                  |
|                                         | ข้อมูลทั่วไป (เลขที่ผู้สมัคร: 6511058)             | ลงทะเบียนเมื่อ : 08/02/2565 13:49 น. แก้ไข | ล่าสุดเมื่อ : 08/02/2565 15:13 น. |                                       |
|                                         | * คำนำหน้า                                         | * ชื่อจริง                                 | * นามสกุล                         | <ul> <li>เลขที่บัตรประชาชน</li> </ul> |
|                                         | 10000                                              | NUTREAL CONTRACTOR                         | gagelie                           | ALCONCTONIAL CONTRACT                 |
|                                         | * วัน/เดือน/ปี เกิด Ex.09/10/2550                  | อายุ                                       | เพศ<br>🔘 ชาย 🔕 หญิง               |                                       |
|                                         | * เมอร์โทรศัพท์นักเรียน                            | * อีเมล                                    |                                   |                                       |
|                                         | (management)                                       | point to the part on                       |                                   |                                       |
|                                         | Second IV                                          |                                            |                                   |                                       |
|                                         | ข้อมูลที่อยู่                                      |                                            |                                   |                                       |
|                                         | *ที่อยู่ตามทะเบียนบ้าน (เลขที่ ซอย ถนน)<br>123     | หมู่ที่                                    | * จังหวัด<br>ตาม                  |                                       |
|                                         | * ວຳເກວ                                            | * ต่ำนล                                    | • รหัสไปรษณีย์                    |                                       |
|                                         | * ระยะเวลาที่มีชื่ออยู่ในทะเบียนบ้าน               | สถานะ (ไม่มีผลต่อการสมัคร)                 | Sintosotas                        |                                       |
|                                         | 2                                                  | ໃນເບດ                                      |                                   |                                       |
|                                         |                                                    |                                            |                                   |                                       |
| 244                                     | ข้อมูลการศึกษา                                     |                                            |                                   |                                       |
| ETA S                                   | *สำเร็จ/กำลังศึกษาระดับชั้น                        | * โรงเรียน                                 | * ວັงหวัด                         |                                       |
|                                         | ประถมศึกษาปีที่ 6                                  | โรงเรียน                                   | ຕາກ                               |                                       |
|                                         | *ชื่อ-สกุลผูปทครอง                                 | * เบอร์โทรศัพท์ผู้ปกครอง                   |                                   |                                       |
|                                         | ผู้ปกครอง                                          | 090000000                                  |                                   |                                       |
|                                         | ความสามารถพิเศษ<br>🕝 กีฬา 🛛 ภาษาอังกฤษ             | 🗍 ภาษาจีน                                  |                                   |                                       |
|                                         | *แผนการเรียนที่อยากเรียน                           |                                            |                                   |                                       |
|                                         | ESMTE                                              |                                            |                                   |                                       |
|                                         |                                                    |                                            |                                   |                                       |
| STANDARL SCHOOL                         | พลากรารอินเนลยละสม                                 |                                            | Same a se                         |                                       |
|                                         | * GPAX 2 ปีการศึกษา<br>4.00                        | * PAX วิทยาคาสตร์พื้นฐาน<br>4.00           | * PAX คณิตศาสตร์พื้นฐาน<br>4.00   | * PAX ภาษาอังกฤษพื้นฐาน<br>4.00       |
|                                         |                                                    |                                            |                                   |                                       |
|                                         | แนบเอกสาร                                          |                                            |                                   |                                       |
|                                         |                                                    |                                            |                                   |                                       |
|                                         | ภาพนกเรยน<br>มาพนกเรยน<br>สำเนาบัตรประชาชนนักเรียน |                                            |                                   |                                       |
|                                         | <ul> <li>สำเนาทะเบียนบ้านนักเรียน</li> </ul>       |                                            |                                   |                                       |
|                                         | 🛃 สำเนารับรองผลการเรียน                            |                                            |                                   |                                       |
|                                         |                                                    |                                            |                                   |                                       |
|                                         |                                                    |                                            |                                   |                                       |

- 1. แสดงข้อความแจ้งข้อมูลที่ต้องแก้ไข
- 2. คลิกที่ปุ่ม "แก้ไขข้อมูล"

| 🧥 ระบบรับสมัครเรียน โครงการห้องเรียนพิเศษ | า โรงเรียนตากพิทยาคม                                      |                                     |                                   |                             |                             | ข่อมูลผู้สมัครลอเ       | บ ออกจากระ |  |
|-------------------------------------------|-----------------------------------------------------------|-------------------------------------|-----------------------------------|-----------------------------|-----------------------------|-------------------------|------------|--|
| 黨                                         | แก้ไขข้อมูลการศึกษา ระบุสถานศึกษาใหม่                     |                                     |                                   |                             |                             |                         |            |  |
|                                           |                                                           | แบบฟอร่                             | ร์มสมัครเรียน                     | ระดับชั้นมัธย               | มศึกษาปีเ                   | ਜਂ 1                    |            |  |
|                                           | 🛢 อ่านวิธีการกรอกข้อมูลลงทะเบียนสมัค                      | ความหรือกระดอกใจและอะเป็นแสโดสสวน   |                                   |                             |                             |                         |            |  |
|                                           | *ขอให้ผู้สมัครตรวจสอบเอกสารแบบให้ดู                       | กต้อง โดยเฉพาะ"ใน                   | มรับรองผลการเรียน" ให้ใช้รูปแบเ   | บเอกสารตามที่กำหนด (เอกส    | ารใบ ปพ.1 ไม่สามารถ         | ใช้ในการสมัครได้)       |            |  |
|                                           | ข้อมูลทั่วไป (เลขที่ผู้สมัคร: 651105                      | 58) ลงทะเบียนเมื่อ                  | : 08/02/2565 13:49 น <b>แก้ไข</b> | ล่าสุดเมื่อ : 08/02/2565 15 | 13 u.                       |                         |            |  |
|                                           | * คำนำหน้า                                                | * ชื่อจริง                          |                                   | • นามสกุล                   |                             | * เลขที่บัตรประชาชน     |            |  |
|                                           |                                                           | •                                   |                                   | quality                     |                             | A DECEMBER OF           |            |  |
|                                           | * วัน/เดือน/ปี เกิด Ex.09/10/2550                         | อายุ                                |                                   | เพศ<br>🔵 ชาย 🧿 หญิง         |                             |                         |            |  |
|                                           | • ພາກຄົງກາງສຳພາກົງ ກາງສາມ                                 | * đuya                              |                                   |                             |                             |                         |            |  |
|                                           | Costristiwnuntsou                                         | - DIDA                              | fully store                       |                             |                             |                         |            |  |
|                                           |                                                           |                                     |                                   |                             |                             |                         |            |  |
|                                           | ข้อมูลที่อยู่                                             |                                     |                                   |                             |                             |                         |            |  |
|                                           | *ที่อยู่ตามทะเบียนบ้าน (เลขที่ ซอย ถนเ                    | u)                                  | หมู่ที่                           | * จังหวัด                   |                             |                         |            |  |
|                                           | 123                                                       |                                     | 4                                 | ຕາກ                         | •                           |                         |            |  |
|                                           | * อำเภอ                                                   | * ตำบล                              |                                   | * รหัสไปรษณีย์              |                             |                         |            |  |
|                                           | เมืองตาก                                                  | ✓ NUDONADO                          |                                   | 63000                       |                             |                         |            |  |
|                                           | * ระยะเวลาที่มีชื่ออยู่ในทะเบียนบ้าน                      | สถานะ (ไม่มี                        | ผลต่อการสมัคร)                    |                             |                             |                         |            |  |
|                                           | 2                                                         | nuon                                |                                   |                             |                             |                         |            |  |
|                                           | ข้อมูลการศึกษา                                            |                                     | -1                                | 1                           |                             |                         |            |  |
|                                           | * สำเร็จ/กำลังศึกษาระดับชั้น                              | * โรงเรียน                          |                                   | ้ จังหวัด                   |                             |                         |            |  |
|                                           | ประถมศึกษาปีที่ 6                                         | <ul> <li>โรงเรียนตากล่าง</li> </ul> | สินราชานุสรณ์                     | ຕາກ                         | •                           |                         |            |  |
|                                           | * ชื่อ-สกุลผู้ปกครอง                                      | * เบอร์โทรศัพ                       | งท์ผู้ปกครอง                      |                             |                             |                         |            |  |
|                                           | ผู้ปกครอง                                                 | 09000000                            | 00                                |                             |                             |                         |            |  |
|                                           | ความสามารถพิเศษ                                           | 🗌 ຄາແ+າວັນ                          |                                   |                             |                             |                         |            |  |
|                                           |                                                           |                                     |                                   |                             |                             |                         |            |  |
|                                           | ESMTE                                                     | ~                                   |                                   |                             |                             |                         |            |  |
|                                           |                                                           |                                     |                                   |                             |                             |                         |            |  |
| STANDARD SCHOOL                           | ผลการเรียนเฉลี่ยสะสม                                      |                                     |                                   |                             |                             |                         |            |  |
|                                           | * GPAX 2 ปีการศึกษา                                       | *PAX วิทยา                          | ศาสตร์พื้นฐาน                     | *PAX คณิตศาสตร์พื้น         | มฐาน                        | • PAX ภาษาอังกฤษพื้นฐาน |            |  |
|                                           | 4.00                                                      | 4.00                                |                                   | 4.00                        |                             | 4.00                    |            |  |
|                                           | แนบเอกสาร                                                 |                                     |                                   |                             |                             |                         |            |  |
|                                           |                                                           |                                     | there a                           |                             |                             |                         |            |  |
|                                           | Choose File No file chosen                                | a, png ບບາດໄຟລ໌ໄມ່ເກີເ              | a / MB                            | 1 00                        | พนักเรียน                   |                         |            |  |
|                                           | * สำเนาบัตรประชาชนบักเรียน เองชาสิมร                      | uuana odf ing in                    | eg, png ขนาดไฟล์ไม่เดิม 7 MP      | <b>2</b> <u>111</u>         | u                           |                         |            |  |
|                                           | Choose File No file chosen                                | - muto hore that th                 | - yr eng varantaunu r MD          | 👲 ສຳເ                       | <mark>นาบัตรประชา</mark> ชน | นักเรียน                |            |  |
|                                           | <ul> <li>สำเนาทะเบียนบ้านนักเรียน รองรับไฟล์นา</li> </ul> | wana pdf, jpg, jpeg                 | a, png ขนาดไฟล์ไม่เกิน 7 MB       | 100 Jan 110                 |                             | 212122                  |            |  |
|                                           | Choose File No file chosen                                |                                     | n - en di stan anter si parti dan | 🛓 สำเ                       | นาทะเบียนบ้านน้             | <u>ทเรียน</u>           |            |  |
|                                           | <ul> <li>สำเนารับรองผลการเรียน รองรับไฟล์เกม</li> </ul>   | Jana pdf, jpg, jpeg,                | , png ขนาดไฟล์ไม่เกิน 7 MB        |                             |                             |                         |            |  |
|                                           | Choose File No file chosen                                |                                     |                                   | 🛓 สำเ                       | นารับรองผลการ               | <u>สรียน</u>            |            |  |
|                                           |                                                           |                                     |                                   | -0                          |                             |                         |            |  |
|                                           |                                                           |                                     | _                                 |                             |                             |                         |            |  |
|                                           |                                                           |                                     | <b>O</b> 11                       | แขขอมูล                     |                             |                         |            |  |
|                                           |                                                           |                                     |                                   |                             |                             |                         |            |  |

### ขั้นตอนที่ 3.1 แก้ไขข้อมูลตามข้อความแถบสีแดงที่ระบุไว้ด้านบน

อธิบายขั้นตอน

1. ช่องสำหรับแก้ไขข้อมูลการศึกษา ระบุสถานศึกษาเพิ่มเติม

### 2. เมื่อแก้ไขข้อมูลครบถ้วนแล้วให้คลิกที่ปุ่ม "แก้ไขข้อมูล"

<u>ขั้นตอนที่ 4</u> แสดงหน้าแก้ไขข้อมูลสำเร็จ เมื่อแก้ไขข้อมูลเสร็จแล้ว จะแสดงข้อความ <mark>สีแดง</mark> ระบุวันที่/เวลา ในการแก้ไขข้อมูลล่าสุด

| 🧕 ระบบรับสมัครเรียน โครงการห้องเรียนพิเศษ โ | ไรงเรียนตากพิทยาคม                        |                                        |                                        | ข้อมูลผู้สมัครสอบ ออ    |  |
|---------------------------------------------|-------------------------------------------|----------------------------------------|----------------------------------------|-------------------------|--|
| 滦                                           | แก้ไขข้อมูลการคึกษา ระบุสถานคึกษาใหม่     |                                        |                                        |                         |  |
|                                             |                                           | ข้อมูลผู้สมัครสอบ                      | ระดับชั้นมัธยมศึกษาปีที่               | 1                       |  |
|                                             | ข้อมูลทั่วไป (เลขที่ผู้สมัคร: 6511058)    | ลงทะเบียนเมื่อ : 08/02/2565 13:49 น. เ | เก้ไขล่าสุดเมื่อ : 10/02/2565 12:27 น. |                         |  |
|                                             | • คำนำหน้า                                | * ชื่อจริง                             | • นามสกุล                              | * เลขที่บัตรประชาชน     |  |
|                                             | 1000                                      | 10,000,000                             | ugalia                                 | 1000000000              |  |
|                                             | *วัน/เดือน/ปี เกิด Ex.09/10/2550          | อายุ                                   | IWA                                    |                         |  |
|                                             | R-DACED H                                 | H I I I dina 22 ha                     |                                        |                         |  |
|                                             | <ul> <li>เบอร์โทรศัพท์นักเรียน</li> </ul> | * อีเมล                                |                                        |                         |  |
|                                             |                                           | hours receipting our                   |                                        |                         |  |
|                                             | ข้อมูลที่อยู่                             |                                        |                                        |                         |  |
|                                             | •ที่อยู่ตามทะเบียนบ้าน (เลขที่ ซอย ถนน)   | หมู่ที่                                | * จังหวัด                              |                         |  |
|                                             | 123                                       | 4                                      | ตาก                                    |                         |  |
|                                             | * ວຳເກວ                                   | * ตำบล                                 | * รหัลไปรษณีย์                         |                         |  |
|                                             | เมืองตาก                                  | หนองหลวง                               | 63000                                  |                         |  |
|                                             | * ระยะเวลาที่มีชื่ออยู่ในทะเบียนบ้าน<br>ว | สถานะ (ไม่มีผลต่อการสมัคร)             | -                                      |                         |  |
|                                             | ข้อมูลการศึกษา                            |                                        |                                        |                         |  |
| FILL ST                                     | * สำเร็จ/กำลังศึกษาระดับชั้น              | * โรงเรียน                             | * จังหวัด                              |                         |  |
|                                             | ประถมศึกษาปีที่ 6                         | โรงเรียนตาทสินราชานุส <mark>รณ์</mark> | ຕາກ                                    |                         |  |
|                                             | * ชื่อ-สกุลผู้ปกครอง                      | * เบอร์โทรศัพท์ผู้ปกครอง               |                                        |                         |  |
|                                             | ผู้ปกครอง                                 | 090000000                              |                                        |                         |  |
| and a second                                | ความสามารถพิเศษ                           |                                        |                                        |                         |  |
|                                             | 🕑 ทีฬา 🛛 🦳 ภาษาอังกฤษ                     | 📃 ภาษาอีน                              |                                        |                         |  |
|                                             | *แผนการเรียนที่อยากเรียน                  |                                        |                                        |                         |  |
|                                             | ESMTE                                     |                                        |                                        |                         |  |
| STANDARD CLASS                              | ผลการเรียนเฉลี่ยสะสม                      |                                        |                                        |                         |  |
|                                             | • GPAX 2 ปีการศึกษา                       | *PAX วิทยาศาสตร์พื้นฐาน                | * PAX คณิตศาสตร์พื้นฐาน                | * PAX ภาษาอังกฤษพื้นฐาน |  |
|                                             | ***                                       |                                        | ***                                    | 100                     |  |
|                                             | แนบเอกสาร                                 |                                        |                                        |                         |  |
|                                             | 🛓 <u>ภาพนักเรียน</u>                      |                                        |                                        |                         |  |
|                                             | 🛓 <u>สำเนาบัตรประชาชนนักเรียน</u>         |                                        |                                        |                         |  |
|                                             | 🛓 <u>สำเนาทะเบียนบ้านนักเรียน</u>         |                                        |                                        |                         |  |
|                                             | 🛓 <u>สำเนารับรองผลการเรียน</u>            |                                        |                                        |                         |  |
|                                             |                                           |                                        |                                        |                         |  |
|                                             |                                           |                                        |                                        |                         |  |
|                                             |                                           |                                        |                                        |                         |  |

#### ขั้นตอนการชำระเงิน

### 1. การชำระค่าดำเนินการสอบเข้าศึกษาต่อระดับชั้นมัธยมศึกษาปีที่ 1 และ 4

#### 1.1 แจ้งชำระเงินโดยการอัพโหลดสลิป

#### ขั้นตอนที่ 1 การเข้าสู่ระบบ

| ← → C ② https://www.spregister.com Ⅲ Apps M Cmail ● YouTube ♀ Maps ③ Woot ☐ Cmail ● YouTube ♀ Maps ③ Woot ☐ Cmail ● YouTube ♀ Maps ③ Woot ☐ Cmail ● YouTube ♀ Maps ③ Woot ☐ Cmail ● YouTube ♀ Maps ③ Woot ☐ Cmail ● YouTube ♀ Maps ③ Woot ☐ Cmail ● YouTube ♀ Maps ③ Woot ☐ Cmail ● YouTube ♀ Maps ③ Woot ☐ Cmail ● YouTube ♀ Maps ③ Woot ☐ Cmail ● YouTube ♀ Maps ③ Woot ☐ Cmail ● YouTube ♀ Maps ③ Woot ☐ Cmail ● YouTube ♀ Maps ③ Woot ☐ Cmail ● YouTube ♀ Maps ③ Woot ☐ Cmail ● YouTube ♀ Maps ③ Woot ☐ Cmail ● YouTube ♀ Maps ◎ Woot ☐ Cmail ● YouTube ♀ Maps ◎ YouTube ♀ Maps ◎ YouTube ♀ Maps ◎ Yo | ngórmánnuðairf. 🛆 nuognuðaga aux.e. 🖡 Kengrie ULVI - Fig |
|----------------------------------------------------------------------------------------------------|----------------------------------------------------------|
|                                                                                                    | สมัครเรียน <mark>อ</mark> อนไลน์                         |
| ระบบรับสมัครนักเรียนโครงการห้องเรียนพิเศษ<br>ผ่านระบบออนไลน์ โรงเรียนตากพิทยาคม                                                                                                    | มัรยมศึกษาปีที่ 1<br>ชั้นมัรยมศึกษาตอนตัน                |
| เข้าสู่ระบบ<br>Username                                                                                                    | มัธยมศึกษาปีที่ 4<br>ชั้นมัธยมศึกษาตอนปลาย               |
| Password<br>(#كميت:ه بالمؤلسة 11 شريستين 1002551)                                                                                                    | ดาวนโหลดเอกสารขั้นตอนการรับสมัคร                         |
| ເນົາສູ່ການນ                                                                                                    |                                                          |

อธิบายขั้นตอน

- 1. พิมพ์ชื่อเว็บไซต์ https://www.spregister.com เพื่อเข้าสู่ระบบรับสมัครนักเรียน
- 2. กรอกข้อมูล Username, Password โดย
  - Username = เลขบัตรประชาชนที่ลงทะเบียนสมัครสอบ
  - Password = วัน/เดือน/ปีเกิด ตัวอย่าง 01012553 พิมพ์ติดกันไม่ต้องเว้นวรรค
- 3. คลิกปุ่ม "เข้าสู่ระบบ"

้ขั้นตอนที่ 2 คลิกที่ "แจ้งชำระเงิน" แถบมุมขวาด้านบน ตามรูปภาพประกอบด้านล่างนี้

| 🔬 ระบบรับสมัครเรียน โครงการห้องเรียน | พิเศษ โรงเรียนตากพิทยาคม                 |                                                                      |                                                                                                  | ป้อมูลผู้สมัครสอบ แจ้งช่ำระเงิน ออกจากระบบ |
|--------------------------------------|------------------------------------------|----------------------------------------------------------------------|--------------------------------------------------------------------------------------------------|--------------------------------------------|
|                                      | ปีไ<br>ข้อมูลทั่วไป (เลขที่ผู้สมัคระ 651 | อมูลผู้สมัครสอบ ร<br>เ<br>ตรวจะ<br>1090) ลงกะเบียนเนื่อ : 09/04/2565 | ระดับชั้นมัธยมศึกษ<br>เกษฐังกร<br><b>เอบเอกสารแล้ว</b><br>14:15 น. แก้ไขส่าสุดเมื่อ : 09/04/2565 | <b>ม<sub>า</sub>ปีที่ 1</b><br>™15 แ       |
|                                      | * คำนำหน้า                               | * ชื่อจริง                                                           | * นามสกุล                                                                                        | * เลขที่บัตรประชาชน                        |
|                                      | director (                               | 11001                                                                | 10000                                                                                            | 8.7807777777                               |
|                                      | * วัน/เดือน/ปี เกิด Ex.09/10/2550        | ວາຍຸ                                                                 | IWFI                                                                                             |                                            |
|                                      | 04/04/2002                               | $12.0\pm 0.011\times 10^{-1}$                                        | 🔘 ชาย ( หญิง                                                                                     |                                            |
|                                      | *เบอร์โทรศัพท์นักเรียน                   | *อีเมล                                                               |                                                                                                  |                                            |
|                                      |                                          | protoclasticalignations                                              |                                                                                                  |                                            |

### ขั้นตอนที่ <u>3</u> การอัพโหลดหลักฐานการโอนเงิน

เมื่อดำเนินการแจ้งชำระเงินเรียบร้อยแล้ว กรุณารอให้เจ้าหน้าที่ยืนยันการชำระเงินในระบบภายใน 1 วัน จากนั้นจึง จะสามารถเข้าสู่ระบบเพื่อพิมพ์บัตรสำหรับเข้าห้องสอบได้

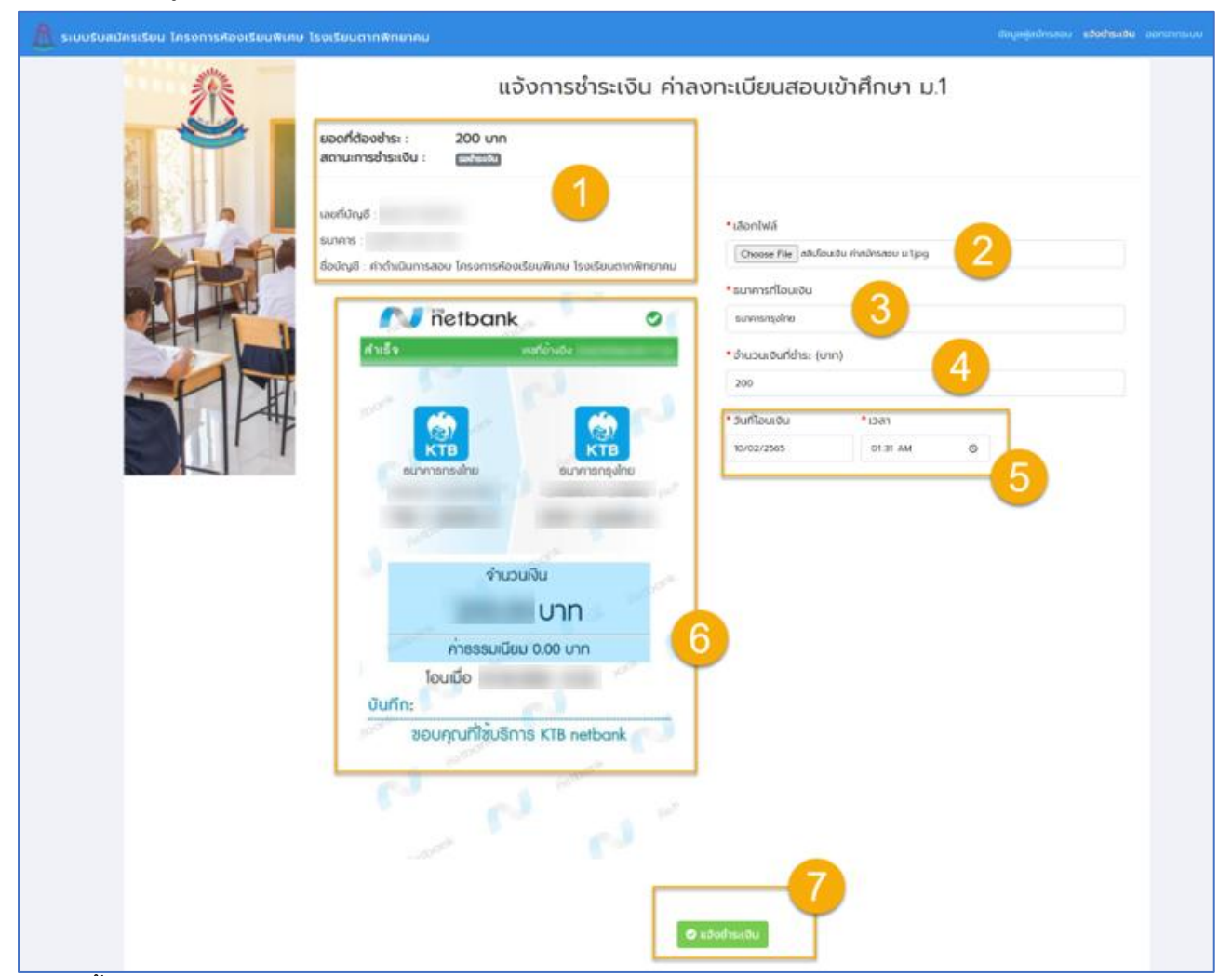

#### อธิบายขั้นตอน

ระบบรับสมัครนักเรียนโครงการห้องเรียนพิเศษ โรงเรียนตากพิทยาคม ระดับชั้นมัธยมศึกษาปีที่ 1 และ 4 ประจำปีการศึกษา 2567

- 1. แสดงข้อมูลสำหรับการแจ้งชำระเงิน ค่าลงทะเบียนสอบเข้าศึกษาต่อ ม.1
- 2. คลิกปุ่ม Choose File สำหรับแนบไฟล์หลักฐานการโอนเงิน
- 3. ช่องสำหรับกรอกข้อมูล "ธนาคารที่โอนเงิน"
- 4. ช่องสำหรับกรอกข้อมูล "จำนวนเงินที่ชำระ"
- 5. ช่องสำหรับกรอกข้อมูล "วันที่โอนเงิน, เวลาที่โอนเงิน"
- 6. แสดงรูปภาพหลักฐานการโอนเงิน
- 7. เมื่อกรอกข้อมูลครบถ้วนทุกหัวข้อแล้ว คลิกปุ่ม "แจ้งชำระเงิน"

#### 1.2 วิธีตรวจสอบสถานะการชำระเงิน แบบอัพโหลดหลักฐานการโอนเงิน

| ← → C ③ https://www.spragite.com ※ Apps M Onal ● Online ④ Maps ③ Whyse No. G represhrubativit. ● Remove Backgroun. 	 to www.ferrelaye.htm. | retormbrinsteinf. 🗴 etospuetuju sous. 🖡 Kengis ULVI-Rj 🔲 Reading is |
|----------------------------------------------------------------------------------------------------|---------------------------------------------------------------------|
|                                                                                                    |                                                                     |
| <u></u> (注)                                                                                                    | สมัครเรียนอ <mark>อนไลน์</mark>                                     |
| ระบบรับสมัครนักเรียนโครงการห้องเรียนพิเศษ<br>ผ่านระบบออนไลน์ โรงเรียนตากพิทยาคม                                                            | มัรยมศึกษาปีที่ 1<br>ชั้นมัรยมศึกษาตอนตัน                           |
| เข้าสู่ระบบ<br>Username                                                                                                    | มัรยมศึกษาปีที่ 4<br>ชั้นมัรยมศึกษาตอนปลาย                          |
| Password         (เข้าอย่าง เก็บรับที่ 11 มียุมายน 2551 ให้พิมพ์ 11062551)                                                                 | ดาวมโหลดเอกสารขับตอนการรับสมัคร                                     |
| ເປົາສູ່ກະນນ 3                                                                                                    | HTH'                                                                |

ขั้นตอนที่ 1 การเข้าสู่ระบบ

อธิบายขั้นตอน

- 1. พิมพ์ชื่อเว็บไซต์ https://www.spregister.com เพื่อเข้าสู่ระบบรับสมัครนักเรียน
- 2. กรอกข้อมูล Username, Password โดย

Username = เลขบัตรประชาชนที่ลงทะเบียนสมัครสอบ

Password = วัน/เดือน/ปีเกิด ตัวอย่าง 01012553 พิมพ์ติดกันไม่ต้องเว้นวรรค

### 3. คลิกปุ่ม "เข้าสู่ระบบ"

| ע ו                      |               |                |            |          |        | ົ້ |
|--------------------------|---------------|----------------|------------|----------|--------|----|
| <b>a a</b> a a           | ,, y o a      | ິ              |            | ົ        |        | a  |
| <u>ขนตอนที่ 2</u> คลิกท์ | "แจงชาระเง่น" | แถบมุมขวาดานบน | ตามรูปภาพป | ระกอบดาเ | ู่ เลา | งน |

| 🧶 ระบบรับสมัครเรียน โครงการห้องเรีย | นพิเศษ โรงเรียนตากพิทยาคม                 |                                                           |                                                                                                   | ข้อมูลผู้สมัครสอบ แจ้        | ้งช่ำระเงิน ออกจากระบบ |
|-------------------------------------|-------------------------------------------|-----------------------------------------------------------|---------------------------------------------------------------------------------------------------|------------------------------|------------------------|
|                                     | ปี้เ<br>ข้อมูลทั่วไป (เลขที่ผู้สมัคร: 651 | อมูลผู้สมัครสอบ<br>รว<br>1090) ลงทะเปียนเมื่อ : 09/04/256 | ระดับชั้นมัธยมศึกษ<br>ลถนะสู้สภิคร<br>อรอบเอกสารแล้ว<br>5 1415 น. แก้ไขล่าสุดเมื่อ : 09/04/2565 1 | าปีที่ 1<br><sup>ผาร น</sup> |                        |
|                                     | * คำนำหน้า                                | * ชื่อจริง                                                | * นามสกุล                                                                                         | * เลขที่บัตรประชาชน          | · · ·                  |
|                                     | design                                    | 1000                                                      | 10000                                                                                             | 1.100                        |                        |
|                                     | * วัน/เดือน/ปี เกิด Ex.09/10/2550         | ອາຍຸ                                                      | เพศ                                                                                               |                              |                        |
|                                     | 04/10/2001                                | $10.0\pm0.0444\times1.04$                                 | 🔘 ชาย 🧿 หญิง                                                                                      |                              |                        |
|                                     | * เบอร์โทรศัพท์นักเรียน                   | *อีเมล                                                    |                                                                                                   |                              |                        |
|                                     |                                           | preserve in the large set on the                          |                                                                                                   |                              |                        |

# <u>ขั้นตอนที่ 3 </u>การอัพโหลดหลักฐานการโอนเงิน

| 🙇 ระบบรับสมัครเรียน โครงการห้องเรียนพิเศษ | โรงเรียนตากพิทยาคน                                                                                                    | ພິສມູນຊົງເປັກແຫນ <b>ແລ້ວວ່າແປນ</b> ທັນທີ່ໃນເປັນໃນເຮ                                                                                                    | ou annomenou |
|-------------------------------------------|----------------------------------------------------------------------------------------------------|----------------------------------------------------------------------------------------------------|--------------|
|                                           | การข้ารแดนสามารถข้าระได้ตั้งแต่วันที่ 19 กุมภาพันธ์ 2565 เวลา<br>ศึกษารายละเอียดขึ้นตอนการข้าระเงิน >> คมิก<br>"หากได้ชินการแจ้งจากหน้าของงากเบียนให้ด่ามมินการแก้ไขข้อมูล/<br>ได้ชินสถานะการสงกะเบียนเป็น "ตรวจสอนเอกสารแล้ว" ก่อบการข | า 8:30 น. เป็นต้นไป ถึงวันที่ 23 กุมภาพันธ์ 2565 เวลา 16:30 น.<br>/เอกสาร ให้ดำเนินการแก้ไขเอกสาร และรอให้เข้าหน้าที่ตรวจสอบเอกสายแล้ว<br>อำระเดิน ปีเช่นนั้นอาจเสียสิทธิ์ในการสอบ* |              |
|                                           | ข้อมูลการชำระเงิน ค่า                                                                                                    | าลงทะเบียนสอบเข้าศึกษา ม.1                                                                                                    |              |
|                                           | ยอดที่ต้องข้าระ : 200 บาก<br>สถามะการข้าระเงิน :<br>สถามะสู่สมัคร :<br>ชาวาทยะสุสมัคร :                                                                                                    | แต่งเช่างะเงินเมื่อ 23/02/2565 1853 เ<br>แก้ไปเล่าสุดเมื่อ : 23/02/2565 1853 เ                                                                                                    | 1            |
|                                           | Laofdoyd<br>sunns<br>doloud i ridulaunisaou Insonisrioodduuliwe Isodouaniihiairia<br>doloud i ridulaunisaou<br>Isodouanista<br>uruu Instanti u<br>Uruu Instanti u<br>Uruu Instanti u<br>Uruu<br>Uruu<br>Hassaudiuu<br>Uruu<br>O.OO Uru  | • summsflouidu<br>coulu<br>• dhucusbuhdhsi (uni)<br>200<br>• guhlibuidu • Lan<br>20/02/2995 3050                                                                                    |              |

- 1. แสดงสถานะการชำระเงิน, สถานะผู้สมัคร
- 2. ปุ่มสำหรับพิมพ์ ใบเสร็จรับเงิน

### ขั้นตอนที่ 4 แสดงหน้าแบบฟอร์มใบเสร็จรับเงิน

| 💷 ใบเสร็จรับเงิน |          |                                                     |            |               |             | ×                  |
|------------------|----------|-----------------------------------------------------|------------|---------------|-------------|--------------------|
| □                | + 0      | Page view A <sup>N</sup> Read aloud D Add text      | ∀Draw ∨ ∀  | / Highlight ~ | 🖉 Erase   🖨 | ■   ∅ <sup>1</sup> |
| เล่มที่          |          | ใบเสร็จรับเงิน                                      |            | เลขที่        |             |                    |
|                  |          | กลุ่มงานห้องเรียนพิเศษโรงเรียนตากพิทยาคม จังหวัดตาเ | ก          |               |             |                    |
|                  |          | วันที่ 23 เดือน กุมภาพันธ์ พ.ศ. 256                 | 5          |               |             |                    |
|                  | ชื่อ     | นักเรียนชั้นชั้น1เลข                                | มที่       |               |             |                    |
|                  |          | ค่าใช้จ่ายในการลงทะเบียน - กลุ่มงานห้องเรียนพิเศษ   |            |               |             |                    |
|                  |          | ชั้นมัธยมศึกษาปีที่ 1                               |            |               |             |                    |
|                  | तंड      | 538035                                              | ล้านานเงิน | 1             |             |                    |
|                  | 1        | ด่าวงทะเทียงเสองแข้าสึกษา น 1                       | 200        |               |             |                    |
|                  | -        |                                                     | 200        |               |             |                    |
|                  | <u> </u> |                                                     |            |               |             |                    |
|                  |          |                                                     |            |               |             |                    |
|                  |          |                                                     |            |               |             |                    |
|                  |          | รวมเป็นเงินทั้งสิ้น                                 | 200        |               |             |                    |
|                  | (สองรื่  |                                                     |            |               |             |                    |
|                  |          |                                                     |            | ]             |             |                    |
|                  |          | ลงชื่อ                                              | ผู้รับเงิน |               |             |                    |
|                  |          | () '                                                |            |               |             |                    |
|                  |          | ( มานะ เลิศวชิรสกุล                                 | )          |               |             |                    |
|                  |          | ตำแหน่ง เจ้าหน้าที่การเงิน<br>                      |            |               |             |                    |
|                  |          |                                                     |            |               |             |                    |

### 1.3 แจ้งชำระเงินออนไลน์ด้วยบาร์โค้ด หรือคิวอาร์โค้ด

### <u>ขั้นตอนที่ 1</u> การเข้าสู่ระบบ

| ← → C ③ https://www.spregister.com Ⅲ Apps M Creat ● touTube ♀ Maps ④ Whop ♥ C @ mpinmbinnu/stabil. ● Remove Backgroun. ☑ muvénmélage As | redomboruóteirl. 🛆 tuogruðuje sor.s. 🖡 Kenpie Ulj./1-Fig |
|----------------------------------------------------------------------------------------------------|----------------------------------------------------------|
| <u></u>                                                                                                    | สมัครเรียนอ <mark>อนไลน์</mark>                          |
| ระบบรับสมัครนักเรียนโครงการห้องเรียนพิเศษ<br>ผ่านระบบออนไลน์ โรงเรียนดากพิทยาคม                                                         | มัรยมศึกษาปีที่ 1<br>ชั้นมัรยมศึกษาตอนตัน                |
| ເข้าสู่ระบบ<br>Username                                                                                                    | มัธยมศึกษาปีที่ 4<br>ชั้นมัรยมศึกษาตอนปลาย               |
| Password<br>(ส่วยช่วย เกิดร่วยที่ 11 มียุบายชน 2551 ไวย์ชัยกร์ 11062551)                                                                | ดาวบโหลดเอกสารขั้นตอนการรับสมัคร                         |
| ເນົາສູ່ສະນນ                                                                                                    | HIT H                                                    |

### อธิบายขั้นตอน

ระบบรับสมัครนักเรียนโครงการห้องเรียนพิเศษ โรงเรียนตากพิทยาคม ระดับขั้นมัธยมศึกษาปีที่ 1 และ 4 ประจำปีการศึกษา 2567

- 1. พิมพ์ชื่อเว็บไซต์ https://www.spregister.com เพื่อเข้าสู่ระบบรับสมัครนักเรียน
- 2. กรอกข้อมูล Username, Password โดย
  - Username = เลขบัตรประชาชนที่ลงทะเบียนสมัครสอบ
  - Password = วัน/เดือน/ปีเกิด ตัวอย่าง 01012553 พิมพ์ติดกันไม่ต้องเว้นวรรค
- 3. คลิกปุ่ม "เข้าสู่ระบบ"

ขั้นตอนที่ 2 คลิกที่เมนู "แจ้งชำระเงิน" แถบมุมขวาด้านบน เลือกหัวข้อ "ชำระเงินออนไลน์" ตามรูปภาพประกอบด้านล่างนี้

| 💧 ระบบรับสมัครเรียน โครงการห้องเรียนพิเศษ | โรงเรียนตากพิทยาคม                  |                                                                                                    |                                                                                                    | ข้อมูลผู้สมัครสอบ                       |                             |
|-------------------------------------------|-------------------------------------|----------------------------------------------------------------------------------------------------|----------------------------------------------------------------------------------------------------|-----------------------------------------|-----------------------------|
|                                           | ข้อมูลทั่วไป (เลขที่ผู้สมัคร: 65410 | ข้อมูลผู้สมัครสอบ ร<br>๓<br>๓<br>๓<br>๓<br>๓<br>๓<br>๓<br>๓<br>๓<br>๓<br>๓<br>๓<br>๓<br>๓<br>๓<br>๓<br>๓<br>๓<br>๓ | ะดับชั้นมัธยมศึกษาปีที่<br>๓นะลุ่งโดะ<br>ธ <b>บอกสารแล้ว</b><br>มช่าสุดเมื่อ : 11/02/2565 19:02 น. | 4                                       | awbiaccaâu<br>dhsilouaoulai |
|                                           | * คำนำหน้า                          | * ชื่อจริง                                                                                                    | * นามสกุล                                                                                          | *เลขที่บัตรประชาชน                      |                             |
| 2 SHIFE                                   | 1000 B                              | 10,000                                                                                                    | (here)                                                                                             | 100000000000000000000000000000000000000 |                             |
|                                           | • วัน/เดือน/ปี เกิด Ex.09/10/2550   | อายุ                                                                                                    | เพศ                                                                                                |                                         |                             |
|                                           | 8174100                             | 10.00 All 10.00                                                                                                    | 🔘 ชาย ( หญิง                                                                                       |                                         |                             |
|                                           | *เบอร์โทรศัพท์นักเรียน              | * อีเมล                                                                                                    |                                                                                                    |                                         |                             |
|                                           | 100000                              | Sector Subgration                                                                                                  |                                                                                                    |                                         |                             |

#### ขั้นตอนที่ 3 แสดงหน้าแบบฟอร์มการชำระเงินออนไลน์

| 🔬 ระบบรับสมัครเรีย | น โครงการห้องเรียนพิเคษ โรงเรียนตากพิทยาคม                                                                                                    | ข้อมูลผู้สมัครสอบ แจ้งช่ำระเงิน * |  |
|--------------------|----------------------------------------------------------------------------------------------------|-----------------------------------|--|
|                    | การชำระเงินสามารถชำระได้ตั้งแต่วันที่ 19 กุมภาพันธ์ 2565 เวลา 8.30 น. เป็นต้นไป ถึงวันที่ 23 กุมภาพันธ์ 2565 เวลา 16.30 น.<br>ศึกษารายละเอียดขั้นตอนการชำระเงิน >> คลิก<br>*หากได้รับการแจ้งจากหน้าจอลงทะเบียนให้ดำเนินการแก้ไขข้อมูล/เอกสาร ให้ดำเนินการแก้ไขเอกสาร และรอให้เจ้าหน้าที่ตรวจสอบเอกสารแล้วได้รับสถานะเ<br>"ตรวจสอบเอกสารแล้ว" ก่อนการชำระเงิน มิเช่นนั้นอาจเสียสิทธิ์ในการสอบ* | การลงทะเบียนเป็น                  |  |
|                    | ข้อมูลการชำระเงิน ค่าลงทะเบียนสอบเข้าศึกษา ม.1<br>ยอดที่ต้องช่าระ : 200 บาท<br>สถานะการช่าระเงิน : เซงสะเงิ<br>สถานะผู้สมัคร : เซงเงนเนาแน่ง                                                                                                    |                                   |  |
|                    |                                                                                                    |                                   |  |
|                    | 🟾 สร้าง Barcode ชำระเงินออนไลน์                                                                                                    |                                   |  |

อธิบายขั้นตอน

- 1. แสดงข้อมูลคำชี้แจงสำหรับการชำระเงิน
- 2. แสดงข้อมูลการชำระเงิน
- 3. แสดงโลโก้หน่วยงานที่รับชำระเงิน
- 4. ปุ่มสำหรับสร้าง Barcode ชำระเงินออนไลน์

#### ขั้นตอนที่ 4 แสดงข้อมูลสำหรับการชำระเงินออนไลน์

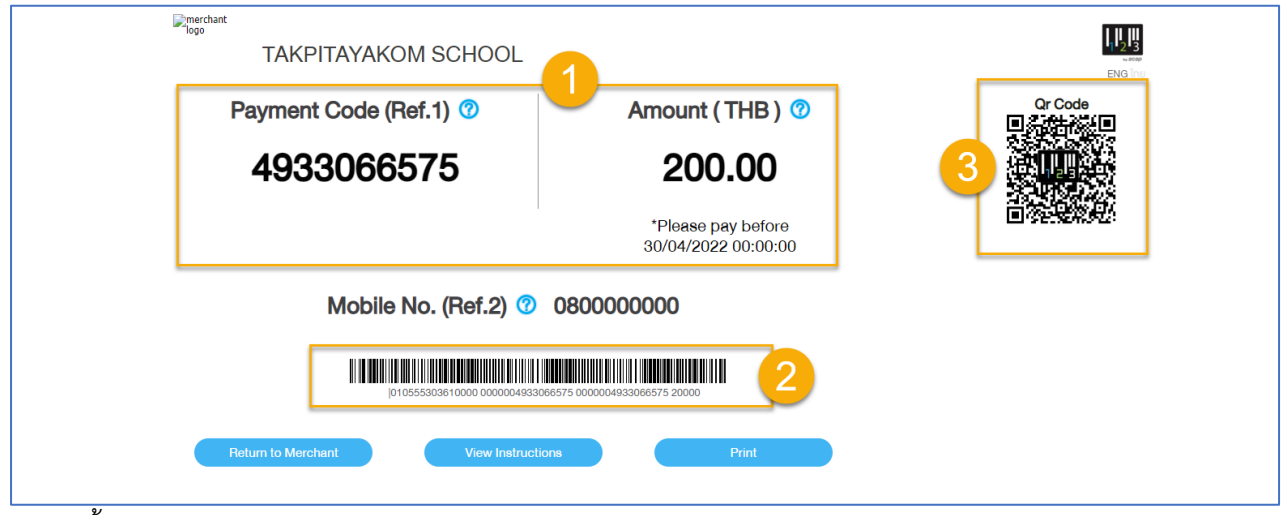

- 1. แสดงข้อมูลการชำระเงิน
- 2. แสดงข้อมูลบาร์โค้ด สำหรับสแกนจ่ายเงิน
- 3. แสดงข้อมูล QR Code สำหรับสแกนจ่ายเงิน

#### ขั้นตอนที่ <u>5</u> แสดงหน้าแบบฟอร์มการชำระเงินเรียบร้อยแล้ว

| 🔬 ระบบรับสมัครเรีย | มน โครงการห้องเรียนพิเศษ โรงเรียนตากพิทยาคม                                                                                                    |                 | แจ้งช่ำระเงิน * |  |
|--------------------|----------------------------------------------------------------------------------------------------|-----------------|-----------------|--|
|                    | การชำระเงินสามารถชำระได้ตั้งแต่วันที่ 19 กุมภาพันธ์ 2565 เวลา 8.30 น. เป็นต้นไป ถึงวันที่ 23 กุมภาพันธ์ 2565 เวลา 16.30 น.<br>ศึกษารายละเอียดขั้นตอนการชำระเงิน >> คลิก<br>*หากได้รับการแจ้งจากหน้าจอลงทะเบียนให้ดำเนินการแก้ไขข้อมูล/เอกสาร ให้ดำเนินการแก้ไขเอกสาร และรอให้เจ้าหน้าที่ตรวจสอบเอกสารแล้วได้รับสถาน<br>"ตรวจสอบเอกสารแล้ว" ก่อนการช่าระเงิน มิเช่นนั้นอาจเสียลิทธิ์ในการสอบ"                                                                                                    | เะการลงทะเบียนเ | ป็น             |  |
|                    | ข้อมูลการชำระเงิน ค่าลงทะเบียนสอบเข้าศึกษา ม.1<br>ยอดที่ต้องชำระ : 200 บาท<br>สถานะการชำระเงิน : (มงการชำระเงินต่อ<br>ชำระเมื่อ : 11/04/2565 16:24 น.<br>สถานะผู้สมัคร : (มงนการชำระเงินไว                                                                                                    |                 |                 |  |
|                    | Image: Second second secon |                 |                 |  |

#### 1.4 วิธีตรวจสอบสถานะการชำระเงิน

### ขั้นตอนที่ 1 การเข้าสู่ระบบ

| ← → C                                                                           | dombrauðebrå. 🤷 storgruðuja sou.s 🧗 Kengie ULVI - Rg 👔 Rending is |
|---------------------------------------------------------------------------------|-------------------------------------------------------------------|
| <b>1</b>                                                                        |                                                                   |
|                                                                                 |                                                                   |
|                                                                                 | สมัครเรียน <mark>อ</mark> อนไลน์                                  |
|                                                                                 |                                                                   |
|                                                                                 | 🕞 มัรยมสึกษาได้ 1                                                 |
| ระบบรับสมัครนักเรียนโครงการห้องเรียนพิเศษ<br>ผ่างระบบออบไอบ์ โรงเรียนดากพิทยาอบ | ชั้นมัรยมศึกษาตอนต้น                                              |
|                                                                                 |                                                                   |
| ເข้າສູ່ระบบ                                                                     | 🔀 💭 มัธยมศึกษาปีที่ 4                                             |
| Username                                                                        | ชั้นมัรยมศึกษาตอนปลาย                                             |
| 2                                                                               |                                                                   |
| Password                                                                        | ดาวนโหลดเอกสารขั้นตอนการรับสมัคร                                  |
| (ตัวอย่าง เกิดวันที่ 11 มิยุนายน 2551 ไฟฟันท์ 11062551)                         |                                                                   |
| เข้าสู่ระบบ                                                                     |                                                                   |
|                                                                                 |                                                                   |
|                                                                                 |                                                                   |

อธิบายขั้นตอน

- 1. พิมพ์ชื่อเว็บไซต์ https://www.spregister.com เพื่อเข้าสู่ระบบรับสมัครนักเรียน
- 2. กรอกข้อมูล Username, Password โดย

Username = เลขบัตรประชาชนที่ลงทะเบียนสมัครสอบ

- Password = วัน/เดือน/ปีเกิด ตัวอย่าง 01012553 พิมพ์ติดกันไม่ต้องเว้นวรรค
- 3. คลิกปุ่ม "เข้าสู่ระบบ"

ขั้นตอนที่ 2 คลิกที่เมนู "แจ้งชำระเงิน" แถบมุมขวาด้านบน เลือกหัวข้อ "ชำระเงินออนไลน์" ตามรูปภาพประกอบด้านล่างนี้

| 🧥 ระบบรับสมัครเรียน โครงการห้องเรียนพิเคช | • โรงเรียนตากพิทยาคม        |                                                            |                                                                                                    | ข้อมูลผู้สมัครสอบ   |                                                                                                    |
|-------------------------------------------|-----------------------------|------------------------------------------------------------|----------------------------------------------------------------------------------------------------|---------------------|----------------------------------------------------------------------------------------------------|
|                                           | ข้อมูลทั่วไป (เลขที่ผู้สมัค | ข้อมูลผู้สมัครส<br>เระ 6541080) ลงกะเดียนเดือ : 11/02/2565 | สอบ ระดับชั้นมัธยมศึก<br>ลานะรุ่งประ<br>ดรวจสอบเอกสารแล้ว<br>1902 น แก้ไขล่ลุดเมื่อ : 11/02/2565 1902 น | เษาปีที่ 4          | diversities of the second second |
|                                           | * คำนำหน้า                  | <ul> <li>ชื่อจริง</li> </ul>                               | • นามสกุล                                                                                               | • เลขที่บัตรประชาชน |                                                                                                    |

### ขั้นตอนที่ 3 แสดงหน้าแบบฟอร์มการชำระเงินออนไลน์

| 🗕 🗴 ระบบรับสมัครเรียน โครงการห้องเรียนพิเศษ โรงเรียนตา                                                                                                |                                                                                                    |                     |  |  |  |
|----------------------------------------------------------------------------------------------------|----------------------------------------------------------------------------------------------------|---------------------|--|--|--|
| การยำระเงินสามารถยำระได้ตั้งแต่วันที่<br>ศึกษารายละเอียดขั้นตอนการยำระเงิน<br>"หากได้รับการแจ้งจากหน้าออลงทะเบีย<br>"ตรวอสอบเอกสารแล้ว" ก่อนการยำระเง | 19 กุมภาพันธ์ 2565 เวลา 8.30 น. เป็นต้นไป ถึงวันที่ 23 กุมภาพันธ์ 2565 เวลา 16.30 น.<br>>> คลิก<br>มให้ดำเป็นการแก้ไขข้อมูล/เอกสาร ให้ดำเนินการแก้ไขเอกสาร และรอให้เจ้าหน้าที่ตรวจสอบเอกสารแล้วได้รับสถ<br>จีน ปีเช่นนั้นอาจเสียสิทธิ์ในการสอบ* | านะการลงกะเบียนเป็น |  |  |  |
|                                                                                                    | ข้อมูลการชำระเงิน ค่าลงทะเบียนสอบเข้าศึกษา ม.1                                                                                                    |                     |  |  |  |
|                                                                                                    | ยอดที่ต้องชำระ : 200 บาท<br>สถานเการชำระเงิน : (มังการสารสาร)<br>ชำระเดื่อ : 11/04/2555 16:24 น.<br>สถานะผู้สมัคร : (มังการสารสาร                                                                                                    |                     |  |  |  |
|                                                                                                    | tuatotaou 2                                                                                                    |                     |  |  |  |
|                                                                                                    |                                                                                                    |                     |  |  |  |

อธิบายขั้นตอน

- 1. แสดงสถานะการชำระเงิน, สถานะผู้สมัคร
- 2. ปุ่มสำหรับพิมพ์ ใบเสร็จรับเงิน

ขั้นตอนที่ 4 แสดงหน้าแบบฟอร์มใบเสร็จรับเงิน

| 💷 ใบเสร็จรับเงิน |                                                                   | ×                                           |
|------------------|-------------------------------------------------------------------|---------------------------------------------|
| 1 of 1 Q —       | + 🤉 🖼   ট Page view   A <sup>N</sup> Read aloud   OD Add text   ' | ∀ Draw ~ ∀ Highlight ~ @ Erase   ⊖ 🖺   🕸 _^ |
| เล่มที่ 1        | ใบเสร็จรับเงิน                                                    | เลขที่ 1                                    |
|                  | กลุ่มงานห้องเรียนพิเศษโรงเรียนตากพิทยาคม จังหวัดตาเ               | n                                           |
|                  | วันที่ 11 เดือน เมษายน พ.ศ. 256                                   | 5                                           |
|                  | ชื่อนักเรียน ชั้น เลข                                             | ที่                                         |
|                  | ค่าใช้จ่ายในการลงทะเบียน - กลุ่มงานห้องเรียนพิเศษ                 |                                             |
|                  | ชั้นมัธยมศึกษาปีที่ 1                                             |                                             |
|                  | ที่ รายการ                                                        | จำนวนเงิน                                   |
|                  | 1 ค่าลงทะเบียนสอบเข้าศึกษา ม.1                                    | 200                                         |
|                  |                                                                   |                                             |
|                  |                                                                   |                                             |
|                  |                                                                   |                                             |
|                  |                                                                   |                                             |
|                  | รวมเป็นเงินทั้งสิ้น                                               | 200                                         |
|                  | (สองร้อยบาทถั่วน)                                                 |                                             |
|                  |                                                                   |                                             |
|                  | ลงชื่อ 🦕 มีเก                                                     | ผู้รับเงิน                                  |
|                  |                                                                   |                                             |
|                  | (มานะ เลิศวชิรสกุล                                                | )                                           |
|                  | ตำแหน่ง เจ้าหน้าที่การเงิน<br>                                    |                                             |

# 2. การชำระเงินค่าอื่น ๆ ระดับชั้นมัธยมศึกษาปีที่ 1 และ 4

#### 2.1 แจ้งชำระเงินโดยการอัพโหลดสลิป

### <u>ขั้นตอนที่ 1</u> การเข้าสู่ระบบ

| ← → C ③ https://www.spregister.com III Apps № Onal ● Notifier ♀ Maps ④ Whop ♥ y = G aptimitinuiteirt. ● Remove Backgroun. 図 novienmitige #m | nmulativi. 🛆 musguolage exis 🖡 Kengie ULVI - Rg 🛐 Kengie |
|----------------------------------------------------------------------------------------------------|----------------------------------------------------------|
|                                                                                                    |                                                          |
|                                                                                                    | <mark>สมัครเรียนอ</mark> อนไลน์                          |
| ระบบรับสมัครนักเรียนโครงการห้องเรียนพิเศษ<br>ผ่านระบบออนไลน์ โรงเรียนดากพิทยาคม                                                             | มัธยมศึกษาปีที่ 1<br>ชั้นมัธยมศึกษาตอนตัน                |
| เข้าสู่ระบบ<br>Username                                                                                                    | มัรยมศึกษาปีที่ 4<br>ชั้นมัรยมศึกษาตอนปลาย               |
| Password           (ส่วยช่วย บริหรับที่ 11 มิญหายน 2551 ไฟฟินฟ 11062551)                                                                    | ดาวนโหลดเอกสารขั้นตอนการรับสมัคร                         |
| ເຫັາສູ່ກອນນ                                                                                                    | 47Fi                                                     |

#### อธิบายขั้นตอน

- 1. พิมพ์ชื่อเว็บไซต์ https://www.spregister.com เพื่อเข้าสู่ระบบรับสมัครนักเรียน
- 2. กรอกข้อมูล Username, Password โดย

Username = เลขบัตรประชาชนที่ลงทะเบียนสมัครสอบ

Password = วัน/เดือน/ปีเกิด ตัวอย่าง 01012553 พิมพ์ติดกันไม่ต้องเว้นวรรค

#### 3. คลิกปุ่ม "เข้าสู่ระบบ"

# ขั้นตอนที่ 2 คลิกที่ "แจ้งชำระเงิน" แถบมุมขวาด้านบน ตามรูปภาพประกอบด้านล่างนี้

| 💧 ระบบรับสมัครเรียน โครงการห้องเรียน | พิเศษ โรงเรียนตากพิทยาคม          |                                                             |                                                                                                    | ข้อมูลผู้สมัครสอบ แจ้งช่ำระเงิน ออกจากระบบ |
|--------------------------------------|-----------------------------------|-------------------------------------------------------------|----------------------------------------------------------------------------------------------------|--------------------------------------------|
|                                      | ปั้น                              | อมูลผู้สมัครสอบ<br>ดรวจ<br>2075) ลงกะเบียนเดื่อ : 11/02/256 | <b>ระดับชั้นมัธยมศึกษ</b><br><sup>สถานผู้สมัคร:<br/><b>อบข้อมูลมอบด้วแล้ว</b><br/>5 09.47 น. แก้ใชล่าสุดเมื่อ : 20/02/2565 1</sup> | าปีที่ 1<br>546 น                          |
|                                      | * คำนำหนัา                        | * ชื่อจริง                                                  | * นามสกุล                                                                                                    | * เลขที่บัตรประชาชน                        |
|                                      | deex                              | -                                                           | refferenting                                                                                                    | 1.710.71.00.01                             |
|                                      | * วัน/เดือน/ปี เกิด Ex.09/10/2550 | อายุ                                                        | เพศ                                                                                                    |                                            |
|                                      | 22-12-280                         | $\pi = \pi = \operatorname{sdaw} = \pi \pi$                 | 🧿 ชาย 🔵 หญิง                                                                                                    |                                            |

ขั้นตอนที่ 3 การอัพโหลดหลักฐานการโอนเงิน

| 📕 soutundnisten Internehentenwine Isotoor | noeneu                                                                                                    |                                                                                                    |
|-------------------------------------------|----------------------------------------------------------------------------------------------------|----------------------------------------------------------------------------------------------------|
|                                           | ກາຣຢາຣະອັນສານກະເດຍີາຣະໄດ້ຕໍ່ຈະເວັນກໍ່ 19 ຄຸມກາຍົມຣ໌ 2565 ເວລາ 8.30<br>ອັກກາຮາຍທະເອັດດໍມີເຄດມາກອງຮ້າຍເປັນ >> ຄໍລາ<br>*ທາກເດີຍແກນເຮັດກາກເວັດຈາກອາເດີນເອີດໂດຍລາກອາເດີນຕີດເຊດ,ການເດີນຕີດຊາ/ເທດກ<br>ສາກເດີຍແກ້ນ "ດາວວອດເຂດກາຍແປວ" ກ່ອນກາຣປາຣເຮັນ ມີສາມໃນອາຈ<br>ແລ້ວເກົາຣະບໍ່າຣະບ                                                                                                    | น เป็นสมไป ถึงวันที่ 73 กุมภาพันมี 2565 เวลา 1630 น<br>15 ให้เป็นปีมาระสปในอาหาร และอย่างว่าหน่าที่กรวจลองแอกล่ายเสือได้มีแลกหมากร<br>สัมสักชิมการสอบ"<br>อัน ค่าชุดพละโรงเรียน                                                                                                    |
|                                           | oldoodra::<br>nuajaola::<br>nuajaola::<br>cluyaf<br>vo<br>org<br>duyaf<br>vo<br>org<br>duyaf<br>vo<br>org<br>duyaf<br>vo<br>org<br>duyaf<br>vo<br>org<br>duyaf<br>vo<br>org<br>duyaf<br>vo<br>org<br>duyaf<br>vo<br>org<br>duyaf<br>vo<br>org<br>duyaf<br>vo<br>org<br>duyaf<br>vo<br>org<br>duyaf<br>vo<br>org<br>duyaf<br>vo<br>org<br>org<br>vo<br>org<br>org<br>vo<br>org<br>vo<br>org<br>org<br>vo<br>org<br>vo | *-terhili<br>Constration<br>*-surventileadu<br>*-surventileadu |

- แสดงข้อมูลสำหรับการแจ้งชำระเงิน ค่าอื่น ๆ สำหรับนักเรียนที่ได้รับการคัดเลือกเข้าศึกษาต่อใน ระดับชั้น มัธยมศึกษาปีที่ 1 และ 4
- 2. คลิกปุ่ม Choose File สำหรับแนบไฟล์หลักฐานการโอนเงิน
- 3. ช่องสำหรับกรอกข้อมูล "ธนาคารที่โอนเงิน"
- 4. ช่องสำหรับกรอกข้อมูล "จำนวนเงินที่ชำระ"
- 5. ช่องสำหรับกรอกข้อมูล "วันที่โอนเงิน, เวลาที่โอนเงิน"
- 6. แสดงรูปภาพหลักฐานการโอนเงิน
- 7. เมื่อกรอกข้อมูลครบถ้วนทุกหัวข้อแล้ว คลิกปุ่ม "แจ้งชำระเงิน"

#### 2.2 วิธีตรวจสอบสถานะการชำระเงิน

### ขั้นตอนที่ 1 การเข้าสู่ระบบ

| ← → C ③ https://www.spregister.com                                                                                                    | 9 :                                                    |
|----------------------------------------------------------------------------------------------------|--------------------------------------------------------|
| III Apps M Grank  Toulide  Mages Window Park  Toulide  Mages Mages Ann.  Toulide  Mages Ann.  Toulide  Mages Ann. | Jerminewskińsk. 🛆 strogowiege oz.s 🖡 Konget U,VT - Fig |
|                                                                                                    | สมัครเรียน <mark>อ</mark> อนไลน์                       |
| ระบบรับสมัครนักเรียนโครงการห้องเรียนพิเศษ<br>ผ่านระบบออนไลน์ โรงเรียนดากพิทยาคม                                                                                                    | มัรยมศึกษาปีที่ 1<br>ชั้นมัรยมศึกษาตอนตัน              |
| เข้าสู่ระบบ<br>Username                                                                                                    | มัธยมศึกษาปีที่ 4<br>ชั้นมัธยมศึกษาตอนปลาย             |
| Password<br>(ตัวอย่าง เกิดวันที่ 11 มิยุนายน 2551 ไฟฟันฟ์ 11082551)                                                                                                    | ดาวนโหลดเอกสารขั้นตอนการรับสมัดร                       |
| เม้าสุรณม                                                                                                    | H-M                                                    |

อธิบายขั้นตอน

- 1. พิมพ์ชื่อเว็บไซต์ https://www.spregister.com เพื่อเข้าสู่ระบบรับสมัครนักเรียน
- 2. กรอกข้อมูล Username, Password โดย
  - Username = เลขบัตรประชาชนที่ลงทะเบียนสมัครสอบ
  - Password = วัน/เดือน/ปีเกิด ตัวอย่าง 01012553 พิมพ์ติดกันไม่ต้องเว้นวรรค
- 3. คลิกปุ่ม "เข้าสู่ระบบ"

### ้ขั้นตอนที่ 2 คลิกที่ "แจ้งชำระเงิน" แถบมุมขวาด้านบน ตามรูปภาพประกอบด้านล่างนี้

| 🔬 ระบบรับสมัครเรียน โครงการห้องเรียน | พิเศษ โรงเรียนตากพิทยาคม                 |                                                            |                                                                                                   | ข้อมูลผู้สมัครสอบ              | แจ้งซ่ำระเงิน ออกจากระบบ |
|--------------------------------------|------------------------------------------|------------------------------------------------------------|---------------------------------------------------------------------------------------------------|--------------------------------|--------------------------|
|                                      | ปัส<br>ข้อมูลทั่วไป (เลขที่ผู้สมัคระ 651 | อมูลผู้สมัครสอบ<br>ตรว<br>1090) ลงทะเปียนเชื่อ : 09/04/256 | ระดับชั้นมัธยมศึกษ<br>ลถานฟูสมักร<br>อสอบเอกสารแล้ว<br>5 14:15 น. แก่ใชล่าสุดเมื่อ : 09/04/2565 : | าปีที่ 1<br><sup>14:15 น</sup> |                          |
|                                      | * คำนำหน้า                               | * ชื่อจริง                                                 | • นามสกุล                                                                                         | *เลขที่บัตรประชาชน             |                          |
|                                      | * จับ/เกือบ/มี เกิด ระ ออ/เอ/วรรด        | 2011                                                       | IWE                                                                                               |                                |                          |
|                                      | 50/10/250                                | DIQ.                                                       | 🔘 ชาย 🧿 หญิง                                                                                      |                                |                          |
|                                      | *เบอร์โทรศัพท์นักเรียน                   | *อีเมล                                                     |                                                                                                   |                                |                          |
| EN PP                                | -                                        | president and the Bagmal con-                              |                                                                                                   |                                |                          |

### ขั้นตอนที่ <u>3</u>การอัพโหลดหลักฐานการโอนเงิน

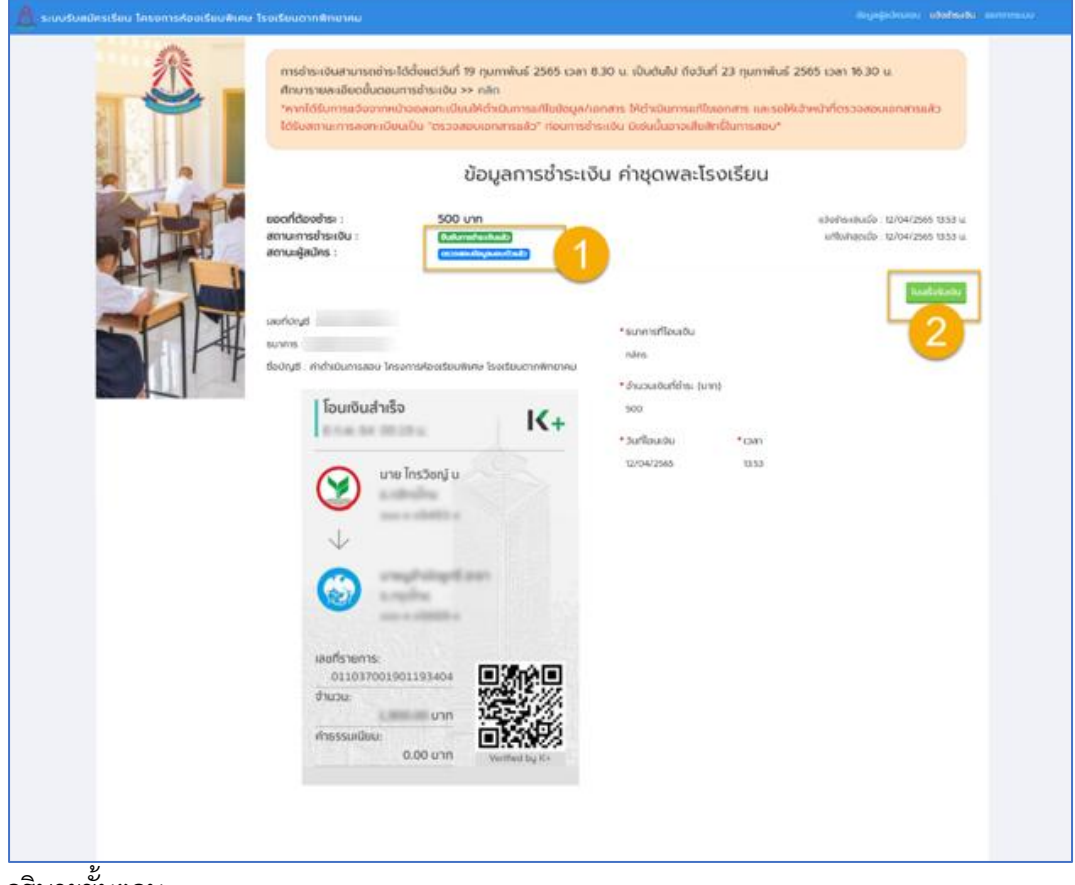

อธิบายขั้นตอน

- 1. แสดงสถานะการชำระเงิน, สถานะผู้สมัคร
- 2. ปุ่มสำหรับพิมพ์ ใบเสร็จรับเงิน

ขั้นตอนที่ 4 แสดงหน้าแบบฟอร์มใบเสร็จรับเงิน

| 💷 ใบเสร็จรับเงิน |                       |                                             |            |                   | × |
|------------------|-----------------------|---------------------------------------------|------------|-------------------|---|
|                  |                       |                                             |            | Highlight 🔿 Frage |   |
| เล่มที่ 1        | T V C rage vie        | ใบเสร็จรับเงิน                              | V Diaw → D | เลขที่ 3          |   |
|                  | กล่างงางห้องเรี       | ใยบพิเศษโรงเรียบตากพิทยาดบ จังหวัดต         | าก         |                   |   |
|                  | วันที่ 12 แ           | ต้อน เมษายน พ.ศ. 25                         | 565        |                   |   |
|                  | รัฐภ<br>ซื่อบักเรียน  | พืชน แม่งเป็น ท.ศ. 23<br>                   |            |                   |   |
|                  |                       |                                             |            |                   |   |
|                  | ค่าไช้จ่ายไ           | นการลงทะเบียน - กลุ่มงานห้องเรียนพิเศษ<br>* |            |                   |   |
|                  |                       | ชั้นมัธยมศึกษาปีที่ 1                       |            |                   |   |
|                  | ที่                   | รายการ                                      | ຈຳນວນເຈີນ  |                   |   |
|                  | 1 ค่าชุดพละโรงเรียน   |                                             | 500        |                   |   |
|                  |                       |                                             |            |                   |   |
|                  |                       |                                             |            |                   |   |
|                  |                       |                                             |            |                   |   |
|                  |                       |                                             |            |                   |   |
|                  |                       | รกงแข็งแจ้งตั้งสิ่ง                         | E00        |                   |   |
|                  | (******************** | 1 1000 004 00 1411                          |            |                   |   |
|                  | (พ.เวออก.เพย.วท)      |                                             |            |                   |   |
|                  |                       |                                             |            |                   |   |
|                  |                       | ลงชื่อ คุมพุ่ม                              | ผู้รับเงิน |                   |   |
|                  |                       |                                             |            |                   |   |
|                  |                       | ( มานะ เลิศวชีรสกุล                         | )          |                   |   |
|                  |                       | ตำแหน่ง เจ้าหน้าที่การเงิา<br>              | น          |                   |   |

#### 2.3 แจ้งชำระเงินออนไลน์ด้วยบาร์โค้ด หรือคิวอาร์โค้ด

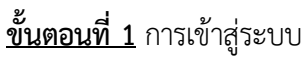

| ← → C ③ http://www.spregister.com ∰ Apps M Cmail ■ YouTube ♀ Maps ④ Whore True_ G #pinnehnudetint ◆ Remove Backgroun  novdannedaya An | rejumeiumuležini 🍐 taugrudaje zuka 🖡 Keupis ULVI – Fig 👔 Reading in |
|----------------------------------------------------------------------------------------------------|---------------------------------------------------------------------|
|                                                                                                    | สมัครเรียนอ <mark>อนไลน์</mark>                                     |
| ระบบรับสมัดรนักเรียนโครงการห้องเรียนพิเศษ<br>ผ่านระบบออนไลน์ โรงเรียนดากพิทยาคม                                                       | มัธยมศึกษาปีที่ 1<br>ชั้นมัธยมศึกษาตอนตัน                           |
| เข้าสู่ระบบ<br>Username                                                                                                    | มัธยมศึกษาปีที่ 4<br>ชั้นมัรยมศึกษาตอนปลาย                          |
| Password<br>(ส่วลย่าย เกิดวินที่ 11 มิถุนายน 2551 ไฟฟันต์ 11062551)                                                                   | ดาวนโหลดเอกสารขั้นตอนการรับสมัคร                                    |
| ເຫັງສູ່ການນ                                                                                                    | H I I                                                               |

อธิบายขั้นตอน

- 1. พิมพ์ชื่อเว็บไซต์ https://www.spregister.com เพื่อเข้าสู่ระบบรับสมัครนักเรียน
- 2. กรอกข้อมูล Username, Password โดย

Username = เลขบัตรประชาชนที่ลงทะเบียนสมัครสอบ

Password = วัน/เดือน/ปีเกิด ตัวอย่าง 01012553 พิมพ์ติดกันไม่ต้องเว้นวรรค

3. คลิกปุ่ม "เข้าสู่ระบบ"

<u>ขั้นตอนที่ 2</u> คลิกที่เมนู "แจ้งชำระเงิน" แถบมุมขวาด้านบน เลือกหัวข้อ "ชำระเงินออนไลน์" ตามรูปภาพประกอบด้านล่างนี้

| 🧕 ระบบรับสมัครเรียน โครงการห้องเรียนพิเคษ                                                                                                    | โรงเรียนตากพิทยาคม                  |                                                                        |                                                                                                 | ข้อมูลผู้สมัครสอบ                     |                             |
|----------------------------------------------------------------------------------------------------|-------------------------------------|------------------------------------------------------------------------|-------------------------------------------------------------------------------------------------|---------------------------------------|-----------------------------|
|                                                                                                    | ข้อมูลทั่วไป (เลขที่ผู้สมัคร: 65410 | ข้อมูลผู้สมัครสอบ ร<br>รรร<br>80) ลงกะเดียนเด่ง : 11/02/2565 19:02 น แ | ระดับชั้นมัธยมศึกษาปีที<br>ลาแะลุ่งประ<br>สอบเอกสารแล้ว<br>เป็นส่งสุดเมื่อ : 11/02/2565 19:02 น | 4                                     | Owbranatiu<br>drsetouroufad |
|                                                                                                    | * คำนำหน้า                          | • ชื่อจริง                                                             | • นามสกุล                                                                                       | <ul> <li>เลขที่บัตรประชาชน</li> </ul> |                             |
| 2 SHIFT                                                                                                    | A                                   | 10,000                                                                 | dant.                                                                                           | 101000                                |                             |
|                                                                                                    | * วัน/เดือน/ปี เกิด Ex.09/10/2550   | อายุ                                                                   | เพศ                                                                                             |                                       |                             |
|                                                                                                    | 10.100 (100)                        | N 1 1 1 10 1 1 1                                                       | 🔘 ชาย ( หญิง                                                                                    |                                       |                             |
| And the second second se | * เบอร์โทรศัพท์นักเรียน             | * อีเมล                                                                |                                                                                                 |                                       |                             |
|                                                                                                    | 100000                              | territory talks at on                                                  |                                                                                                 |                                       |                             |

#### ขั้นตอนที่ 3 แสดงหน้าแบบฟอร์มการชำระเงินออนไลน์

| 💧 ระบบรับสมัครเรี | รียน โครงการห้องเรียนพิเศษ โรงเรียนตาก                                                                                                    | ฬิทยาคม                                                                                                    |                                                                                                    | ข้อมูลผู้สมัครสอบ <b>แจ้งชำระเงิน *</b> ออกจากระบบ |
|-------------------|----------------------------------------------------------------------------------------------------|----------------------------------------------------------------------------------------------------|----------------------------------------------------------------------------------------------------|----------------------------------------------------|
|                   | การช่าระเงินสามารถช่าระได้ตั้งแต่วันที่ 1<br>ศึกษารายละเอียดขั้นตอนการช่าระเงิน ><br>*หากได้รับการแจ้งจากหน้าจอลงทะเบียน<br>"ตรวจสอบเอกสารแล้ว" ก่อนการช่าระเงิ | 9 กุมภาพันธ์ 2565 เวลา 8.30 น. เป็นต้นไป i<br>> คลิก<br>เให้ดำเนินการแก้ไขข้อมูล/เอกสาร ให้ดำเนินกา<br>น มิเช่นนั้นอาจเสียสิทธิ์ในการสอบ* | ถงวันที่ 23 กุมภาพันธ์ 2565 เวลา 16.30 น.<br>รแก้ไขเอกสาร และรอให้เจ้าหน้าที่ตรวจสอบเอกสารแล้วได้ร่ | รับสถานะการลงทะเบียนเป็น                           |
|                   |                                                                                                    | ข้อมูลการชำร                                                                                                    | ะเงิน ค่าชุด รด.                                                                                    |                                                    |
|                   |                                                                                                    | ยอดที่ต้องชำระ<br>สถานะการชำระเงิน<br>สถานะผู้สมัคร                                                                                       | : 500 un<br>: conesta<br>: conesta                                                                  |                                                    |
|                   |                                                                                                    | 🕑 📓 Thib 🌚 🔇<br>Lotus 🖬 🖉 🕬                                                                                                    | ≥ M #¥\$\$ ► σ<br>M @ ¥ = %                                                                         |                                                    |
|                   |                                                                                                    | 🔡 สร้าง Barco                                                                                                    | de ช่าระเงินออนไลน์ 4                                                                               |                                                    |

อธิบายขั้นตอน

- 1. แสดงข้อมูลคำชี้แจงสำหรับการชำระเงิน
- 2. แสดงข้อมูลการชำระเงิน
- 3. แสดงโลโก้หน่วยงานที่รับชำระเงิน
- 4. ปุ่มสำหรับสร้าง Barcode ชำระเงินออนไลน์

### ขั้นตอนที่ 4 แสดงข้อมูลสำหรับการชำระเงินออนไลน์

| Pmerch<br>logo | TAKPITAYAKOM SCHOOL                         | 1                                         |         |
|----------------|---------------------------------------------|-------------------------------------------|---------|
|                | Payment Code (Ref.1) ⑦<br><b>3675115475</b> | Amount (THB) ⑦<br>500.00                  | Gr Code |
|                |                                             | *Please pay before<br>30/04/2022 16:30:00 |         |
|                | Mobile No. (Ref.2) ⑦                        | 0657524459                                |         |
|                | Return to Merchant View Instruct            | ions Print                                |         |

- 1. แสดงข้อมูลการชำระเงิน
- 2. แสดงข้อมูลบาร์โค้ด สำหรับสแกนจ่ายเงิน
- 3. แสดงข้อมูล QR Code สำหรับสแกนจ่ายเงิน

### ้ขั้นตอนที่ 5 แสดงหน้าแบบฟอร์มการชำระเงินเรียบร้อยแล้ว

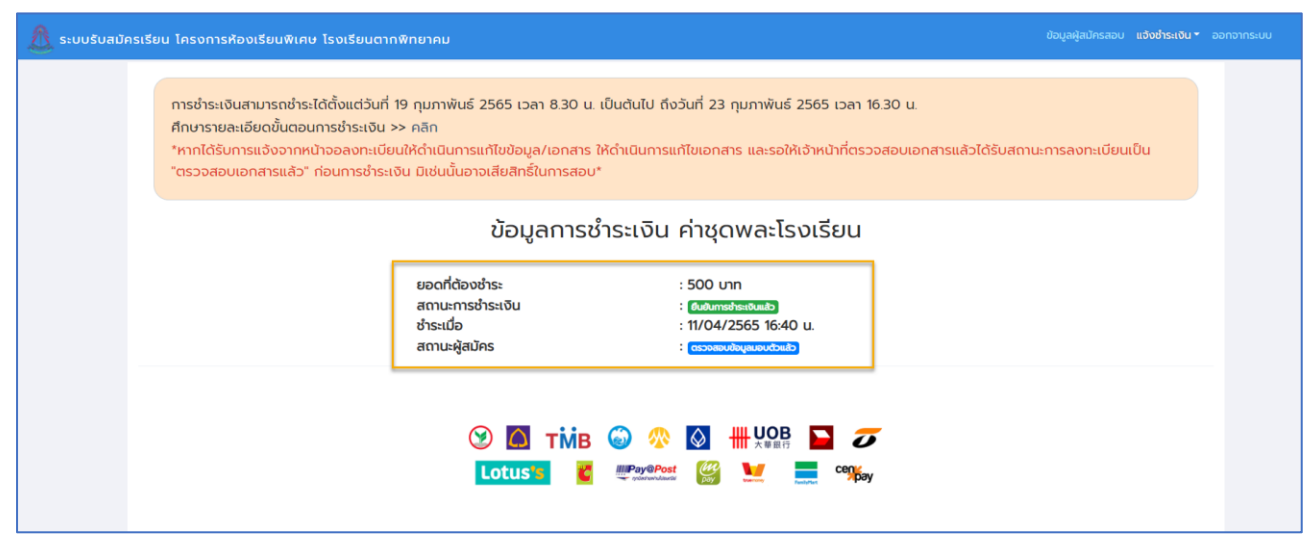

2.4 วิธีตรวจสอบสถานะการชำระเงิน

ขั้นตอนที่ 1 การเข้าสู่ระบบ

| ເມ່ນອັນສະມັນຄົວກາວທີ່ມີຄອງຄາວທີ່ເຊັ່ນທີ່ເຄຍາຍ<br>ທ່ານຮະນນນອອນໃລນ໌ ໂຈນເຮີຍນທາກທິທຍາຄມ ເທົ່າສູ່ຈະນນ                                                               | ← → C                                                                                | 😭 restrembrandebil. 🛆 enzymelige zw.e. 🌹 Kengie ULVI - Fig. | e :<br>Reading lis |
|----------------------------------------------------------------------------------------------------|--------------------------------------------------------------------------------------|-------------------------------------------------------------|--------------------|
| ระบบรับสมัครนักเรียนโครงการห้องเรียนพิเศษ<br>ผ่านระบบออนไลน์ โรงเรียนดากพิทยาคม<br>เข้าสู่ระบบ<br>Username<br>2                                                 |                                                                                      | สมัครเรียน <mark>อ</mark> อนไลน์                            |                    |
| เข่าสู่ระบบ<br>Usemame<br>2                                                                                                    | ระบบรับสมัครนักเรียนโครงการห้องเรียนพิเศษ<br>ผ่านระบบออนไลน์ โรงเรียนดากพิทยาคม      | มีรยมศึกษาปีที่ 1<br>ชั้นมัรยมศึกษาตอนต้น                   |                    |
|                                                                                                    | เข้าสู่ระบบ<br>Usemame<br>2                                                          | มัธยมศึกษาปีที่ 4<br>ชั้นมัธยมศึกษาตอนปลาย                  |                    |
| Password         C           (ส่วะสว่าน เกิดรับที่ 11 มีอุณายน 2551 ไม่ฟ้อค์ 11002551)         ดาวนโหลดเอกสารขั้นตอนการรับสมัคร           เข้าสู่ระบบ         3 | Password<br>(ตัวอย่าง เกิดวันที่ 11 มียุนายน 2551 ไม่ที่มา! 11062551)<br>เข้าสู่ระบบ | ดาวนโหลดเอกสารขั้มตอนการรับสมัคร                            |                    |

- 1. พิมพ์ชื่อเว็บไซต์ https://www.spregister.com เพื่อเข้าสู่ระบบรับสมัครนักเรียน
- 2. กรอกข้อมูล Username, Password โดย

Username = เลขบัตรประชาชนที่ลงทะเบียนสมัครสอบ

- Password = วัน/เดือน/ปีเกิด ตัวอย่าง 01012553 พิมพ์ติดกันไม่ต้องเว้นวรรค
- 3. คลิกปุ่ม "เข้าสู่ระบบ"

้ขั้นตอนที่ 2 คลิกที่เมนู "แจ้งชำระเงิน" แถบมุมขวาด้านบน เลือกหัวข้อ "ชำระเงินออนไลน์" ตามรูปภาพประกอบด้านล่างนี้

| 🛕 ระบบรับสมัครเรียน โครงการห้องเรียนพิเศษ | โรงเรียนตากพิทยาคม       |                                |                                                                  | ข้อมูลผู้สมัครสอบ   |                                     |
|-------------------------------------------|--------------------------|--------------------------------|------------------------------------------------------------------|---------------------|-------------------------------------|
|                                           | ข้านเอศักโป (เอนศ์ผัชชได | ข้อมูลผู้สมัครส                | สอบ ระดับชั้นมัธยมศึก<br><sub>สามสุลปร</sub><br>ระวงสอนอกสารแล้ว | เษาปีที่ 4          | องประเดิมออนไลน์<br>สำระเงินออนไลน์ |
|                                           | ขอมูลกวเข (เสขาเพลมค     | 1000 autricolució - 11/02/2365 | 19.02 u. unioanąčiuo : 11/02/2505 19.02 u.                       |                     |                                     |
|                                           | * คำนำหน้า               | * ชื่อจริง                     | * นามสกุล                                                        | * เลขที่บัตรประชาชน |                                     |

ขั้นตอนที่ 3 แสดงหน้าแบบฟอร์มการชำระเงินออนไลน์

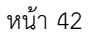

| 🗴 ระบบรับสมัครเรี | ยน โครงการห้องเรียนพิเศษ โรงเรียนตากพิทยาคม                                                                                                    | ข้อมูลผู้สมัครสอบ <b>ซ่าระเงินออนไลบ</b> ์ | ออกจากระบบ |
|-------------------|----------------------------------------------------------------------------------------------------|--------------------------------------------|------------|
|                   | การข่ารแจ้นสามารถซ่าระได้ตั้งแต่วันที่ 19 กุมภาพันธ์ 2565 เวลา 8.30 น. เป็นต้นไป ถึงวันที่ 23 กุมภาพันธ์ 2565 เวลา 16.30 น.<br>ศึกษารายละเอียดขั้นตอนการข่าระเงิน >> กลิก<br>"หากได้รับการแจ้งจากหน้าจอลงกะเบียนให้ดำเนินการแก้ไขย้อมูล/เอกสาร ให้ดำเนินการแก้ไขเอกสาร และรอให้เอ่าหน้าที่ตรวจสอบเอกสารแล้วได้รับสถ<br>"ตรวจสอบเอกสารแล้ว" ก่อนการข่าระเงิน มิเช่นนั้นอาจเสียสักธิ์นการสอบ"                                                                                                    | านะการลงกะเบียนเป็น                        |            |
|                   | ข้อมูลการชำระเงิน ค่าชุดพละโรงเรียน<br>เองที่ต้องท่ระ : 500 บท<br>สถานการชำระเงิน : (กับสารธรรร<br>ชำระเจิง : 11/04/2565 1640 น<br>สถานะผู้สมัคร : เธาสารประเภ (1                                                                                                    |                                            |            |
|                   | Image: Second second secon |                                            |            |
|                   |                                                                                                    |                                            |            |

- 1. แสดงสถานะการชำระเงิน, สถานะผู้สมัคร
- 2. ปุ่มสำหรับพิมพ์ ใบเสร็จรับเงิน

### ขั้นตอนที่ 4 แสดงหน้าแบบฟอร์มใบเสร็จรับเงิน

| 💷 ใบเสร็จรับเงิน |          |                                                    |            | x                                |
|------------------|----------|----------------------------------------------------|------------|----------------------------------|
|                  | - + 🤉    | Page view   A <sup>A</sup> Read aloud   T Add text | ∀ Draw ~ ∀ | /Highlight → 🖉 Erase   🙃 🖺   🕸 📩 |
| ເລ່ມາ            | ที่ 1    | ใบเสร็จรับเงิน                                     |            | เลซที่ 3                         |
|                  |          | กลุ่มงานห้องเรียนพิเศษโรงเรียนตากพิทยาคม จังหวั    | ัดตาก      |                                  |
|                  |          | วันที่ 12 เดือน เมษายน พ.ศ.                        | 2565       |                                  |
|                  | ชื่อนั   | กเรียน ชั้น ม.1                                    | เลขที่     |                                  |
|                  |          | ค่าใช้จ่ายในการลงทะเบียน - กลุ่มงานห้องเรียนพิเศษ  | *          |                                  |
|                  |          | ง<br>ชั้นมัธยมศึกษาปีที่ 1                         |            |                                  |
|                  |          |                                                    |            | 1                                |
|                  | ที       | รายการ                                             | จำนวนเงิน  |                                  |
|                  | 1        | ค่าชุดพละโรงเรียน                                  | 500        |                                  |
|                  |          |                                                    |            |                                  |
|                  |          |                                                    |            |                                  |
|                  |          |                                                    |            |                                  |
|                  |          |                                                    |            |                                  |
|                  |          | รวมเป็นเงินทั้ง                                    | สิ้น 500   |                                  |
|                  | (ห้าร้อย | บาทถ้วน)                                           |            |                                  |
|                  |          |                                                    | ,          | 1                                |
|                  |          | ลงชื่อ                                             | ผู้รับเงิน |                                  |
|                  |          | - And Marine                                       | ·          |                                  |
|                  |          | (มานะ เลิศวชีรสกุ                                  | ີ ( )      |                                  |
|                  |          | ตำแหน่ง เจ้าหน้าที่กา                              | รเงิน      |                                  |
|                  |          |                                                    |            |                                  |

### ขั้นตอนการแก้ไขการชำระเงินระดับชั้นมัธยมศึกษาปีที่ 1 และ 4 โครงการห้องเรียนพิเศษ โรงเรียนตากพิทยาคม

ขั้นตอนที่ 1 การแจ้งเตือนการแก้ไขไปยังอีเมล หากมีการแก้ไขการชำระเงิน ทางผู้สมัครสอบจะได้รับอีเมล ระบุรายละเอียดในการแก้ไขข้อมูลการชำระเงิน ตามตัวอย่างรูปภาพประกอบด้านล่างนี้

| = 附 Gmail                                                                                                    | Q éconduca 🙃                                                                                                    | 0 \$                          |
|----------------------------------------------------------------------------------------------------|----------------------------------------------------------------------------------------------------|-------------------------------|
| + เขียน                                                                                                    |                                                                                                    | 1 min 126 🔇 🔪 📷 👻             |
| 🖸 กล่องจดแมาย                                                                                                    | แจ้งผลการข่าระเงิน : ข้อมูลข่าระเงินไม่ถูกต้อง (โรงเรียนตากพิทยาคม)   ๓๓๙๛๛๛ ×                                                                                 | <del>0</del> 2                |
| <ul> <li>★ ด็สดาว</li> <li>เลือนการแจ้งเดือนแล้ว</li> <li>&gt; ส่งแล้ว</li> <li>ร้างจะตามมาย 2</li> <li>เป็นเด็ม</li> </ul> | รรมแต่โครรัสนใสงการมีอสรัสนที่เหลา-tysautonauppraticom><br>โป ปร -<br>พรัสผลการประเว็บทองคุณ<br>รายการนี้ขอ:                                                   | 12:20 (1 vordifiernaur) 📩 🐟 🚦 |
| Meet<br>ា การประชุมโหม่<br>🖾 เข้าร่วมการประชุม                                                                              | ส์สรายการ: สายคลายนียนสอบเข้าดีกมา ม.1<br>วันเวลาที่ข่าง:: 10022355 เวลา 19:55:00 ม.<br>จำนามนักษ์ที่วา:: 200 บาท                                              |                               |
| Hangouts +                                                                                                    | สกานส : ขัมมูลสำหาเงินไปถูกต้อง<br>หมายเหตุ : ระบุเวลาไม่ตรงกับหลักฐานที่หมมมา                                                                                 |                               |
| a ga<br>Taifarwai nga<br>Garbasang                                                                                          | ข้อมูลมุ่สมัคร<br>เททที่ผู้สมัคร 5812086<br>สถานหมุ่สมัคร : สถาราสอบ<br>เหมดารารรัดน : ESMTE<br>ราสัมร์น : มันแต่การาปีดี 1                                    |                               |
|                                                                                                    | คดัยเพื่อ หรักสู่ระบบ<br>อัณเพื่อ(กล่าโอยราบบลักโบปลี เริ่ามออบกลับ<br>หากปฏ่อมีตรก่องการข้อมูลเหน็มกับ สามารถอ่านข่าวสารได้ที่เว็บไขต่ <u>พรงหวัดร.อร.ป่า</u> |                               |
|                                                                                                    | Ensurvailansfaurtinu<br>Issetaurvailansfaurtinu                                                                                                    |                               |

### ้ขั้นตอนที่ 2 การเข้าสู่ระบบ เพื่อแก้ไขข้อมูล

| ← → C  Mitpu//www.apregates.com     H Apps M Grait      Totalize      Q Maps      Wigner     You G informivruuteit.     * Renove Backgroun.     G excitemeliay frac.     G | ngizmihruulatiri 🛆 exognalayo saxx 🖡 Regie U,VI-Fig 📰 Reading in |
|----------------------------------------------------------------------------------------------------|------------------------------------------------------------------|
| ระบบรับสมัดรนักเรียนโครงการห้องเรียนพิเศษ<br>ผ่านระบบออนไลน์ โรงเรียนดากพิทยาคม                                                                                            | สมัครเรียนออนไลน์<br>โรยมศึกษาปีที่ 1<br>ชั้นมัรยมศึกษาตอนตัน    |
| เข้าสู่รรบบ<br>Usemame                                                                                                    | มัรยมศึกษาปีที่ 4<br>ชั้นมัรยมศึกษาตอนปลาย                       |
| Password<br>(#Jaarive uflactive# 11 digeneree 2551 Tuilitien# 11062551)                                                                                                    | คาวมโหลดเอกสารชั่นตอนการรับสมัคร                                 |
| เข้าสู่รรมม                                                                                                    | ALT P                                                            |

อธิบายขั้นตอน

- 1. พิมพ์ชื่อเว็บไซต์ https://www.spregister.com เพื่อเข้าสู่ระบบรับสมัครนักเรียน
- 2. กรอกข้อมูล Username, Password โดย

Username = เลขบัตรประชาชนที่ลงทะเบียนสมัครสอบ

Password = วัน/เดือน/ปีเกิด ตัวอย่าง 01012553 พิมพ์ติดกันไม่ต้องเว้นวรรค

3. คลิกปุ่ม "เข้าสู่ระบบ"

้ขั้นตอนที่ 3 คลิกที่ "แจ้งชำระเงิน" แถบมุมขวาด้านบน ตามรูปภาพประกอบด้านล่างนี้

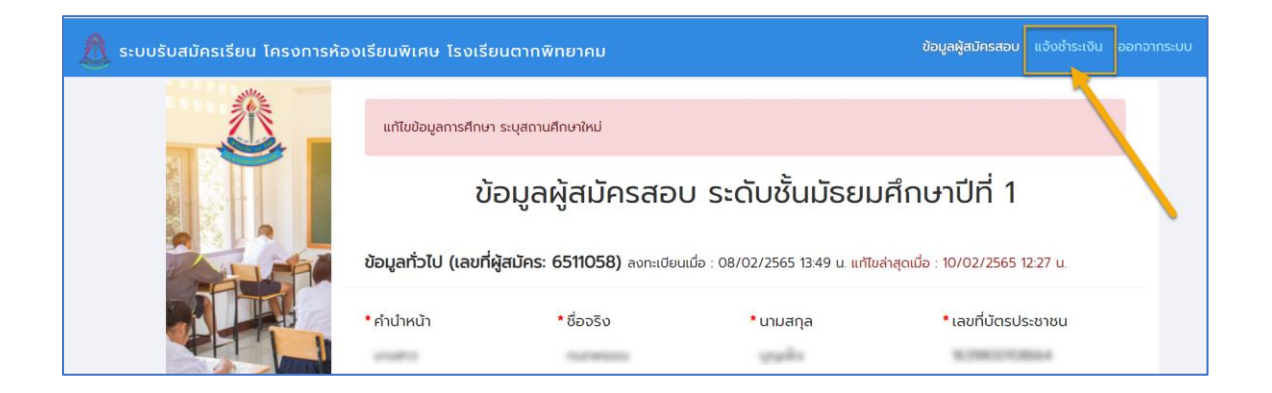

## <u>ขั้นตอนที่ 4</u> การแก้ไขข้อมูลการชำระเงิน ค่าลงทะเบียนสอบเข้ามัธยมศึกษา ม.1

| 🧥 ระบบรับสมัทรเรียน โครงการสองเรียนพิเศษ | โรงเรียนตากพิทยาคม                                                                                                    |                                                                                                    | dagagalatatao <b>12009a.00</b> 0 aarawasao |
|------------------------------------------|----------------------------------------------------------------------------------------------------|----------------------------------------------------------------------------------------------------|--------------------------------------------|
| 余                                        | ข้อมูลการชำระเงิน ค่าส                                                                                                    | ลงทะเบียนสอบเข้าศึกษา ม.1                                                                                          |                                            |
|                                          | ระบุวลามีของชื่มหลักฐานขึ้มผลก 1                                                                                                    |                                                                                                    |                                            |
|                                          | มอดที่ต่องสำระ : 200 บาก<br>สถานเการสำระเงิน : โดนสาราชการ                                                                                                    |                                                                                                    |                                            |
|                                          | werfdryd:         werfdryd:         bolryd:         bolryd:         metboark         metboark | ໍ ຣບາກາຣາໂໂລຍລຸບັນ<br>ມາຍາກທາຍູດີການ<br>ເວັ້າພວບເປັນກີດ້າຣ: (ບາກ)<br>200<br>• Surfleundu • ເວລາ<br>າວ+02/2565 0131 | 3                                          |
|                                          |                                                                                                    |                                                                                                    |                                            |

- 1. แสดงแถบข้อความแจ้งให้แก้ไขข้อมูล
- 2. แสดงสถานะ การชำระเงิน
- 3. ให้คลิกปุ่ม "แก้ไขข้อมูล"

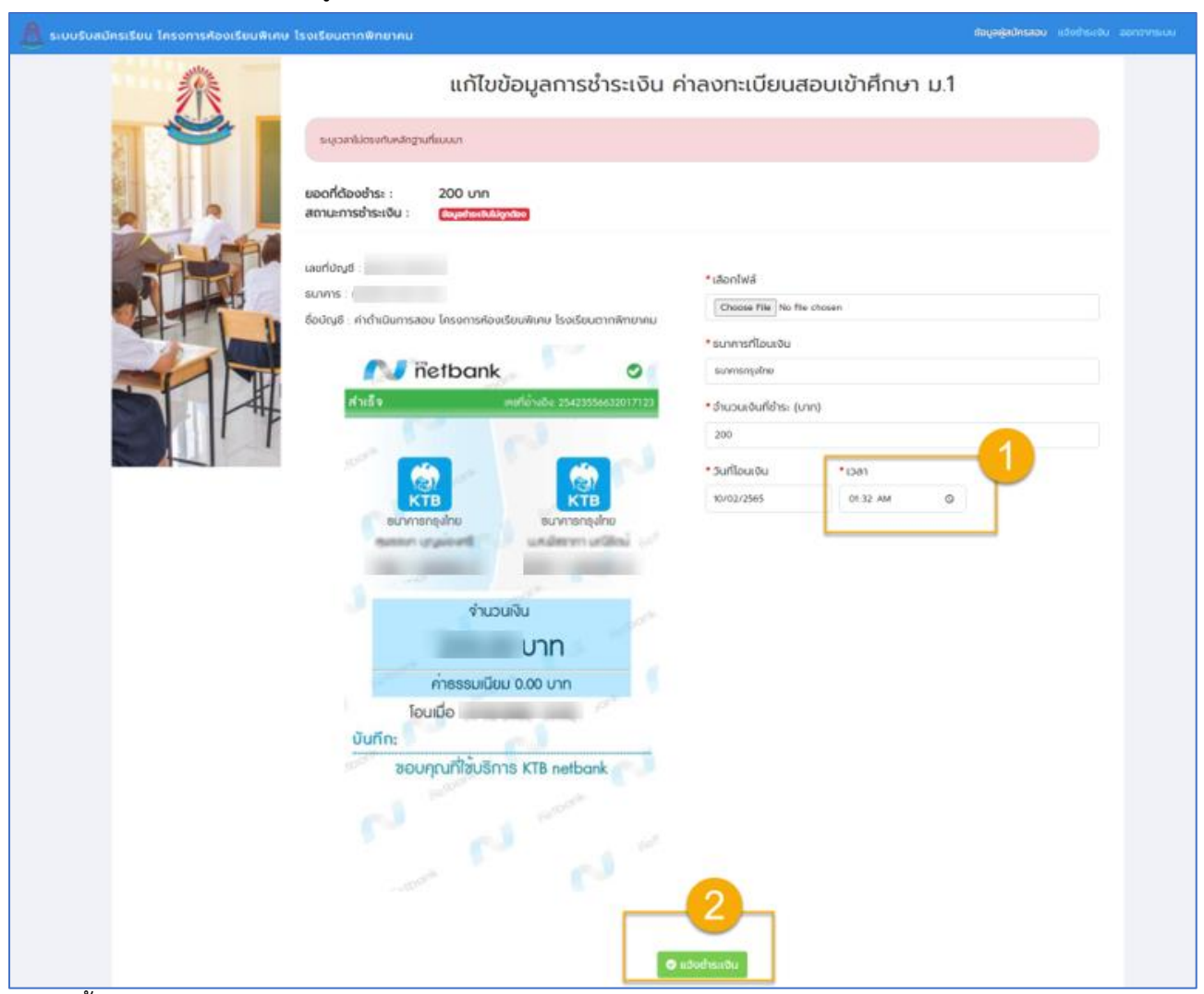

### ้ขั้นตอนที่ 5 แสดงหน้าแก้ไขข้อมูลการชำระเงิน ค่าลงทะเบียนสบเข้ามัธยมศึกษา ม.1

- 1. แก้ไขข้อมูลเวลาการโอนเงิน ตามแถบแสดงข้อความให้แก้ไขด้านบน
- 2. เมื่อแก้ไขข้อมูลครบถ้วนแล้ว คลิกปุ่ม "แจ้งชำระเงิน"

้<u>ขั้นตอนที่ 6</u> แสดงหน้าแก้ไขข้อมูลสำเร็จ เมื่อแก้ไขข้อมูลแล้ว จะแสดงข้อความ <mark>สีแดง</mark> ระบุวันที่/เวลา ในการแก้ไขข้อมูลล่าสุด

| 🧴 ระบบรับสมัครเรียน โครงการห้องเรียบพิเศษ | โรงเรียนตากพิทยาคม                                                                                                    |                                                                                                    | ขอมูลผู้สมักรออง แข่งช่ายหนับ ออกสากระบบ                                        |
|-------------------------------------------|----------------------------------------------------------------------------------------------------|----------------------------------------------------------------------------------------------------|---------------------------------------------------------------------------------|
| 派                                         | ข้อมูลการชำระเงิน ค่าส                                                                                                    | ลงทะเบียนสอบเข้าศึกษา                                                                                              | u.1                                                                             |
|                                           | ระบุวลาปกระกับเริ่าๆการการการการการการการการการการการการการก                                                                                                    |                                                                                                    |                                                                                 |
|                                           | ขอดที่ต้องช่าระ : 200 มาก<br>สถานะการข่าระเงิน : <del>ใญเสราะไม่แล่งว</del>                                                                                                    |                                                                                                    | มวัดสำระเบินเนื้อ : 10/02/2565 13 47 น.<br>แฟลิงสำลุดเนื้อ : 10/02/2565 16:26 น |
|                                           | uuridirudi<br>sunna :<br>dotayd : richadumaaau Insomsikoodburikuu Isodbuomnikmuna<br>india india | * ຣິນາຄາຣກິໂດຍມອັນ<br>ຣບາທາຣາຮູດIne<br>* ວ່ານວນເອັນກຳອຳຣ: (ບາກ)<br>200<br>• ວັນກຳໂລນມອັນ * ເວລາ<br>າວ/02/2565 0132 |                                                                                 |

### ขั้นตอนการพิมพ์บัตรเข้าห้องสอบเข้าศึกษาต่อระดับชั้นมัธยมศึกษาปีที่ 1 และ 4 โครงการห้องเรียนพิเศษ โรงเรียนตากพิทยาคม (กระบวนการดังกล่าว ดำเนินการได้หลังจากเจ้าหน้าที่ยืนยันการชำระเงินในระบบแล้ว)

<u>ขั้นตอนที่ 1</u> การแจ้งเตือนไปยังอีเมล เมื่อเจ้าหน้าที่ทำการยืนยันการชำระเงินในระบบแล้ว ทางผู้สมัครสอบ จะได้รับอีเมลยืนยันการชำระเงิน ตามตัวอย่างรูปภาพประกอบด้านล่างนี้

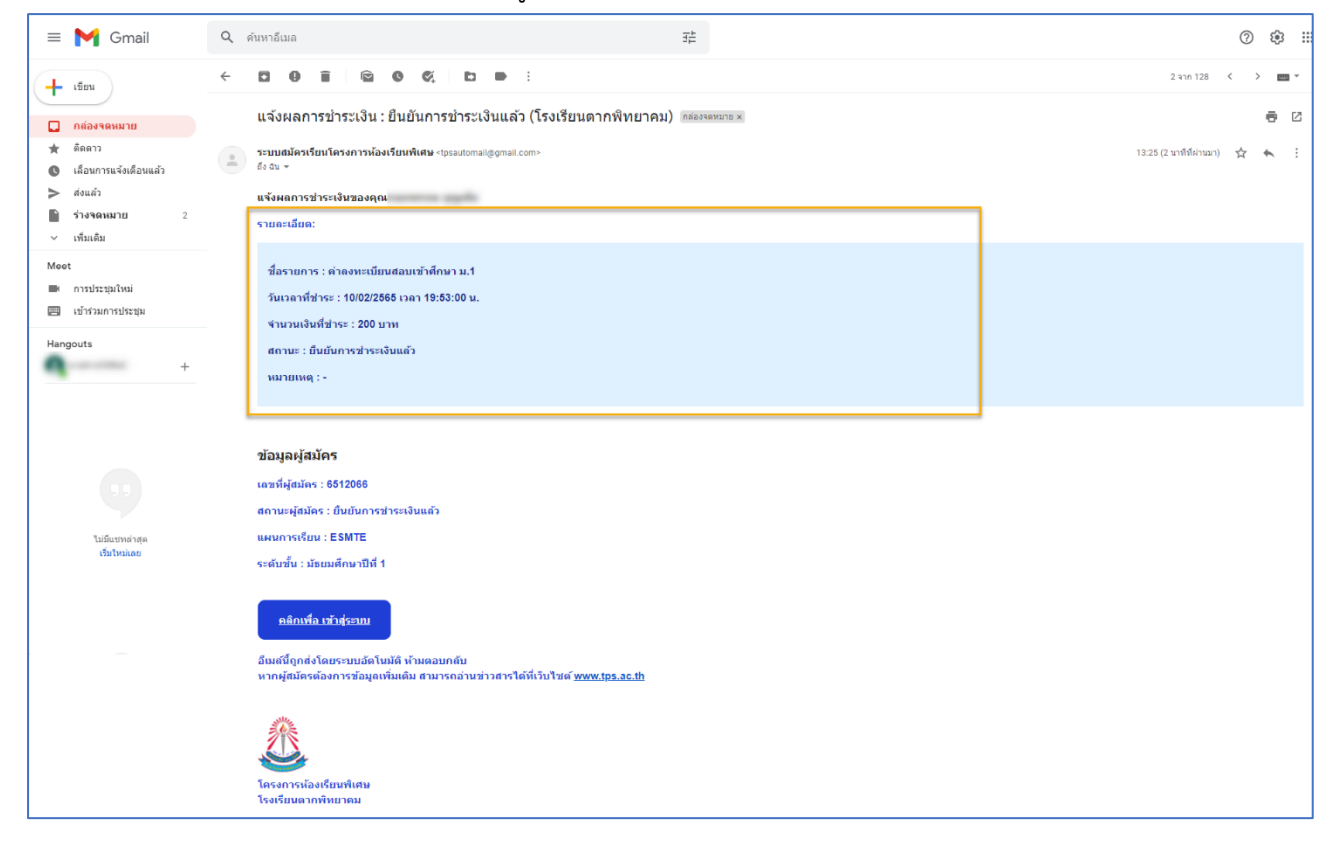

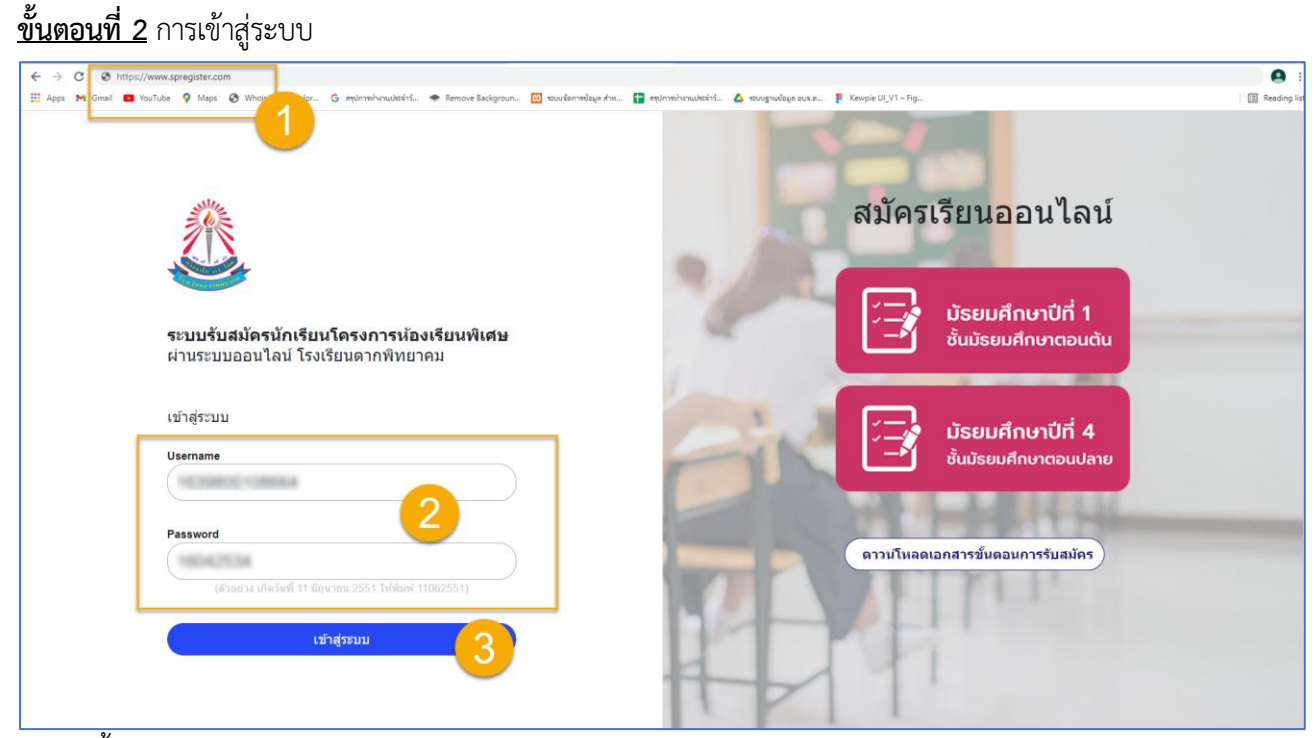

- 1. พิมพ์ชื่อเว็บไซต์ https://www.spregister.com เพื่อเข้าสู่ระบบรับสมัครนักเรียน
- 2. กรอกข้อมูล Username, Password โดย

Username = เลขบัตรประชาชนที่ลงทะเบียนสมัครสอบ

Password = วัน/เดือน/ปีเกิด ตัวอย่าง 01012553 พิมพ์ติดกันไม่ต้องเว้นวรรค

3. คลิกปุ่ม "เข้าสู่ระบบ"

้ขั้นตอนที่ 3 คลิกที่ "พิมพ์ใบเข้าห้องสอบ" แถบมุมขวาด้านบน ตามรูปภาพประกอบด้านล่างนี้

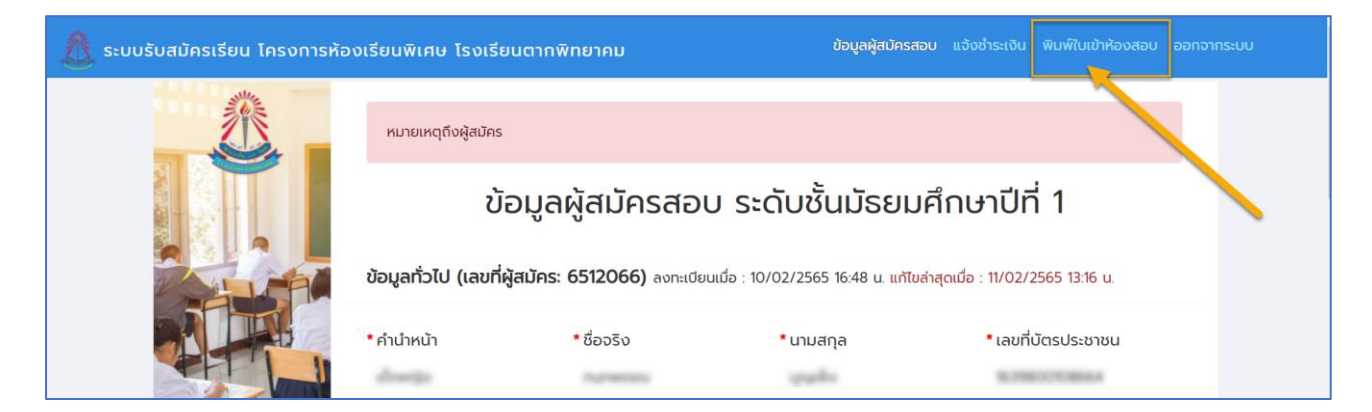

ขั้นตอนที่ 4 แสดงหน้าพิมพ์บัตรเข้าห้องสอบ

| ≡ 6512080 |                                                       | 1 / 1   - 110% +   🗄 🔊                                                                                                    |                                  | ± ē |
|-----------|-------------------------------------------------------|----------------------------------------------------------------------------------------------------|----------------------------------|-----|
|           | บัตร<br>เลขที่สม้                                     | ประจำดัวผู้เข้าสอบคัดเลือกเข้าศึกษาระดับชั้น<br>มัธยมศึกษาปีที่ 1<br>โรงเรียนตากพิทยาคม ปีการศึกษา 2565<br>ห้องสอบที่ 9302 เลขที่นั่งสอบ 15<br>ศ์ร 6512080 ชื่อ-นามสกุล                     | 2                                |     |
|           | วันที่สอบ : 6 มีนาคม 2565                             |                                                                                                    |                                  |     |
|           | วิชา                                                  | คะแนน                                                                                                    | เวลา                             |     |
|           | คณิตศาสตร์                                            | 100                                                                                                    |                                  |     |
|           | ภาษาอังกฤษ                                            | 50                                                                                                    |                                  |     |
|           | วิทยาศาสตร์                                           | 100                                                                                                    |                                  |     |
|           | ความถนัดทางด้านจำนวน                                  | 25                                                                                                    |                                  |     |
|           | ความถนัดทางด้านมิติสัมพันธ์                           | 25                                                                                                    |                                  |     |
|           | <b>บัตร</b><br>เลขที่สม้<br>วันที่สอบ : 6 มีนาคม 2565 | สำหรับผู้สมัครสอบ<br>ประจำดัวผู้เข้าสอบคัดเลือกเข้าศึกษาระดับขั้น<br>มัธยมศึกษาปีที่ 1<br>โรงเรียนตากพิทยาคม ปีการศึกษา 2565<br>ห้องสอบที่ 9302 เลขที่นั่งสอบ 15<br>คร 6512080 ชื่อ-นามสกุล |                                  |     |
|           | วิชา                                                  | คะแนน                                                                                                    | เวลา                             |     |
|           | คณิตศาสตร์                                            | 100                                                                                                    |                                  |     |
|           | ภาษาอังกฤษ                                            | 50                                                                                                    |                                  |     |
|           | วิทยาศาสตร์                                           | 100                                                                                                    |                                  |     |
|           | ความถนัดทางด้านจำนวน                                  | 25                                                                                                    |                                  |     |
|           | ความถนัดทางด้านมิติสัมพันธ์                           | 25                                                                                                    |                                  |     |
|           | ลงชื่อผู้สมั                                          | ัคร<br>สำหรับเจ้าหน้าที่คุมสอบ                                                                                                    | วันที่พิมพ์ : 26 กุมภาพันธ์ 2565 |     |

ขั้นตอนการดูผลคะแนนสอบเข้าศึกษาต่อระดับชั้นมัธยมศึกษาปีที่ 1 และ 4 โครงการห้องเรียนพิเศษ โรงเรียนตากพิทยาคม (กระบวนการดังกล่าว ดำเนินการได้หลังจากเจ้าหน้าที่ประกาศผลสอบ)

| ขั้นตอนที่ 1 การเข้าสู่ระบบ<br>← → C ▲ https://www.spregister.com<br>Photo M Gass ■ Youlus 9 Maps © Mp                                                                                                    | ζε @ 🐉 ···                                                                                                    |
|----------------------------------------------------------------------------------------------------|----------------------------------------------------------------------------------------------------|
| ຮະນນຮັບສາມັດຮາມັກເຮັບນໂດຮงการห่องเรียนพิเศษ         ห่านระบบขออนใลน์ โรงเรียนดากพิทยาคม         ເช່າสู่ระบบ         Username         (daarau daarbuil ti decram 2001 ให้มีแต่ 11002001)         เช่าสู่ระบบ         เป็นสู่ระบบ         เป็นสู่ระบบ         เป็นสู่ระบบ         เป็นสู่ระบบ         เป็นสู่ระบบ | สมัครเรียนออนไลน์<br>มัรยมศึกษาปีที่ 1           ขั้นมัรยมศึกษาอินไลน์           มัรยมศึกษาปีที่ 1           ขั้นมัรยมศึกษาปีที่ 4           ขั้นมัรยมศึกษาออนปลาย |
|                                                                                                    | 4-11                                                                                                    |

อธิบายขั้นตอน

- 1. พิมพ์ชื่อเว็บไซต์ https://www.spregister.com เพื่อเข้าสู่ระบบรับสมัครนักเรียน
- 2. กรอกข้อมูล Username, Password โดย

Username = เลขบัตรประชาชนที่ลงทะเบียนสมัครสอบ

Password = วัน/เดือน/ปีเกิด ตัวอย่าง 01012553 พิมพ์ติดกันไม่ต้องเว้นวรรค

3. คลิกปุ่ม "เข้าสู่ระบบ"

| 🧶 ระบบรับสมัครเรียน โครงการห้องเรียนพิเศษ โรงเรียนต | ากพิทยาคม                                                         |                        |               | แจ้งอำระเงิน ผลการสอบ ใบบอบตัว ออกจากระบบ |
|-----------------------------------------------------|-------------------------------------------------------------------|------------------------|---------------|-------------------------------------------|
|                                                     | ผลการสอบ                                                          |                        |               | - 1                                       |
|                                                     |                                                                   | 오 คุณมีสิทธิ์เข้าเรียน | ลำดับที่ 1 📿  |                                           |
|                                                     | เลขที่สมัครสอบ : 6512066<br>เลขที่นัตรประชายน :<br>ชื่อ-นามสกุล : | u<br>selo              |               |                                           |
|                                                     | ผลคะแนนสอบ                                                        |                        |               |                                           |
|                                                     | รายวิชา                                                           | คะแนนเต็ม              | ผลคะแนนที่ได้ |                                           |
|                                                     | คณิตศาสตร์                                                        | 100                    | 78            | 3                                         |
|                                                     | ภาษาอังกฤษ                                                        | 20                     | 20            | <b>Y</b>                                  |
|                                                     | วิทยาศาสตร์                                                       | 100                    | 80            |                                           |
|                                                     | รวมคะแบบ                                                          | 220                    | 178           |                                           |
|                                                     | ผลการสอบ                                                          | คุณอยู่ในรายชื่อสำระ   | อง ลำดับที่ 1 |                                           |
|                                                     | เลขที่สมัครสอบ : 6511070                                          |                        |               |                                           |
|                                                     | เลขที่บัตรประชาชน :<br>ชื่อ-นามสกุล :                             | ter .                  |               |                                           |
|                                                     | ผลคะแบบสอบ                                                        |                        |               |                                           |
|                                                     | รายวิชา                                                           | คะแนนเต็ม              | ผลคะแนนที่ได้ |                                           |
|                                                     | คณิตศาสตร์                                                        | 100                    | 48            |                                           |
|                                                     | ภาษาอังกฤษ                                                        | 20                     | 12            |                                           |
|                                                     | วิทยาศาสตร์                                                       | 100                    | 50            |                                           |
|                                                     | SDUA:ILUU                                                         | 220                    | 110           |                                           |
|                                                     |                                                                   |                        |               |                                           |

### <u>ขั้นตอนที่ 2</u> การเข้าดูผลการสอบ

- 1. คลิกเลือก "ผลการสอบ" แถบเมนูมุมขวาด้านบน
- 2. แสดงข้อความสถานะในการได้เข้าเรียน
- 2. แสดงข้อมูลผลคะแนนสอบ

#### ขั้นตอนการมอบตัวเข้าศึกษาต่อระดับชั้นมัธยมศึกษาปีที่ 1 และ 4

โครงการห้องเรียนพิเศษ โรงเรียนตากพิทยาคม

(กระบวนการดังกล่าว ดำเนินการได้หลังจากเจ้าหน้าที่ยืนยันสิทธิ์การเข้าเรียน และเปลี่ยนสถานะเป็น "มายืนยันสิทธิ์แล้ว")

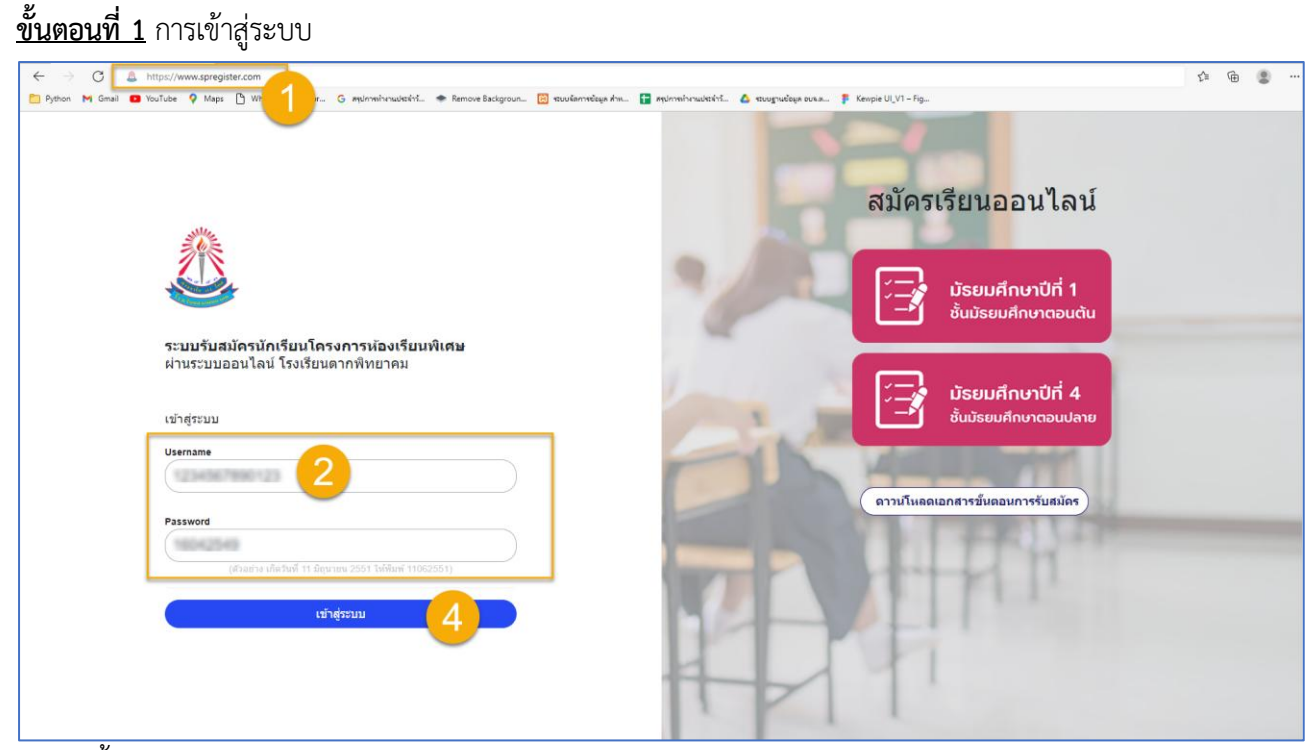

- 1. พิมพ์ชื่อเว็บไซต์ https://www.spregister.com เพื่อเข้าสู่ระบบรับสมัครนักเรียน
- 2. กรอกข้อมูล Username, Password โดย
  - Username = เลขบัตรประชาชนที่ลงทะเบียนสมัครสอบ
  - Password = วัน/เดือน/ปีเกิด ตัวอย่าง 01012553 พิมพ์ติดกันไม่ต้องเว้นวรรค
- 3. คลิกปุ่ม "เข้าสู่ระบบ"

ขั้นตอนที่ 2 การมอบตัว (สำหรับเมนูใบมอบตัว จะกระทำการได้ เมื่อเจ้าหน้าที่ยืนยันสิทธิ์การเข้าเรียน และเปลี่ยนสถานะให้เป็น "มายืนยันสิทธิ์แล้ว" จึงจะปรากฏเมนูใบมอบตัว)

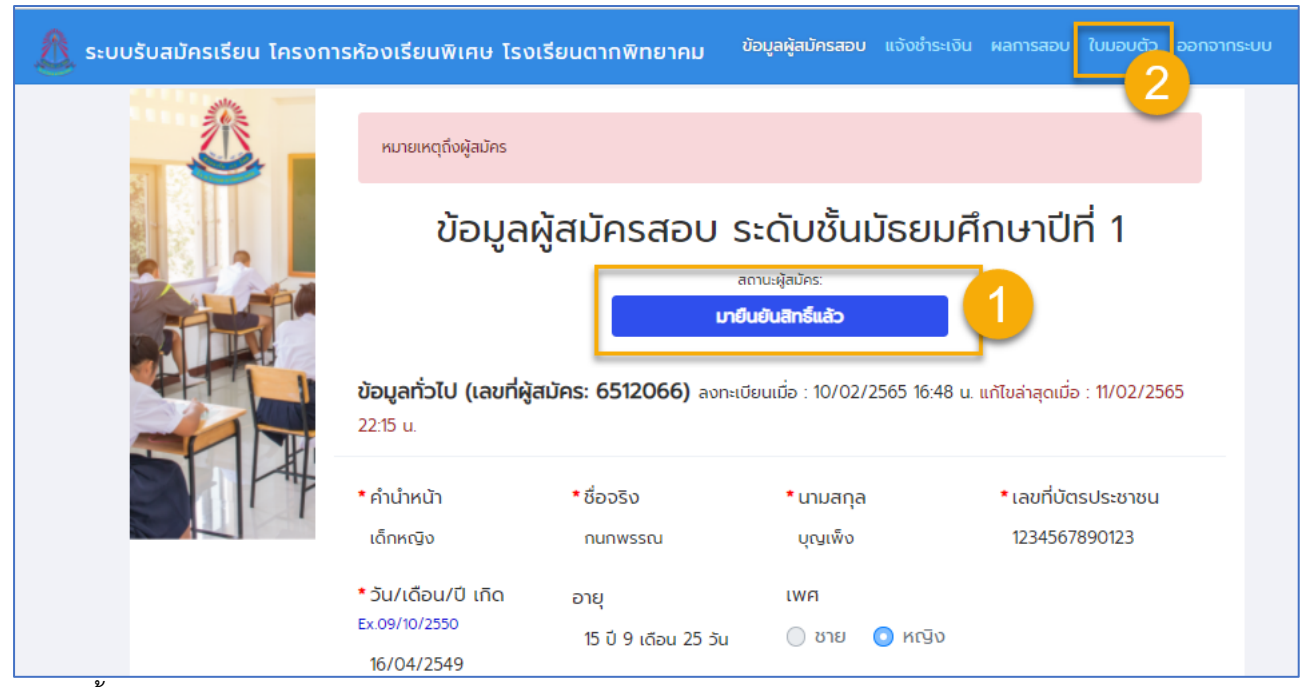

- 1. แสดงสถานะผู้สมัคร "มายืนยันสิทธิ์แล้ว"
- 2. คลิกเลือก "ผลการสอบ" แถบเมนูมุมขวาด้านบน

### ขั้นตอนที่ 3 การกรอกข้อมูลใบมอบตัว

3.1 การกรอกข้อมูลนักเรียนเบื้องต้น

| 1<br>& ข้อมูลเว้าไป<br>ข้อมูลทั่วไป<br>• ชื่องริง<br>• เสมที่บัตรประชายน<br>• เรื่องชาติ<br>• เรื่องชาติ<br>• เป้าหนัก(กก.)                                                                                         | <ul> <li>ชัยบูลค</li> <li>สัญชาติ</li> <li>ส่ญชาติ</li> <li>ส่วนสูง(ธม.)</li> </ul>                                                                | ารอบครัว 🛿<br>• นามสกุล<br>• จังหวัดที่เกิด<br>ตาก                                                                                                    | ใบมอบตั<br>มิ ผู้ปกครอง 23 อื่นจ<br>มิ<br>ภาสมา                                                                                                    | วนักเรีย<br>• ช่องริง (mu<br>• วัน/เดือน/ฮ<br>• กมู่เลือด                                                                                                    | น<br>าอังกฤษ)<br>เกิด                                                                                                    | * บามสกุล (ภาษาอังกฤษ)<br>อายุ                                                                                                    | 0                                                                                                    |
|----------------------------------------------------------------------------------------------------|----------------------------------------------------------------------------------------------------|----------------------------------------------------------------------------------------------------|----------------------------------------------------------------------------------------------------|----------------------------------------------------------------------------------------------------|----------------------------------------------------------------------------------------------------|----------------------------------------------------------------------------------------------------|----------------------------------------------------------------------------------------------------|
| <ul> <li>ป้อมูลนักเรียนเบื้องตัน</li> <li>ป้อมูลก่วไป</li> <li>ชื่องริง</li> <li>เลยที่บัตรประชาชน</li> <li>เรื่อชาติ</li> <li>เป้าหนัก(กก.)</li> <li>กก.</li> <li>ป้อมอารถึงแขะ</li> </ul>                         | <ul> <li>ສັດມູຍບໍລິ</li> <li>ສັດມູຍບໍລິ</li> <li>ສັດມູຍບລິ</li> <li>ສາມູອບຊາຍ(ຮບ.)</li> </ul>                                                      | ารอบครัว<br>• นามสกุล<br>• อังหวัดที่เกิด<br>ตาก                                                                                                    | มิ ผู้ปกครอง 21 อื่นร<br>อันร<br>กละท                                                                                                    | • ชื่อจริง (ภาษ<br>• วัน/เดือน/ปี<br>• หมู่เลือด                                                                                                    | าอังกฤษ)<br>เกิด                                                                                                    | • นามสกุล (ภาษาอังกฤษ)<br>อายุ<br>อ                                                                                                    | 0                                                                                                    |
| <ul> <li>ข้อมูลทั่วไป</li> <li>เรื่องริง</li> <li>เลยที่บัตรประชาชน</li> <li>เรื่องชาติ</li> <li>เป้าหนัก(กก.)</li> <li>กก.</li> </ul>                                                                              | • ลัญชาติ<br>• ส่วนสูง(ชน)                                                                                                    | • นามสกุล<br>• จังหวัดที่เกิด<br>ตาก                                                                                                    | v<br>mau                                                                                                    | • ชื่อจริง (ภาษ<br>• วัน/เดือน/ปี<br>• หมู่เลือด                                                                                                    | าอังกฤษ)<br>เกิด                                                                                                    | *นามสกุล (ภาษาอังกฤษ)<br>อายุ<br>อ                                                                                                    | D                                                                                                    |
| • ชื่อจริง<br>• เลยที่บัตรประชาชน<br>• เชื้อชาติ<br>• น้ำหนัก(กก.)<br>• ม้านอาระที่อนุษ                                                                                                    | • สัญชาติ<br>• ส่วนสูง(ชม.)                                                                                                    | • นามสกุล<br>• จังหวัดที่เกิด<br>ดาก                                                                                                    | <b>↓</b><br>ศาสนา                                                                                                    | • ชื่อจริง (ภาษ<br>• วัน/เดือน/ปี<br>• หมู่เลือด                                                                                                    | าอังกฤษ)<br>เกิด                                                                                                    | • บามสกุล (ภาษาอังกฤษ)<br>อายุ<br>อ                                                                                                    | 0                                                                                                    |
| • ของรง<br>• เลยที่บัตรประชาชน<br>• เรื่อชาติ<br>• น้ำหนัก(กก.)<br>• ม้านอาจะถึงเนอ                                                                                                    | • ຕັญชาติ<br>- ຕ່ວນຕູຈ(ชม.)                                                                                                    | - ບາມລາງສ<br>• ວັงหวัดที่เกิด<br>ຕາກ                                                                                                    | ະ<br>mau                                                                                                    | * ขอจริง (ภาษ<br>* วัน/เดือน/ปี<br>* หมู่เลือด                                                                                                    | າວຈາດເບ)                                                                                                    | ວາຍູ<br>ຈາຍ<br>ເ                                                                                                    | ð                                                                                                    |
| • เลมที่มัตรประชาชม<br>• เชื้อชาติ<br>• เชื้อชาติ<br>• น้ำหนัก(กก.)                                                                                                    | • สัญชาติ<br>- ส่วนสูง(ชม.)                                                                                                    | • ວັงหวัดที่เกิด<br>ຕາກ                                                                                                    | • ศาสนา                                                                                                    | * วัน/เดือน/ปี<br>* หมู่เลือด                                                                                                    | កើល                                                                                                    | ວາຍຸ                                                                                                    | Ū                                                                                                    |
| • เลยที่มัตรประชาชน<br>• เดือชาติ<br>• น้ำหนัก(กก.)                                                                                                    | • สัญชาติ<br>• ส่วนสูง(ชม.)                                                                                                    | * ວັນหวัดที่เกิด<br>αາກ                                                                                                    | ศาสนา                                                                                                    | * วัน/เดือน/ปี<br>* หมู่เลือด                                                                                                    | ເກັດ                                                                                                    | อายุ                                                                                                    | D                                                                                                    |
| • เชื่อชาติ<br>• นำหนัก(กก.)<br>ข้ามเอกรถึงเค                                                                                                    | • สัญชาติ<br>- ส่วนสูง(ชม.)                                                                                                    | an                                                                                                    | ศาสนา                                                                                                    | • หมู่เลือด                                                                                                    |                                                                                                    | 9                                                                                                    | U                                                                                                    |
| • ເຮັ້ວຍາດີ<br>• ນ້ຳหນັກ(ກກ.)<br>ຢ່ານເວລາຂອງປະ                                                                                                    | * สัญชาติ<br>ส่วนสูง(ชม.)                                                                                                    |                                                                                                    | ศาสนา                                                                                                    | * หมู่เลือด                                                                                                    |                                                                                                    |                                                                                                    |                                                                                                    |
| • นำหนัก(กก.)                                                                                                    | * ส่วนสูง(ชม.)                                                                                                    |                                                                                                    | 100                                                                                                    |                                                                                                    |                                                                                                    |                                                                                                    |                                                                                                    |
| • น้ำหนัก(กก.)                                                                                                    | * ส่วนสูง(ชม.)                                                                                                    |                                                                                                    |                                                                                                    |                                                                                                    | ~                                                                                                    |                                                                                                    |                                                                                                    |
| กก.                                                                                                    | 100                                                                                                    |                                                                                                    | * เบอร์โทรศัพท์นักเรียน                                                                                                    |                                                                                                    | *อีเมล                                                                                                    |                                                                                                    |                                                                                                    |
| ข้อแลการถึกมา                                                                                                    |                                                                                                    | σu.                                                                                                    | 1000077046                                                                                                    |                                                                                                    | and the field and on                                                                                                    |                                                                                                    |                                                                                                    |
| ooyanishiior                                                                                                    |                                                                                                    |                                                                                                    |                                                                                                    |                                                                                                    |                                                                                                    |                                                                                                    |                                                                                                    |
| จบชั้น ป.6 จากโรงเรียน เซนต์พ                                                                                                    | รังซีสเซเวียร์มั                                                                                                    | รโนทัย                                                                                                    |                                                                                                    |                                                                                                    |                                                                                                    | 2                                                                                                    |                                                                                                    |
| * เลขประจำตัวเติม                                                                                                    |                                                                                                    |                                                                                                    |                                                                                                    |                                                                                                    |                                                                                                    |                                                                                                    |                                                                                                    |
| 640001                                                                                                    |                                                                                                    |                                                                                                    |                                                                                                    |                                                                                                    |                                                                                                    |                                                                                                    |                                                                                                    |
| ที่อยู่ตามทะเบียนบ้าน                                                                                                    |                                                                                                    |                                                                                                    |                                                                                                    |                                                                                                    |                                                                                                    |                                                                                                    |                                                                                                    |
| * รหัสประจำบ้าน                                                                                                    |                                                                                                    | *ที่อยู่ (เลขที่ ซ                                                                                                    | อย ถนน)                                                                                                    |                                                                                                    | หมู่ที                                                                                                    | * ຈັงหວັດ                                                                                                    |                                                                                                    |
| 12345678901                                                                                                    |                                                                                                    | 115                                                                                                    |                                                                                                    |                                                                                                    | 1                                                                                                    | ann                                                                                                    | ~                                                                                                    |
| * ວຳເກວ                                                                                                    |                                                                                                    | * ต่าบล                                                                                                    |                                                                                                    | * รหัสไปรษณีย์                                                                                                    | ī                                                                                                    | เบอร์โทรศัพท์บ้าน                                                                                                    |                                                                                                    |
| บ้านตาก                                                                                                    | *                                                                                                    | ເທາະຕະເກາ                                                                                                    | ~                                                                                                    | 63120                                                                                                    |                                                                                                    | เบอร์โทรศัพท์บ้าน                                                                                                    |                                                                                                    |
| ครอบครัว                                                                                                    |                                                                                                    |                                                                                                    |                                                                                                    |                                                                                                    |                                                                                                    |                                                                                                    |                                                                                                    |
| พี่ชาย                                                                                                    |                                                                                                    | น้องชาย                                                                                                    |                                                                                                    | พี่สาว                                                                                                    |                                                                                                    | น้องสาว                                                                                                    |                                                                                                    |
| 0                                                                                                    | คน                                                                                                    | 0                                                                                                    | คน                                                                                                    | 0                                                                                                    | AU                                                                                                    | 0                                                                                                    | คน                                                                                                    |
| รวมทั้งหมด                                                                                                    |                                                                                                    | * นักเรียนเป็นบุ                                                                                                    | ตรคนที่                                                                                                    |                                                                                                    |                                                                                                    |                                                                                                    |                                                                                                    |
| 1                                                                                                    | AU                                                                                                    | 1                                                                                                    |                                                                                                    |                                                                                                    |                                                                                                    |                                                                                                    |                                                                                                    |
| เอกสารประกอบการนอบ<br>- หลักฐานแลงผลการเรียน<br>- สำนการเป็นเป้าบนองนักเรียน<br>- สำนการเป็นเป้านองนักเรียน<br>- สำนการเป็นเป้านอาจ<br>- สำนการปัดเป้านอาจ<br>- กรณิไม่มีหลักฐานของบัตา – มา<br>สามารถดาวนโหลดเอกสา | ້າວ<br>ຣາດີກຳໄນໄດ້ອຍູ່ກ່ານດີ<br>ຣາຣາກ ໃນແນນ ສູສົນ<br>ເຣາ "ຕານ.4 ຣະແນ                                                                               | <sup>ນດາ-ນາຣດາ</sup> )<br>ວັດ <del>ຣ</del><br>ນີຍບປຣະວັດີນັກ                                                                                                    | 3<br>เรียน" ที่ >> คลิก                                                                                                    |                                                                                                    |                                                                                                    |                                                                                                    |                                                                                                    |
|                                                                                                    | <ul> <li>ข้อมูลการศึกบา</li> <li>จบชั่น ป.6 จากโรงเรียน เชนต์พ</li> <li>• เลขประจำตัวเดิม</li> <li>๑ ๑ ๑ ๑ ๑ ๑ ๑ ๑ ๑ ๑ ๑ ๑ ๑ ๑ ๑ ๑ ๑ ๑ ๑</li></ul> | <ul> <li>bugams/hun</li> <li>bugams/hun</li> <li>bugu U &amp; Gomisotisuu taudikiSotianis/setään</li> <li>ciaudis-shääitään</li> <li>ciaudis-shääitään</li> <li>ciaudis-shääitään</li> <li>shäaltä-shähitään</li> <li>shäaltä-shähitään</li> <li>ciaudis-shääitään</li> <li>ciaudis-shääitään</li> <liciaudis-shääitään< li=""> <li>ciaud</li></liciaudis-shääitään<></ul> | <ul> <li>ບອບເຊິ່ງ ຈາກໂຈເຮັບແ ເບເດໂທຮ້ອອິສເຍເວັຍຮົມຮົມໃນທີ່</li> <li>ຈະເດັນເວັ້າເວັດເບັ</li> <li>ຈະດັດວາ</li> <li>ກ້ອງເຊັ່ງ ຈາກໂຈເຮັບແ ເບເດໂທຮ້ອອິສເຍເວັຍຮົມຮົມໃນທາ</li> <li>ຈຳເລີງ ຈາກໂຈເຮັບເຊັ່ງ ຈາກໂຈເຊັ່ງ ຈາກໂຈເຊັ່ງ ຈາກໂຈເຊັ່ງ ຈາກໂຈເຊັ່ງ ຈາກໂຈເຊັ່ງ ຈາກໂອເຊັ່ງ ຈາກໂອເຊັ່ງ ຈາກັງ ຈາກເຫຍາຍັງ ຈາກໂອເຊັ່ງ ຈາກໂອເຊັ່ງ ຈາກໂອເຊັ່ງ ຈາກັງ ຈາກເຫຍາຍັງ ຈາກເຫຍາຍັງ ຈາກັງ ຈາກເຫຍາຍັງ ຈາກເຫຍາຍັງ ຈາກເຫຍາຍັງ ຈາກເຫຍາຍັງ ຈາກເຫຍາຍັງ ຈາກເຫຍາຍັງ ຈາກເຫຍາຍັງ ຈາກເຫຍາຍັງ ຈາກເຫຍງ ຈາກເຫຍາຍັງ ຈາກເຫຍາຍັງ ຈາກເຫຍຍັງ ຈາກັງ ຈາກາຍັງ ຈາກັງ ຈາກັງ ຈາງ ຈາກັງ ຈາກັງ ຈາຍັງ ຈາກເຫຍງ ຈາກເຫຍາຍັງ ຈາກັງ ຈາກັງ ຈາກັງ ຈາກັງ ຈາກັງ ຈາກັງ ຈາກັງ ຈາກັງ ຈາກັງ ຈາກັງ ຈາກັງ ຈາກັງ ຈາກັງ ຈາກັງ ຈາກັງ ຈາກັງ ຈາກັງ ຈາກັງ ຈາກັງ ຈາກັງ ຈາກັງ ຈາກັງ ຈາກັງ ຈາກັງ ຈາກັງ ຈາກັງ ຈາກັງ ຈາກັງ ຈາກັງ ຈາກັງ ຈາກັງ ຈາກັງ ຈາກັງ ຈາກັງ ຈາກັງ ຈາກັງ ຈາກັງ ຈາກັ່ງ ຈາກັງ ຈາກັງ ຈາກັງ ຈາກັງ ຈາກັງ ຈາກັງ ຈາກັງ ຈາກັ</li></ul> | bugansAnu         sušu U6 omisodšeu usudivšošaeu:5ešūšiturie         *iaru5:-5rāciću         60001         #deforum:douðru         *israu5:-5rāciću         *stau5:-5rāciću         *stau5:-5rāciču         *stau5:-5rāciču         *stau5:-5rāciču         *s | ມປະເທດ           ຈະທີ່ປະເທດ           ເທັບ           ເທັບ | bigunshnu         sufu da onisotisuu uudwäsistasisturiu         • raudusishdatuu         60000         fogenunatiou'u         • shalusahu'u       • rhoj (uuri pou nuu)         • shalusahu'u       • rhoj (uuri pou nuu)         • shalusahu'u       • rhoj (uuri pou nuu)         • shalusahu'u       • rhoj (uuri pou nuu)         • shalusahu'u       • shalusahu'u         • duna       • shalusahu'u         • duna       • shalusahu'u         • duna       • shalusahu'u         • duna       • shalusahu'u         • duna       • duna         • duna       • shalusahu'u         • duna       • duna         • duna       • duna         • duna       • duna         • duna       • duna         • duna       • duna         • duna       • duna         • duna       • duna         • dunaduuusahansa       • duna         • endulisedinguusoon       • duna         • endulisedinguusoon       • endulisedinguusoon         • endulisedinguusoon       • endulisedinguusoon         • endulisedinguusoon       • endulisedinguusoon         • endulisedinguusoon       • endulisedinguusoon | beyonshin<br>to ub sontostou usudwisotenisticititituu<br>*would sontostou usudwisotenisticititituu<br>*would sontostou<br>feginumutuutuu<br>*sekaisohuu *feigi (aafi acu nuu) nuf *saki<br>*sekaisohuu *feigi (aafi acu nuu) nuf *saki<br>*sekaisohuu *feigi (aafi acu nuu) nuf *saki<br>*sekaisohuu *sekaitisuutui<br>uuesfinsdowfuu<br>tuuesfinsdowfuu<br>tu |

- 1. คลิกเลือกหัวข้อ "ข้อมูลนักเรียนเบื้องต้น"
- 2. กรอกข้อมูลในช่องต่างๆ ที่มีเครื่องหมายดอกจันสีแดง ให้ครบถ้วน
- 3. แสดงข้อความ "เอกสารประกอบการมอบตัว"

#### 3.2 การกรอกข้อมูลครอบครัว

| 🥼 ระบบรับสมัครเรียน โครงการห้องเรียนพิเศษ โรง | งเรียนตากพิทยาคม                                                                                                    |                                |                               |                |       |
|-----------------------------------------------|----------------------------------------------------------------------------------------------------|--------------------------------|-------------------------------|----------------|-------|
|                                               | 🌡 ข้อมูลนักเรียนเบื้องตัน                                                                                                    | 🎽 ข้อมูลครอบครัว 📼 ผู้ปกคร     | ใบมอบตัวนักเรียน<br>อง 🕮 อีนๆ |                | 2_    |
|                                               | *ชื่อ                                                                                                    | * นามสกุล                      | * รหัสบัตรประชาชน             | * หมู่เลือด    | - III |
|                                               | internation                                                                                                    |                                | town writes                   |                | ~     |
|                                               | เบอร์ไทรศัพท์                                                                                                    | * อาชีพ                        | * สถานที่ทำงาน                | รายได้ต่อเดือน |       |
|                                               |                                                                                                    | itera .                        | -                             | 10.000         | บาท   |
|                                               | มารดา                                                                                                    |                                |                               |                |       |
|                                               | * ชื่อ                                                                                                    | * นามสกุล                      | * รหัสบัตรประชาชน             | * หมู่เลือด    |       |
| EN IF "P                                      | represent                                                                                                    | 10000                          | MORECUPA.                     |                | •     |
|                                               | เบอร์ไทรศัพท์                                                                                                    | • อาชีพ                        | * สถานที่ทำงาน                | รายได้ต่อเดือน |       |
|                                               |                                                                                                    | item.                          | ine (                         | 10.000         | Unn   |
|                                               | * สตามะภาพมิดามารถา<br>ausa หย่าร่าง 0<br>เอกสารประกอบการนอบดี<br>- หลักฐานแลงองลางรเรียน<br>- สำนากะเอิยบกับของ<br>- สำนากะเอิยบกับขลาง<br>- สำนากะเอิยบกับขลาง<br>- สามารถดาวน์โหลดเอกสาร | ดากังแก่กรรม _ มารดากังแก่กรรม | 3<br>> nān                    |                |       |
|                                               |                                                                                                    |                                | 🖺 មិជារីកម៉อមួន               |                |       |

อธิบายขั้นตอน

- 1. คลิกเลือกหัวข้อ "ข้อมูลครอบครัว"
- 2. กรอกข้อมูลในช่องต่างๆ ที่มีเครื่องหมายดอกจันสีแดง ให้ครบถ้วน
- 3. คลิกเลือกสถานะภาพบิดามารดา ได้แก่ "สมรส, หย่าร้าง, บิดาถึงแก่กรรม, มารดาถึงแก่กรรม"
- 4. แสดงข้อความ "เอกสารประกอบการมอบตัว"

### 3.3 การกรอกข้อมูลผู้ปกครอง

| ระบบรับสมัครเรียน โครงการห้องเรียนพิเคษ | โรงเรียนตากพิทยาคม                                                                                                    |                                                                                                    |                           |                                       |     |
|-----------------------------------------|----------------------------------------------------------------------------------------------------|----------------------------------------------------------------------------------------------------|---------------------------|---------------------------------------|-----|
|                                         | 🌡 ข้อมูลนักเรียนเบื้องต้น                                                                                                    | 1 ใบ                                                                                                    | มอบตัวนักเรียน<br>🕮 อี่นๆ |                                       |     |
|                                         | ผู้ปกครอง                                                                                                    |                                                                                                    | ]                         |                                       |     |
|                                         | * เลือกผู้ปกครอง                                                                                                    | *เกี่ยวข้องกับนักเรียนเป็น                                                                                     |                           |                                       |     |
|                                         | อื่นๆ                                                                                                    | •                                                                                                    |                           |                                       |     |
|                                         | • đə                                                                                                    | * นามสกุล                                                                                                    | • รหัสบัตรประชาชน         | • หมู่เลือด                           |     |
|                                         | and a                                                                                                    | -                                                                                                    | escontesce                | iii ii                                | ~   |
|                                         | <ul> <li>เบอร์โทรศัพท์</li> </ul>                                                                                                    | * อาชีพ                                                                                                    | * สถานที่ทำงาน            | รายได้ต่อเดือน                        |     |
|                                         |                                                                                                    |                                                                                                    | 8                         | 10.000                                | บาท |
|                                         | * รหัสประจำบ้าน<br>12345678901<br>* อำเภอ                                                                                                    | * ที่อยู่ (เลขที่ ชอย ถนน)<br>115<br>* ต่ามล                                                                   | หมู่ที่<br>1              | * ວັงหວັດ<br>ດາກ<br>ເບລຣ໌ໂກຣศัพท์ປ່ານ | ~   |
|                                         | ບັນເຫດ                                                                                                    | ¥ 100-0-100                                                                                                    | ★ 63120                   | ແລະໂຄະສັພກຳ້ມັນ                       |     |
|                                         | เอกสารประกอบการมอบ<br>- หลักฐานแสดงผลการเรียน<br>- สำหมากเชียนใวบองไกรขบ<br>- สำหมากเชียนใวบองก<br>- สำหมากเชียนใวบลุ่มจุกครอง (ก<br>- สำหมากเชียนใวบลุ่มจุกครอง (ก<br>- กรณ์ไม่มีหลักฐานของปดา – ม<br>สามมารถดาวนโหลดเอกสา | ດ້ວ<br>saŭfilijčao(ກັບດາ-ມາຣດາ)<br>ກຣດາ ໃທແບ ສູດປອຣ<br><b>າຣ "cm:4 ຣະເປຍແປຣະວັດີເປົກເຮີຍນ" ກໍ &gt;&gt; ຄ</b> ະ | ŝn                        |                                       |     |
|                                         |                                                                                                    |                                                                                                    | 割 บันทึกข้อมูล            |                                       |     |

- 1. คลิกเลือกหัวข้อ "ผู้ปกครอง"
- 2. กรอกข้อมูลในช่องต่างๆ ที่มีเครื่องหมายดอกจันสีแดง ให้ครบถ้วน
- 3. แสดงข้อความ "เอกสารประกอบการมอบตัว"

#### 3.4 การกรอกข้อมูลอื่นๆ

| ระบบรับสมัครเรียน โครงการห้องเรียนพิเศษ โ                                                                                                    | ะงเรียนตากพิทยาคม                        |                                                                      |                                    |                                        |
|----------------------------------------------------------------------------------------------------|------------------------------------------|----------------------------------------------------------------------|------------------------------------|----------------------------------------|
| 熊                                                                                                    |                                          | ใบมอ                                                                 | บตัวนักเรียน                       |                                        |
|                                                                                                    | 🛔 ข้อมูลนักเรียนเบื้องต้น  👹 ข้อ         | มูลครอบครัว 📧 ผู้ปกครอง 💷                                            | อื่มๆ                              |                                        |
|                                                                                                    | * ความพิการ (เลือกได้มากกว่า 1 ตัวเลือก) | )                                                                    | -                                  |                                        |
|                                                                                                    | 🕑 ไม่พิการ                               | 🗌 พิการทางการได้ยิน                                                  | 🗌 พิการทางการมองเห็น               | 🗌 พิการทางการพูด , ภาษา                |
| The Part of the Part of the Pa | พการทางออกสตก                            | 🧾 พการทางรางกายสุขภาพ                                                | พการทางสิตบญญา                     | whistrood                              |
|                                                                                                    | ความด้อยไอกาส (เลือกได้มากกว่า 1 ตัวเลื  | ian)                                                                 |                                    |                                        |
|                                                                                                    | 🗌 เด็กถูกบังคับให้ขายแรงงาน              | 🗌 เด็กที่อยู่ในธุรทิจทางเพศ                                          | 🗌 เด็กดูกทอดทั้ง                   | 🗌 เด็กในสถานพินิจและคุ้มครองเด็กเยาวชน |
|                                                                                                    | 🗌 เด็กเร่ร่อน                            | 🗌 ผลกระทบจากเอดส์                                                    | 🗆 auną́uŭae                        | 🗌 เด็กที่ถูกทำร้ายทารุณ                |
|                                                                                                    | 📄 เด็กยากจน                              | 📄 เด็กที่มีปัญหาเกี่ยวกับยาเสพติด                                    |                                    | 🗌 อื่นๆ                                |
|                                                                                                    | ความขาดแคลน (เลือกได้มากกว่า 1 ตัวเลีย   | on)                                                                  |                                    |                                        |
|                                                                                                    | 🗌 ขาดแคลนเครองแบบ                        | 🗌 ขาดแคลนเครองเขยน                                                   | 📋 ขาดแคลนอาหารกลางวน               | ขาดแคลนแบบเรยน                         |
|                                                                                                    | *ระบุที่พักอาศัย                         |                                                                      |                                    |                                        |
|                                                                                                    | 🔿 บ้านพิกรวมกับชุมชน                     | 🔿 บ้านฟักครู                                                         | <ul> <li>ที่พักนักเรียน</li> </ul> | 🔿 ป่านเช่า                             |
|                                                                                                    | 0 50                                     | 🔘 อาศัยอยู่กับญาติ                                                   | 2                                  |                                        |
|                                                                                                    | * ลักษณะการพักมอมของที่พักอาศัย          |                                                                      |                                    |                                        |
|                                                                                                    | ຸ ບ້ານສ່ວນຕັວ                            | 🔿 ນັກແຫຼ່ດນວດສຳນັດດານ                                                | O ubuuda                           |                                        |
|                                                                                                    | * ระยะทางจากบ้านหรือที่พักมาโรงเรียนตาก  | พิทยาคม                                                              | O ofdior                           |                                        |
|                                                                                                    | ถนนลูกรัง                                | ถนนลาดยาง                                                            | ทางน้ำ                             | souseenvo 4                            |
|                                                                                                    | 2                                        | nu. 5                                                                | nu. moth                           | nu. 7.00 nu.                           |
|                                                                                                    |                                          |                                                                      |                                    |                                        |
|                                                                                                    |                                          |                                                                      |                                    |                                        |
|                                                                                                    | ເວດາສາຣປຣະກອບຕາວເມອບຕົ້ວ<br>-            | (กับบิดา เกรดา)<br>ง สูงใหร<br>4 ระเบียนประวัตินักเรียน" ที่ >> คลิก |                                    |                                        |
|                                                                                                    |                                          |                                                                      | 2 Julindaya                        |                                        |

- 1. คลิกเลือกหัวข้อ "อื่นๆ"
- 2. คลิกเลือก "ความพิการ, ความด้อยโอกาส, ความขาดแคลน" (สามารถเลือกได้มากกว่า 1 ข้อ)
- 3. คลิกเลือก "ระบุที่พักอาศัย, ลักษณะการพักนอนของที่พักอาศัย "
- 4. ช่องสำหรับกรอกข้อมูล "ระยะทางจากบ้านหรือที่พักมาโรงเรียน"
- 5. ช่องสำหรับกรอกข้อมูล "ระยะเวลาเดินทางจากบ้านหรือที่พักมาโรงเรียน"
- 6. แสดงข้อความ "เอกสารประกอบการมอบตัว"
- 7. เมื่อกรอกข้อมูลตามหัวข้อต่างๆ ครบถ้วนแล้ว ให้คลิกปุ่ม "บันทึกข้อมูล"

หน้า 61

| Image: construction of the second of the second of the |
|----------------------------------------------------------------------------------------------------|
| Image: 1000 (1000 (100 |
| Image: Second Second Secon |
| SougeASU         - SougeASU           + doose         - uwana           + doose         - uwana           + teerif\cosUserseu         - SonsGnftin           + teerif\cosUserseu         - SonsGnftin           + iteerif\cosUserseu         - SonsGnftin           + iteerif\cosUserseu         - SonsGnftin           + iteerif\cosUserseu         - SonsGnftin           + iteerif\cosUserseu         - SonsGnftin           + iteerif\cosUserseu         - SonsGnftin           + iteerif\cosUserseu         - SonsGnftin           + iteerif\cosUserseu         - SonsGnftin           + iteerif\cosUserseu         - SonsGnftin           + iteerif\cosUserseu         - SonsGnftin           + iteerif\cosUserseu         - SonsGnftin           + iteerif\cosUserseu         - SonsGnftin           + iteerif\cosUserseu         - Stan                                                                                                    |
| ideama         •ideama         •ideama <t< td=""></t<>                                                                                                    |
| *5050       *1014010       *50050 (MU1300100)       *1014030100)         *10070100000000000000000000000000000000                                                                                                    |
| <ul> <li></li></ul>                                                                                                    |
| • เลยที่บัตรประชายน         • รัยหวัดที่เกิด         • วับ/เดียน/ปี เกิด         อายุ           • เมื่อจาดี         • สัญชาดี         กาลนา         • หมู่เลือด           • เมื่อจาดี         • สัญชาดี         กาลนา         • หมู่เลือด           • เม้าหนัก(กก.)         • ส่วนสูง(ชม.)         • เมอร์โกรศัพท์มักเรียน         • อันล                                                                                                    |
| • เรื่อยาติ             • เรื่อยาติ             • เรื่อยาติ             • เรื่อนสารที่เกา             • เป็นสารที่เกา             • เป็นสารที่เกา             • เป็นสารที่เกา             • เป็นสารที่เกา             • เป็นสารที่เกา             • เป็นสารที่เกา             • เป็นสารที่เกา             • เป็นสารที่เกา             • เป็นสารที่เกา             • เป็นสารที่เกา             • เป็นสารที่เกา             • เป็นสารที่เกา             • เป็นสารที่เกา             • เป็นเล             • เป็นเล             • เป็นเล             • เป็นสารที่เกา             • เป็นสารที่เกา             • เป็นสารที่เป็นสารที่เป      |
| • เชื่อชาติ         • สัญชาติ         คาสนา         • หมู่หลือด           • เม้าหนัก(กก)         • ส่วนสูง(ชม.)         • เมอร์โทรศัพท์นักเรียน         • อ์เมล                                                                                                    |
| *บ้าหนัก(กก) *ส่วนสุง(ชน) *เมอร์ไทรกัพท์นักเรียน •อัเมล<br>อัยนสกรศึกษา                                                                                                    |
| <ul> <li>ป้านนัก(กก)</li> <li>ช่วนสูง(ชน)</li> <li>เบอร์โทรศัพท์นักเรียน</li> <li>ชัมเล</li> </ul>                                                                                                    |
| Bouamsfinur                                                                                                    |
| ubuams#nun                                                                                                    |
| ข้อมูลการศึกษา                                                                                                    |
|                                                                                                    |
| จบขึ้น ป.6 จากโรงเรียน เขนต์ฟรีงซีสเซเวียร์มัรในทัย                                                                                                    |
| " เลขประจำตัวเดิม                                                                                                    |
| 640001                                                                                                    |
| ที่อยู่ตามกะเบียบบ้าน                                                                                                    |
| * รหัสประจำบาน *ที่อยู่ (เลขที่ ชอย ดนน) หมู่ที่ * จังหวัด                                                                                                    |
| 12345678901 115 1 chn                                                                                                    |
| *อำเภอ *ต่าบล *รหัลไปรษณีย์ เบอร์โทรศัพท์บ้าน                                                                                                    |
| บ้านตาก เกาะตะเภา 63120 -                                                                                                    |
|                                                                                                    |
| cânuean                                                                                                    |
| พ้ชาย น้องชาย พี่สาว น้องสาว                                                                                                    |
| - AU - AU - AU - AU                                                                                                    |
| รวมทั้งหมด *นักเรียนเป็นบุตรกมที่                                                                                                    |
| 1 nu 1                                                                                                    |
|                                                                                                    |
| เอกสารประกอบการมอบตัว                                                                                                    |
| - หลักฐานแสดงผลการเรียน                                                                                                    |
| - สามารายอบบายอบบายอบ<br>- สำมาระบียบบ้ายอิดา<br>- สำมาระบียบบ้ายอิดา                                                                                                    |
| - สามาทางปอบงามอราง<br>- สามาทางปอบงามปูดกรอง (กรณีที่ไม่ได้อยู่กับปตา-มารดา)<br>- กรณีที่ไม่สี่เจริงๆแมดปกว - เกรดาว ใช้เชน <b>เสนิโคร</b>                                                                                                    |
| * เริ่มแขกขณะ – ของเท่าแข <b>จุดบร</b><br>สามารถดาวมิใหลดเอกสาร "ตพ.4 ระบุมียมประวัติบักเรียม" ที่ >> คลิก                                                                                                    |
|                                                                                                    |
|                                                                                                    |

### ้ขั้นตอนที่ 4 แสดงหน้าข้อมูลการมอบตัว หลังจากคลิกปุ่มบันทึกข้อมูล สำเร็จแล้ว

- คลิกเลือกดูข้อมูลตามหัวข้อต่างๆ ได้แก่ "ข้อมูลนักเรียนเบื้องต้น, ข้อมูลครอบครัว, ผู้ปกครอง, อื่นๆ"
- 2. ปุ่มสำหรับจัดการข้อมูล ได้แก่

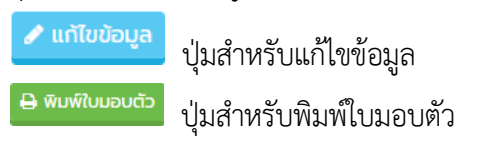

### ขั้นตอนที่ 5 การแก้ไขใบมอบตัวนักเรียน

| คลิกเลือก 🖍 แก้ไขข้อมูล                       | ตามรูปภาพ                                                                                                    | ประกอบด้านล่าง              | 20 Pc                   |                        |  |
|-----------------------------------------------|----------------------------------------------------------------------------------------------------|-----------------------------|-------------------------|------------------------|--|
| 🗴 ระบบรับสมัครเรียน โครงการห้องเรียนพิเศษ โรง |                                                                                                    |                             |                         |                        |  |
| 燕                                             |                                                                                                    | i                           | ใบมอบตัวนักเรียน        |                        |  |
|                                               | กรอกขอมูลเมอ : 07/03/2565 16:03 ม                                                                                                    | 矕 ข้อมูลครอบครัว 📧 ผู้ปกครอ | อง 🖽 อื่นๆ              |                        |  |
|                                               | ข้อมูลทั่วไป                                                                                                    |                             |                         |                        |  |
|                                               | * ชื่อจริง                                                                                                    | • นามสกุล                   | • ชื่อจริง (ภาษาอังกฤษ) | • นามสกุล (ภาษาอังกฤษ) |  |
|                                               | Aug Contraction of Contraction of Co | yearts                      | Trodagen.               | Record States          |  |
|                                               | •เลขที่บัตรประชาชน                                                                                                    | * อังหวัดที่เกิด            | • วัน/เดือน/ปี เกิด     | อายุ                   |  |
|                                               | 121402-000121                                                                                                    |                             | 30.00x (549             | 8.0                    |  |

5.1 แสดงหน้าแบบฟอร์มแก้ไขข้อมูลมอบตัวนักเรียน

|                                            |                     |                                        | แก้ไขข้อมูลม           | อบตัวนั         | าเรียน    |                          |    |
|--------------------------------------------|---------------------|----------------------------------------|------------------------|-----------------|-----------|--------------------------|----|
| กรอกข้อมูลเมื่อ : 07/03/2565 16:0          | 3 и.                |                                        |                        |                 | 1         |                          |    |
| 🔺 ข้อมูลนักเรียนเบื้องตัน                  | 嶜 ข้อมูลเ           | กรอบครัว (                             | 🖬 ผู้ปกครอง 💷 อื่นๆ    | 1               |           |                          |    |
| ข้อมูลทั่วไป                               |                     |                                        |                        |                 |           |                          |    |
| * ชื่ออริง                                 |                     | • unuarija                             |                        | •ชื่อจริง (ภาเ  | ภอังกฤษ)  | *นามสกุล (ภาษาอังกฤษ)    |    |
|                                            |                     | statis .                               |                        | Nonjani.        |           | Rospeg                   |    |
| *เลขที่บัตรประชาชน                         |                     | <ul> <li>จังหวัดที่เกิด</li> </ul>     |                        | • วัน/เดือน/ปี  | เกิด      | อายุ                     |    |
| 120002-000122                              |                     | -                                      | ~                      | 10.000          |           | *                        | D  |
| *เชื้อชาติ                                 | * สัญชาติ           |                                        | ศาสนา                  | •หมู่เลือด      |           |                          |    |
| Sec.                                       | 100                 |                                        | 1870                   |                 | ÷         |                          |    |
| * น้ำหนัก(กก.)                             | * ສ່ວນສູง(ຮບ )      |                                        | •เบอร์โทรศัพท์นักเรียน |                 | • อีเมล   |                          |    |
|                                            | -                   | OU.                                    | 1000077040             |                 | president |                          |    |
| ข้อมูลการศึกษา                             |                     |                                        |                        |                 |           |                          |    |
| อบชื่น ป.6 จากโรงเรียน เชมต่               | iฟรังซีสเซเวียร์เว้ | รโนทัย                                 |                        |                 |           | 0                        |    |
| *เลขประจำตัวเติม                           |                     |                                        |                        |                 |           | 2                        |    |
| 640001                                     |                     |                                        |                        |                 |           |                          |    |
| ที่อยู่ตามทะเบียนบ้าน                      |                     |                                        |                        |                 |           |                          |    |
| *รหัสประจำบ้าน                             |                     | • ที่อยู่ (เลขที่ ช                    | เอย ถนน)               |                 | หมู่ที    | * JOHJO                  |    |
| 12345678901                                |                     | 115                                    |                        |                 | 1         | ดาก                      | ~  |
| * อำเภอ                                    |                     | • chua                                 |                        | • รหัสไปรษณี    | 5         | เบอร์โทรศัพท์บ้าน        |    |
| ບ້ານຕາກ                                    | ~                   | ເກາເສແກ                                | ×                      | 63120           |           | เมอร์โกรศัพท์บ้าน        |    |
|                                            |                     |                                        |                        |                 |           |                          |    |
| ครอบครัว                                   |                     |                                        |                        |                 |           |                          |    |
| ครอบครัว<br>พี่ชาย                         |                     | น้องชาย                                |                        | พี่สาว          |           | น้องสาว                  | _  |
| <b>กรอบครัว</b><br>พีซาย<br>พี่ซาย         | AU                  | น้องชาย<br>น่องชาย                     | RU                     | พี่สาว<br>ดังกา | คน        | <b>ต่องสาว</b><br>วาลงคม | AU |
| ครอบครัว<br>พี่ชาย<br>พี่ชาย<br>รวมทั้งหมด | RU                  | น้องชาย<br>น้องชาย<br>* นักเรียนเป็นบุ | คม                     | พี่สาว<br>ซัสาว | AU        | <b>CriseGJ</b>           | RU |

- คลิกเลือกข้อมูลตามหัวข้อต่างๆ ได้แก่ "ข้อมูลนักเรียนเบื้องต้น, ข้อมูลครอบครัว, ผู้ปกครอง, อื่นๆ" ที่ต้องการแก้ไข
- 2. แก้ไขรายละเอียดข้อมูล
- เมื่อทำการแก้ไขข้อมูลในหัวข้อต่างๆ ครบถ้วนแล้ว ให้คลิกที่ปุ่ม "บันทึกข้อมูล"

5.2 แสดงหน้าแบบฟอร์มแก้ไขข้อมูลมอบตัวนักเรียน เรียบร้อยแล้ว เมื่อบันทึกข้อมูลการแก้ไข เรียบร้อยแล้ว จะแสดงข้อความ <mark>สีแดง "แก้ไขล่าสุดเมื่อ วันที่/เวลา</mark>"

| 🗴 ระบบรับสมัครเรียน โครงการห้องเรียนพิเศษ โรง | วเรียนตากพิทยาคม                                                              |                                                                     |                                           |                         | ข้อมูลผู้สมัครสอบ แจ้งชำระเงิน ผลการสอบ <b>ใบบอบตัว</b>                                                                                                    |
|-----------------------------------------------|-------------------------------------------------------------------------------|---------------------------------------------------------------------|-------------------------------------------|-------------------------|----------------------------------------------------------------------------------------------------|
|                                               |                                                                               |                                                                     | ใบมอบ                                     | ตัวนักเรียน             |                                                                                                    |
|                                               | กรอกข้อมูลเมื่อ : 07/03/2565 16                                               | 🥒 ແກ້ໄປນ້ອຍູສ 🛛 🕀 ສົມທິໃບນອບຕົວ                                     |                                           |                         |                                                                                                    |
|                                               | 占 ข้อมูลนักเรียนเบื้องต่                                                      | ัน 皆 ข้อมูลครอบคร่                                                  | รัว 📧 ผู้ปกครอง 💷 อี                      | นๆ                      |                                                                                                    |
|                                               |                                                                               |                                                                     |                                           |                         |                                                                                                    |
|                                               | ขอมูลทวเบ                                                                     |                                                                     |                                           |                         |                                                                                                    |
| 2 ALLER                                       | * ชื่อจริง                                                                    | • unuar                                                             | ja                                        | * ชื่อจริง (ภาษาอังกฤษ) | * นามสกุล (ภาษาอังกฤษ)                                                                                                    |
|                                               | •                                                                             | • 5 m 5                                                             | -d.=-                                     | • 5. (15 a. 17) . 5 a.  | and and a second second s |
|                                               | - เลขทบตรบระชาชน                                                              | - 20420                                                             | antoo                                     | - วน/เดอน/บ เกด         | อายุ                                                                                                    |
|                                               | *เชื้อชาติ                                                                    | * สัณชาติ                                                           | ศาสนา                                     | * หม่เลือด              |                                                                                                    |
|                                               | The                                                                           | 100                                                                 | 1011                                      |                         |                                                                                                    |
|                                               | * น้ำหนัก(กก.)                                                                | • ส่วนสูง(ชม.)                                                      | <ul> <li>เบอร์โทรศัพท์นักเรียน</li> </ul> | * อีเมล                 |                                                                                                    |
|                                               |                                                                               | 70 A.                                                               | 10000111040                               | protection from the     | Equation                                                                                                    |
|                                               | ~                                                                             |                                                                     |                                           |                         |                                                                                                    |
|                                               | ขอมูลการศึกษา                                                                 |                                                                     |                                           |                         |                                                                                                    |
|                                               | จบชั้น ป.6 จากโรงเรียน เซเ                                                    | มต์ฟรังซีสเซเวียร์มัธโนทัย                                          |                                           |                         |                                                                                                    |
|                                               | <ul> <li>เลขประจาตวเดม</li> <li>640001</li> </ul>                             |                                                                     |                                           |                         |                                                                                                    |
|                                               | ที่อยู่ตามทะเบียนบ้าน                                                         |                                                                     |                                           |                         |                                                                                                    |
|                                               | * รหัสประจำบ้าน                                                               | • ที่อยู่ (                                                         | เลขที่ ซอย กบน)                           | หม่ที่                  | ້ ວັນກວັດ                                                                                                    |
|                                               | 12345678901                                                                   | 115                                                                 |                                           | 1                       | ຕາກ                                                                                                    |
|                                               | * อำเภอ                                                                       | *ด่าบล                                                              |                                           | *รหัสไปรษณีย์           | เบอร์ไทรศัพท์บ้าน                                                                                                    |
|                                               | ปานตาก                                                                        | ເກາະຕະເ                                                             | m                                         | 63120                   |                                                                                                    |
|                                               |                                                                               |                                                                     |                                           |                         |                                                                                                    |
|                                               | ครอบครัว                                                                      |                                                                     |                                           |                         |                                                                                                    |
|                                               | พืชาย<br>- คน                                                                 | น้องชาย                                                             | 1                                         | พี่สาว                  | น้องสาว                                                                                                    |
|                                               | 20152010                                                                      | - HU                                                                | - Characourd                              |                         | ***                                                                                                    |
|                                               | 1 คน                                                                          | - unise<br>1                                                        | นเบินปุตรคนท                              |                         |                                                                                                    |
|                                               |                                                                               |                                                                     |                                           |                         |                                                                                                    |
|                                               | เอกสารประกอบการม                                                              | อบตัว                                                               |                                           |                         |                                                                                                    |
|                                               | <ul> <li>หลักฐานแสดงผลการเรียน</li> <li>สำเนาทะเบียนบ้านของนักเรี</li> </ul>  | ยน                                                                  |                                           |                         |                                                                                                    |
|                                               | <ul> <li>สำเนาทะเบียนบ้านบิดา</li> <li>สำเนาทะเบียนบ้านมารถา</li> </ul>       |                                                                     |                                           |                         |                                                                                                    |
|                                               | <ul> <li>สำเนาทะเบียนบ้านผู้ปกครอ</li> <li>กรณีไม่มีหลักฐานของบิดา</li> </ul> | ง (กรณีที่ไม่ได้อยู่กับปิดา-มารดา<br>– มารดา ให้แนบ <b>สูติบัตร</b> | 0                                         |                         |                                                                                                    |
|                                               | สามารถดาวน์ไหลดเอ                                                             | กสาร "ตพ.4 ระเบียนประ                                               | วัตินักเรียน" ที่ >> คลิก                 |                         |                                                                                                    |
|                                               |                                                                               |                                                                     |                                           |                         |                                                                                                    |
|                                               |                                                                               |                                                                     |                                           |                         |                                                                                                    |

### ขั้นตอนที่ 6 การพิมพ์ใบมอบตัว

คลิกเลือก

พิมพ์ใบมอบตัว ตามรูปภาพประกอบด้านล่างนี้

| 🥂 ระบบรับสมัครเรียน โครงการห้องเรียนพิเคษ โร | งเรียนตากพิทยาคม                  |                                  |                         | บบะลาเรกเอล ตวับอนป บอลสากลผ มชีเละใช้ชริม บอลสามีคลู้คมู่อย |
|----------------------------------------------|-----------------------------------|----------------------------------|-------------------------|--------------------------------------------------------------|
| <u></u>                                      | กรอกมัญเลเนื่อ - 07/03/2565 16-03 | 2                                | บมอบตัวนักเรียน         |                                                              |
|                                              | 🎍 ข้อมูลนักเรียนเบื้องต้น         | ชั้น ข้อมูลครอบครัว โย ผู้ปกครอง | อ 💷 อื่นๆ               |                                                              |
|                                              | ข้อมูลทั่วไป                      |                                  |                         |                                                              |
|                                              | * ชื่อจริง                        | • นามสกุล                        | * ชื่อจริง (ภาษาอังกฤษ) | นามสกุล (ภาษาอังกฤษ)                                         |
|                                              | 100000                            | quality                          | No. algorithm           | Berging                                                      |
|                                              | • เลขที่บัตรประชาชน               | * จังหวัดที่เกิด                 | * วัน/เดือน/ปี เกิด     | อายุ                                                         |
|                                              | 12478-784723                      |                                  | No. 100 (200)           | **                                                           |

#### แสดงหน้าแบบฟอร์มใบมอบตัวนักเรียน

| ใบมอบด้วนักเรียนโรงเรียนตากพิทยาคม                                                      | รายสระสัยท นักเรียนมีพ่นอง พรายพน นองระยพน พคน นองสระพน นองสระ<br>นักเรียนเป็นหลอดเหม่ 1 |
|-----------------------------------------------------------------------------------------|------------------------------------------------------------------------------------------|
|                                                                                         | ลาวเพือาร /เรือาได้แรกอา่า 1 สัวเรือก)                                                   |
| รับที่ เดียน พ.ศ.                                                                       | 🖉 ไม่พิการ 🗌 พิการทางการใต้ยิน 🗌 พิการทางการบองเห็น 🗌 พิการทางการของเห็น                 |
| ·                                                                                       |                                                                                          |
| ชื่อ-สกุลนักเรียน เล็กหญิงกนกพรรณ บุญเพิ่งเข้าเป็นนักเรียนขึ้น ม1 /                     |                                                                                          |
| จบขึ้น <u>ป.6</u> จากโรมเรียน เขนต์ฟรัดซิตเขเวียร์มัธในทัย เลขประจำตัวเดิม              | ระธะหางจากปายหายหม่องเรืองสากสพยาคม<br>กระบบอากรัฐ 2 ก็โดยเคร - เมตร                     |
| อบขึ้น จากโรยเรียน เลขประจำตัวไหม่                                                      |                                                                                          |
| ายงานข้อมูลนักเรียนเบื้องคัน                                                            | พาลป้า - ก็โดนตร - แตร                                                                   |
| ซื่อนักเรียน เด็กหญิงกนทพรรณ นามสกุล บุญเพิ่ง                                           | รรม 7 ก็โดยมหา - เมหา                                                                    |
| รพัสประชาชน 1-2345-67890-12-3 วันเพียนปีเกิด 16/04/2549                                 | ระบบ กรรกรรมีเพราะกรรมีการที่ได้มีการไร เป็นการณ์การม                                    |
| ศาสนา พุทธ สัญชาติ โทย เชื้อชาติ โทย น้ำหนัก 45 กก.ส่วนสูง 156 ขม. หมู่เลือด A          | 20 เรียกการ ของ มาที่ () ของ มาที่ขึ้นไป () ไม่เหน                                       |
| จังหวัดที่เกิด ดาก โทรศัพท์ติดต่อ (นักเวียน) 0835077045                                 | Street Street                                                                            |
| ใออู่ตามพระเมือนบ้าน รพัดประจำบ้าน 1234-56789-01                                        | ความด้อยโอกาส (เลือกได้มากกว่า 1 ตัวเสือก)                                               |
| พื่อยู่ 115 หมู่ 1 ด้านสะ เกาะสะบาก อ้านตอ บ้านสาก                                      | 🗋 เด็กถูกบังคับให้ขายแรงงาน                                                              |
| จังหวัด คาก รหัสไปรษณีย์ 63120 เบอร์โทรศัพท์บ้าน - โทรศัพท์ติดต่อ (ผู้ปกครอง) 033333333 | 🗌 เด็กถูกพอดทั้ง 📄 เด็กในขอานพินิจและคุ้มครองเด็กเขารขน                                  |
| ายตะเฉียดครอบครัว                                                                       | 🗌 เด็กเร่ร่อน                                                                            |
| ชื่อสกุลบิคา นายทดสอบ1 พดสอบ รหัสประชาชน 1.2345-67891.23.4                              | 🗌 ขนกลุ่มน้อย                                                                            |
| อาชีพ ด้ายาย สยามส์ทำงาม ข้าน กลุ่มเลือด A รายได้ต่อปี 120,000 บาท                      | 🔲 เล็กซากจน                                                                              |
| โพรศัพท์ติดต่อ(ปีดา) 011111111                                                          | 🗌 ຄຳຫຄ້າ 📃 ອື່ນໆ                                                                         |
| ชื่อสกุลมารดา นายพดสอบ1 พดสอบ รพัสประชาชน 9-8745-61233-21-4                             |                                                                                          |
| อาซีพ ด้าขาย สอานที่ทำงาน บ้าน ณธุ่มเลือด A ราอได้ต่อปี 120,000 บาท                     | และการและสาย (และการแรกการรา 1 ตระยอก)                                                   |
| โทรศัพท์ติดต่อ(มารดา) 022222222                                                         |                                                                                          |
| สถานภาพบิตาและมารดา 🗹 สมรส 🛛 หย่าร้าง 🖓 ยิตาอีณก่กรรม 🖓 มารดาฮีณก่กรรม                  | ระบุที่พักอาพัย                                                                          |
| ารณีไม่ได้พักอาศัยกับบิดา มารดา                                                         | 🔿 บ้านทักรวมกับขุมขน 🔹 บ้านทัดหรู 🖉 ที่พักนักเรียน                                       |
| ชื่อสกุลผู้ปกครอง รพัสประชาชน 4-5632-17896-54-1                                         | 🔿 ນັກແຫ່ງ 💫 ວັກ 🔿 ຮາກັບອຢູ່ກັບຊາທີ                                                       |
| เที่ยวข้องกับนักเรียนเป็น บ้า อาซีพ ทำไร่ สถานที่ทำงาน ไง่                              | ลักษณะการษักแอนพองพี่พักอาสัต                                                            |
| กลุ่มเลือด A รายได้ต่อปี 120,000 บาท โทรศัทท์ติดต่อ (ผู้ปกครอง) 0333333333              | 🖉 บ้านส่วนตัว 🔿 บ้านตั้งของสำนักงาน 🔿 บ้านส่ว 🔿 พอสัก                                    |
| โตยีปัจจุบัน รพัสประจำบ้าน 1234-56789-01                                                |                                                                                          |
| พื่อย่ 115 หนู่ 1 ด้านอ มาแพนภา อำเภอ บ้านตาก                                           |                                                                                          |
| จังหวัด ดาก รพัดไปรษณีย์ 63120 เบอนีโทรศัพท์บ้าน - โทรศัพท์ติดต่อ (ผู้ปกตรอง) 03333333  |                                                                                          |
|                                                                                         |                                                                                          |
|                                                                                         |                                                                                          |
|                                                                                         |                                                                                          |
|                                                                                         |                                                                                          |

|                    | TSNOOM3                  |                                                                                                    |                                        |
|--------------------|--------------------------|----------------------------------------------------------------------------------------------------|----------------------------------------|
| 🗌 หลักฐานแส        | ดสะสการเรียน (ปพ.1)      | 🔲 สำเนาทะเบียนบ้านของนักเรียน                                                                                  | 🔲 สำเนาบัตรประชาชนนักเรียน             |
| 🗌 สำเนาทะเบี       | ยนบ้านบิดา               | 🔲 สำเนาบัตรประชาชนบิตา                                                                                         |                                        |
| 🗌 สำเนาทะเบี       | ขนบ้านมารดา              | 🔲 สำเนาบัตรประชาชนมารดา                                                                                        |                                        |
| 🗌 กรณีที่ไม่ได้    | อยู่กับบิดา-มารคา แนบ    | สำเนาทะเบียนบ้านผู้ปกครอง และบัตรประ                                                                           | ขาชนผู้ปกครอง                          |
| 🗌 กรณีไม่มีหล้     | กฐานของบิตา – มารดา      | แนบ สูติบัตรของนักเรียน                                                                                        |                                        |
|                    |                          |                                                                                                    |                                        |
| ชื่อนักเรียน       | เพ็กหญิงกนกพ             | รรณ บุญเพิ่ง เป็นนักเรียนในควา                                                                                 | ນປກຄรองของข้าพเจ้า ສນັກรเข้าเป็น       |
| นักเรียน โรงเรียนต | าากพิทยาคม ระดับขั้น     | ม.1 ข้าทเจ้ารับรองเป็นผู้ปกครอ                                                                                 | งและผู้อุปถัมภ์ค่าเล่าเรียนให้พอใช้สอย |
| และรับรองว่าข้าพ   | เจ้าจะเป็นผู้คอยตักเตือน |                                                                                                    | พฤติตนเรียบร้อยคามคำสั่งสอน และ        |
| ข้อบังคับ ระเบียบ  | ວີພ້ອຫອຈໂຮຈເຮືອນທຸກປຣະ   | สาท                                                                                                    |                                        |
|                    |                          |                                                                                                    |                                        |
|                    | 24                       | ซื่อ                                                                                                    | ผู้ปกครอง                              |
|                    | 84                       | รือ                                                                                                    | กรรมการรับมอบตัว                       |
| บันทึกเจ้าหน้าที่  | 🔲 หลักฐานครบถ้วง         | ม ถือว่าการมอบตัวสมบูรณ์                                                                                       |                                        |
| Canno Ina In       |                          | and a second second second second second second second second second second second second second second second |                                        |
|                    | หลักฐานไม่ครบ            | จะนำหลักฐานมาส่งเพิ่มภายใน วันที่                                                                              | / / (กายใน 3 วัน)                      |
|                    |                          |                                                                                                    |                                        |
|                    |                          |                                                                                                    |                                        |
|                    |                          |                                                                                                    |                                        |
|                    |                          |                                                                                                    |                                        |
|                    |                          |                                                                                                    |                                        |
|                    |                          |                                                                                                    |                                        |
|                    |                          |                                                                                                    |                                        |
|                    |                          |                                                                                                    |                                        |
|                    |                          |                                                                                                    |                                        |
|                    |                          |                                                                                                    |                                        |
|                    |                          |                                                                                                    |                                        |
|                    |                          |                                                                                                    |                                        |

ระบบรับสมัครนักเรียนโครงการห้องเรียนพิเศษ โรงเรียนตากพิทยาคม ระดับชั้นมัธยมศึกษาปีที่ 1 และ 4 ประจำปีการศึกษา 2567

หน้า 66